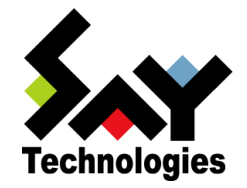

## BOM Report オプション Ver.7.0 デザインファイル仕様

#### 2021年5月12日

#### 免責事項

本書に記載された情報は、予告無しに変更される場合があります。セイ・テクノロジーズ株式会社は、本書に関していかなる種類の保証(商用性および特定の目的への適合性の黙示の保証を含みますが、これに限定されません)もいたしません。

セイ・テクノロジーズ株式会社は、本書に含まれた誤謬に関しての責任や、本書の提供、履行および使用に関して偶発的または 間接的に起こる損害に対して、責任を負わないものとします。

#### 著作権

本書のいかなる部分も、セイ・テクノロジーズ株式会社からの文書による事前の許可なしには、形態または手段を問わず決して複 製・配布してはなりません。

本ドキュメントに記載されている BOM はセイ・テクノロジーズ株式会社の登録商標です。Microsoft, Windows は、米国 Microsoft Corporationの米国及 びその他の国における登録商標です。その他会社名、製品名およびサービス名は各社の商標または登録商標です。

なお、本文および図表中では、「™ (Trademark)」、「® (Registered Trademark)」は明記しておりません。

# BOM

| ■ 目次                            |   |
|---------------------------------|---|
| 本ドキュメントについて                     | 1 |
| 製品表記                            | 1 |
| 使用方法                            | 1 |
| 表記規則                            | 1 |
| 第1章 Report オプション デザインファイル仕様について | 2 |
| 1.1 Report オプションのデザインについて       | 2 |
| 1.2 Report オプションのファイルサイズについて    | 2 |
| 1.3 グラフのしきい値の表示について             | 2 |
| 1.4 各種レポートで出力される表形式の値とグラフの値について | 2 |
| 1 .5 Linux インスタンスのレポート出力について    | 2 |
| 第2章 各種レポートデザインの仕様               |   |
| 2 .1 サーバー診断レポート(Windows)        | 3 |
| 2.1.1 各項目について                   | 5 |
| 2.1.2 レポートデータベース出力時に使用するテーブル名一覧 | 6 |
| 2.1.3 サマリー情報の診断結果               | 7 |
| 2.2 過去比較情報(Windows)             |   |
| 2.2.1 各項目について                   |   |
| 2.2.2 レポートデータベース出力時に使用するテーブル名一覧 |   |
| 2.3 詳細グラフ情報(Windows)            |   |
| 2.3.1 各項目について                   |   |
| 2.3.2 レポートデータベース出力時に使用するテーブル名一覧 |   |
| 2.3.3 特定の監視項目における値について          |   |
| 2.4 システム基本情報(Windows)           |   |
| 2.4.1 各項目について                   |   |
| 2.4.2 レポートデータベース出力時に使用するテーブル名一覧 |   |
| 2 .5 ハードウェア情報(Windows)          |   |
| 2.5.1 各項目について                   |   |
| 2.5.2 レポートデータベース出力時に使用するテーブル名一覧 |   |
| 2 .6 ソフトウェア情報(Windows)          |   |
| 2.6.1 各項目について                   |   |
| 2.6.2 レポートデータベース出力時に使用するテーブル名一覧 |   |
| 2 .7 ハードウェア・ソフトウェア差分情報(Windows) |   |
| 2.8 プロセス詳細情報(Windows)           |   |
| 2.8.1 各項目について                   |   |
| 2.8.2 レポートデータベース出力時に使用するテーブル名一覧 |   |
| 2 .9 ディスククォータ情報(Windows)        |   |
| 2.9.1 各項目について                   |   |

# BOM

| 2.9.2 レポートデータベース出力時に使用するテーブル名一覧  |  |
|----------------------------------|--|
| 2 .10 アプリケーションログ情報(Windows)      |  |
| 2.10.1 各項目について                   |  |
| 2.10.2 レポートデータベース出力時に使用するテーブル名一覧 |  |
| 2 .11 システムログ情報 (Windows)         |  |
| 2.11.1 各項目について                   |  |
| 2.11.2 レポートデータベース出力時に使用するテーブル名一覧 |  |
| 2 .12 セキュリティログ情報(Windows)        |  |
| 2.12.1 各項目について                   |  |
| 2.12.2 レポートデータベース出力時に使用するテーブル名一覧 |  |
| 2 .13 セキュリティログ詳細(Windows)        |  |
| 2.13.1 各項目について                   |  |
| 2.13.2 レポートデータベース出力時に使用するテーブル名一覧 |  |
| 2 .14 Arcserve UDP v6 ログリスト      |  |
| 2.14.1 各項目について                   |  |
| 2.14.2 レポートデータベース出力時に使用するテーブル名一覧 |  |
| 2 .15 Hyper-V レポート               |  |
| 2.15.1 各項目について                   |  |
| 2.15.2 レポートデータベース出力時に使用するテーブル名一覧 |  |
| 2.16 サーバー診断レポート(Linux)           |  |
| 2.16.1 各項目について                   |  |
| 2.16.2 レポートデータベース出力時に使用するテーブル名一覧 |  |
| 2.16.3 サマリー情報の診断結果               |  |
| 2.17 過去比較情報(Linux)               |  |
| 2.17.1 各項目について                   |  |
| 2.17.2 レポートデータベース出力時に使用するテーブル名一覧 |  |
| 2.18 詳細グラフ情報(Linux)              |  |
| 2.18.1 各項目について                   |  |
| 2.18.2 レポートデータベース出力時に使用するテーブル名一覧 |  |
| 2.19 システム基本情報(Linux)             |  |
| 2.19.1 各項目について                   |  |
| 2.19.2 レポートデータベース出力時に使用するテーブル名一覧 |  |
| 2 .20 ハードウェア情報(Linux)            |  |
| 2.20.1 各項目について                   |  |
| 2.20.2 レポートデータベース出力時に使用するテーブル名一覧 |  |
| 2 .21 ソフトウェア情報 (Linux)           |  |
| 2.21.1 各項目について                   |  |
| 2.21.2 レポートデータベース出力時に使用するテーブル名一覧 |  |

# BOM

|    | 2.22 ハードウェア・ソフトウェア差分情報(Linux)    | 61 |
|----|----------------------------------|----|
|    | 2.23 テキストログ情報(Linux)             | 62 |
|    | 2.23.1 各項目について                   | 63 |
|    | 2.23.2 レポートデータベース出力時に使用するテーブル名一覧 | 63 |
|    | 2.24 全インスタンス概要(WindowsとLinux)    | 64 |
|    | 2.24.1 各項目について                   | 65 |
|    | 2.24.2 レポートデータベース出力時に使用するテーブル名一覧 | 65 |
|    | 2.24.3 インスタンス概要の各記号について          | 66 |
|    | 2.25 サーバー診断レポート(VMware)          | 67 |
|    | 2.25.1 各項目について                   | 69 |
|    | 2.25.2 レポートデータベース出力時に使用するテーブル名一覧 | 70 |
|    | 2.26 詳細グラフ情報(VMware)             | 71 |
|    | 2.27 システム基本情報(VMware)            | 72 |
|    | 2.27.1 各項目について                   | 74 |
|    | 2.27.2 レポートデータベース出力時に使用するテーブル名一覧 | 74 |
|    | 2 .28 VMware ログリスト(VMware)       | 75 |
|    | 2.28.1 各項目について                   | 76 |
|    | 2.28.2 レポートデータベース出力時に使用するテーブル名一覧 | 76 |
| 45 | 第3章 レポートデータペース標準テーブルについて         | 77 |
|    | 3.1 各種テーブルについて                   | 77 |

## 本ドキュメントについて

#### 製品表記

本ドキュメントでは、以下の製品について略称を使用しております。

| 正式名称                         | 本マニュアルでの呼称(略称) |  |
|------------------------------|----------------|--|
| BOM for Windows Ver.7.0 SR4  | BOM 7.0        |  |
| BOM Report オプション Ver.7.0 SR4 | Report オプション   |  |

## 使用方法

本ドキュメントには、BOM Report オプションを使用する際に必要となる詳細な情報が記載されています。

本ドキュメントを使用するには、Microsoft Windows オペレーティングシステムについての実際的な知識と、BOM 7.0の基本的な知識が必要です。

#### 表記規則

本ドキュメントでは、以下の表記規則を使用しています。

| 表記    | 説明                                          |
|-------|---------------------------------------------|
| '参照先' | シングルクォート内('と')は本マニュアル内、あるいは別のマニュアルの参照を示します。 |
| [ボタン] | 角括弧内([と])はボタン名を示します。                        |
| <+->  | 山括弧(不等号記号)内(<と>)はキーボード入力を示します。              |

## 第1章 Report オプション デザインファイル仕様について

#### 1.1 Report オプションのデザインについて

本ドキュメントでは、各種レポートで使用するデザインファイルについて詳細を明記しています。 レポートデータベース設定ウィザードを使用し、レポート用データベースを構築する際に必要となる情報も含まれています。 出力したいレポートに合わせ、各ページの詳細部分を確認してください。

#### 1.2 Report オプションのファイルサイズについて

出力された各種レポートのファイルサイズは PDF 出力で約 250KB/枚です。Excel 出力で約 10KB/枚です。

#### 1.3 グラフのしきい値の表示について

各種レポートで出力されたグラフ表示の中のしきい値表示は監視結果取得時のしきい値です。監視設定を変更し、しきい値を変更する としきい値のグラフに反映されます。また、監視結果がない場合にはしきい値は表示されません。

#### 1.4 各種レポートで出力される表形式の値とグラフの値について

表における最大値、最小値、平均値などは、各監視項目の指定された間隔で取得した値で更新されます。グラフにおける値は、その値 を平衡化(サンプリング)してレポートデータベースに連続的に格納していきます。

この違いにより、表における値とグラフから読み取れる値が異なる場合があります。

例として、詳細グラフ情報の表において、ある項目の最大値★が 100 と出力され、その表の下にある棒グラフから読取れる最大値は 40 程度という場合があります。

#### 1.5 Linux インスタンスのレポート出力について

帳票名"505\_ハードウェア情報"('2.20 ハードウェア情報(Linux)')の出力には、以下の要件を満たす必要があります。

• Red Hat Enterprise Linux 6.x:

「haldaemon」を起動する、もしくは「lshw」および「perl-JSON」のパッケージを導入すること。

Red Hat Enterprise Linux 7.x:

「OpenLMI(tog-pegasus,openlmi-tools パッケージ)」、もしくは「lshw」および「perl-JSON」のパッケージを導入すること。 (参考情報)

2021 年 3 月 10 日現在、レッドハット社の以下のサイトに OpenLMI のインストールに関する情報が掲載されています。 "22.2 OPENLMI のインストール"

https://access.redhat.com/documentation/ja-jp/red\_hat\_enterprise\_linux/7/html/system\_administrat ors\_guide/chap-openlmi#sect-OpenLMI-Install

 Red Hat Enterprise Linux 8.x: 「lshw」および「perl-JSON」のパッケージを導入すること。

## 第2章 各種レポートデザインの仕様

各レポートについて、画面説明やテーブル説明等をご案内いたします。

#### 2.1 サーバー診断レポート(Windows)

監視コンピューターの稼働状況を簡単にまとめたサマリーレポートです。

| <ul> <li>- 総合評価</li> <li>- 総合評価</li> <li>- 総合評価</li> </ul>                                                                                                    | サーバーおよびネットワークル<br>サーバー名 1 EC<br>コメント<br>早急なサーバーのアップグレードを<br>3                                                                                           | ーバー診<br>の診断結果をレポート<br>32AMAZ-2<br>ご検討ください。                                                    | 新レボー<br>-<br>-<br>- <sup></sup><br>                                                                                                    | 2017/06/01 ~ 20                                                                                                    | 17/06/30                                                |       |
|----------------------------------------------------------------------------------------------------|----------------------------------------------------------------------------------------------------|-----------------------------------------------------------------------------------------------|----------------------------------------------------------------------------------------------------|----------------------------------------------------------------------------------------------------|---------------------------------------------------------|-------|
| Bad ‼                                                                                                    |                                                                                                    |                                                                                               |                                                                                                    |                                                                                                    |                                                         |       |
| ◆サーバ-診断結                                                                                                    | 果                                                                                                    |                                                                                               |                                                                                                    |                                                                                                    |                                                         |       |
| 診断項目                                                                                                    |                                                                                                    | 総容量                                                                                           | 平均值                                                                                                    | 最大値                                                                                                    | 診断                                                      |       |
| CPU負荷状況                                                                                                    |                                                                                                    | -                                                                                             | 3.60 %                                                                                                    | 100.00 %                                                                                                    |                                                         |       |
| メモリ使用状況                                                                                                    |                                                                                                    | 8.00 GB                                                                                       | 88.29 %                                                                                                    | 95.61 %                                                                                                    | 8                                                       |       |
| 仮想メモリ使用状況                                                                                                    | 兄                                                                                                    | -                                                                                             | 78.63 %                                                                                                    | 87.00 %                                                                                                    | 8                                                       | ואר   |
| ハードディスクアク                                                                                                    | セス状況                                                                                                    | -                                                                                             | 129.91 %                                                                                                    | 9,031.00 %                                                                                                    | 8                                                       |       |
| ハードディスク使用                                                                                                    | 率 C:                                                                                                    | 30.00 GB                                                                                      | 86.97 %                                                                                                    | 91.12 %                                                                                                    | 8                                                       |       |
| CPU使用率は平均<br>負荷のかかるタス<br>あり、物理メモリの<br>モリの増設をお勧め<br>6月28日0時1分に9<br>あり、ハードディス                                                                                              | 3.60%です。最大値は6月29日9時51<br>うが動作していると考えられます。物<br>増設をお勧めします。仮想メモリ使用<br>かします。ハードディスクアクセス率付<br>031.00%です。物理メモリの増設をお<br>つを増設し、ファイルの移動をお勧め                      | 分に100.00%であり、この<br>理メモリ使用量は平均8<br>1量は平均78.63%であり、<br>に平均129.91%であり、最<br>勧めします。C:は平均86<br>します。 | 時間に<br>8.29%で<br>物理メ<br>大値も<br>3.97%で HDD C:                                                                                                    | CPU 負荷<br>140<br>00<br>00<br>00<br>00<br>00<br>00<br>00<br>00<br>00<br>00<br>00<br>00<br>0                                                                                                    | メモリ                                                     |       |
| CPU使用率は平均<br>負荷のかかるタス<br>あり、物理メモリの<br>モリの増置をお勧<br>6月28日0時1分に5<br>あり、ハードディス?                                                                                              | 3.60%です。最大値は6月29日9時51<br>5が動作していると考えられます。物<br>増設をお勧めします。仮想メモリ使用<br>かします。ハーディスクアクセス率は<br>1031.00%です。物理メモリの増設をお<br>クを増設し、ファイルの移動をお勧め                      | 分に100.00%であり、この<br>理メモリ使用量は平均8<br>量は平均78.63%であり、<br>で知う12.91%であり、最<br>勧めします。C:は平均86<br>します。   | 時間に<br>8.29%で<br>物理メ<br>大値も<br>3.97%で<br>HDD 0:<br>5                                                                                                    | CPUER<br>Dec                                                                                                    | メモリ<br>6<br>反想メモリ                                       |       |
| ■ 2027<br>CPU使用率は平均付<br>負荷のかかるタスペ<br>あり、物理メモリの<br>増設をお勧約<br>6月28日0時1分に5<br>あり、ハードディス?                                                                                    | 360%です。最大値は6月29日9時51<br>かが動作していると考えられます。物<br>増設をお勧めします。仮想メモリ使用<br>かします。ハーディスクアクセス率は<br>1031.00%です。物理メモリの増設をお<br>かち増設し、ファイルの移動をお勧め<br>た                  | 分に100.00%であり、この<br>理メモリ使用量は平均8<br>量は平均78.63%であり、<br>〒均129.91%であり、最<br>勧めします。C:は平均86<br>します。   | 時間に<br>8,29%で<br>物理メ<br>大値も<br>9,97%で<br>5<br>HDD C                                                                                                    | cruân<br>de la companya de la companya | メモリ<br>6<br>反想メモリ                                       |       |
| CPU使用率は平均<br>負荷のかかるタスパ<br>あり、物理メモリの<br>生りの増設をお勧め<br>6月28日0時1分に5<br>あり、ハードディス?<br>茶ットワーク診断<br>帯域状況と損失                                                                     | 360%です。最大値は6月29日9時51<br>かが動作していると考えられます。物<br>増設をお勧めします。仮想メモリ使用<br>かします。ハーディスクアクセス率は<br>1031.00%です。物理メモリの増設をお<br>かち増設し、ファイルの移動をお勧め<br>た                  | 分に100.00%であり、この<br>理メモリ使用量は平均8<br>量は平均78.63%であり、<br>〒均129.91%であり、最<br>勧めします。C:は平均86<br>します。   | 時間に<br>8.29%で<br>物理メ<br>大値も<br>9.97%で<br>5<br>HDD C<br>下均値                                                                                                    | CPU名意<br>Deta                                                                                                    | x=1)<br>6<br>反想メモリ<br>診断                                |       |
| CPU使用率は平均<br>負荷のかかるタス、<br>あり、物理メモリの<br>モリの増設をお勧約<br>6月28日0時1分155<br>あり、ハードディス?<br>茶域状況と損失<br>NIC1                                                                        | 360%です。最大値は6月29日9時51<br>かが動作していると考えられます。物<br>増設をお勧めします。仮想メモリ使用<br>かします。ハーディスクアクセス率は<br>1031.00%です。物理メモリの増設をお<br>かち増設し、ファイルの移動をお勧め<br>た                  | 分に100.00%であり、この<br>理メモリ使用量は平均8<br>量は平均78.63%であり、<br>で知う12.91%であり、最<br>勧めします。C:は平均86<br>します。   | 時間に<br>8.29%で<br>物理メ<br>大値も<br>5.97%で<br>5<br>HDD C<br>5<br>HDD C<br>7<br>中均値<br>0.00 %                                                                                                    | CPU名意<br>                                                                                                    | メモリ<br>6<br>気想メモリ<br>診断<br>ぞ                            | _<br> |
| CPU使用率は平均<br>負荷のかかるタス:<br>あり、物理メモリの<br>モリの増算をお勧<br>6月28日0時1分に5<br>あり、ハードディス:<br><sup>★</sup> 本ットワーク診断<br>帯域状況と損失<br>NIC1<br>AWS PV Network                               | 3.60%です。最大値は6月29日9時51<br>クが動作していると考えられます。物<br>増設をお勧めします。仮想メモリ使用<br>りします。ハードディスクアクセス率付<br>1031.00%です。物理メモリの増設をお<br>うち増設し、ファイルの移動をお勧め<br>たま集<br>Device _0 | 分に100.00%であり、この<br>理メモリ使用量は平均8<br>量は平均78.63%であり、<br>で平均129.91%であり 最<br>勧めします。C:は平均86<br>します。  | 時間に<br>8.29%で、<br>物理メ<br>大値も<br>3.9%で<br>5<br>5<br>・<br>HDD 0:<br>・<br>・<br>日本<br>5<br>・<br>日本<br>5<br>・<br>・<br>日本<br>5<br>・<br>・<br>日本<br>5<br>・<br>・<br>・<br>・<br>・<br>ので、<br>・<br>物理メ<br>・<br>大値・<br>・<br>ので、<br>・<br>ので、<br>・<br>物理メ<br>・<br>大値・<br>ので<br>・<br>ので、<br>・<br>ので、<br>・<br>ので、<br>・<br>ので<br>・<br>ので、<br>・<br>ので<br>・<br>ので | CPU名<br>()<br>()<br>()<br>()<br>()<br>()<br>()<br>()<br>()<br>()<br>()<br>()<br>()                                                                                                    | yモリ<br>6<br>家想ノモリ<br>診断<br>②<br>③                       |       |
| □ > 2 / 2 / 7 / 2 / 7 / 2 / 7 / 2 / 7 / 2 / 7 / 2 / 7 / 2 / 7 / 2 / 7 / 2 / 7 / 2 / 7 / 2 / 7 / 2 / 7 / 2 / 7 / 2 / 7 / 2 / 7 / 2 / 7 / 7                                | 3.60%です。最大値は6月29日9時51<br>ケが動作していると考えられます。物<br>増設をお勧めします。仮想メモリ使用<br>りします。ハーディスクアクセス率は<br>1031.00%です。物理メモリの増設をお<br>ウを増設し、ファイルの移動をお勧め<br>結果<br>Device _0   | 分に100.00%であり、この<br>理メモリ使用量は平均8<br>量は平均78.63%であり、<br>で押り129.91%であり、最<br>勧めします。C:は平均86<br>します。  | 時間に<br>8.29%で、<br>物理メ<br>大値も<br>3.97%で<br>5<br>5<br>・・・・・・・・・・・・・・・・・・・・・・・・・・・・・・・                                                                                                    | CPU名<br>0<br>0<br>0<br>0<br>0<br>0<br>0<br>0<br>0<br>0<br>0<br>0<br>0                                                                                                    | ×モリ<br>6<br>反想メモリ<br>診断<br>・<br>・<br>・<br>・<br>・<br>・   |       |
| CPU使用率は平均<br>負荷のかかるタス;<br>あり、物理メモリの<br>モリの増設をお勧<br>6月28日0時1分15<br>あり、ハードディス?<br>「<br>「<br>「<br>「<br>本ットワーク診断<br>帯域状況と損失<br>NIC1<br>AWS PV Network<br>コメント<br>帯域状況(NIC1)は | 3.60%です。最大値は6月29日9時51<br>2が動作していると考えられます。物<br>増設をお勧めします。仮想メモリ使用<br>0031.00%です。物理メモリの増設をお<br>かと増設し、ファイルの移動をお勧め)<br>た増設し、ファイルの移動をお勧め)                     | ☆に100.00%であり、この<br>理メモリ使用量は平均8<br>量は平均78.63%であり、<br>で知う12.91%であり、最勤めします。C:は平均86<br>します。       | 時間に<br>8.29%で<br>物理メ<br>大値も<br>3.97%で<br>5<br>5<br>HDD 7<br>7<br>HDD 7<br>HDD 7<br>0.00 %<br>IN損失<br>OUT損失<br>分に余裕があり、特<br>8                                                                                                    | cPU免疫<br>クセス<br>のの %<br>のの 件<br>のの 件<br>のの 件                                                                                                    | → <sup>ナモリ</sup><br>6<br>気想ノモリ<br>②<br>②<br>③<br>③<br>③ | ]     |
| CPU使用率は平均<br>負荷のかかるタス;<br>あり、物理メモリの<br>モリの増設をお勧<br>6月28日0時1分15<br>あり、ハードディス?<br><sup>★</sup> 減状況と損失<br>NIC1<br>AWS PV Network<br><sup>コメント</sup><br>帯域状況(NIC1)は          | 3.60%です。最大値は6月29日9時51<br>2が動作していると考えられます。物<br>増設をお勧めします。仮想メモリ使用<br>0031.00%です。物理メモリの増設をお<br>かと増設し、ファイルの移動をお勧め<br>クを増設し、ファイルの移動をお勧め<br>や                 | ☆に100.00%であり、この<br>理メモリ使用量は平均8<br>量は平均78.63%であり、<br>でが129.91%であり、最<br>勧めします。C.は平均86<br>します。   | 時間に<br>8.29%で<br>物理メ<br>大値も<br>3.97%で<br>5<br>5<br>HDD 7<br>7<br>1<br>日<br>4<br>のの %<br>N損失<br>OUT損失<br>分に余裕があり、特<br>8                                                                                                    | CPU免疫<br>クセス<br>クセス<br>し<br>のの%<br>のの件<br>のの件                                                                                                    | → <sup>241</sup><br>6<br>気想ノモリ<br>②<br>②<br>③<br>③      |       |

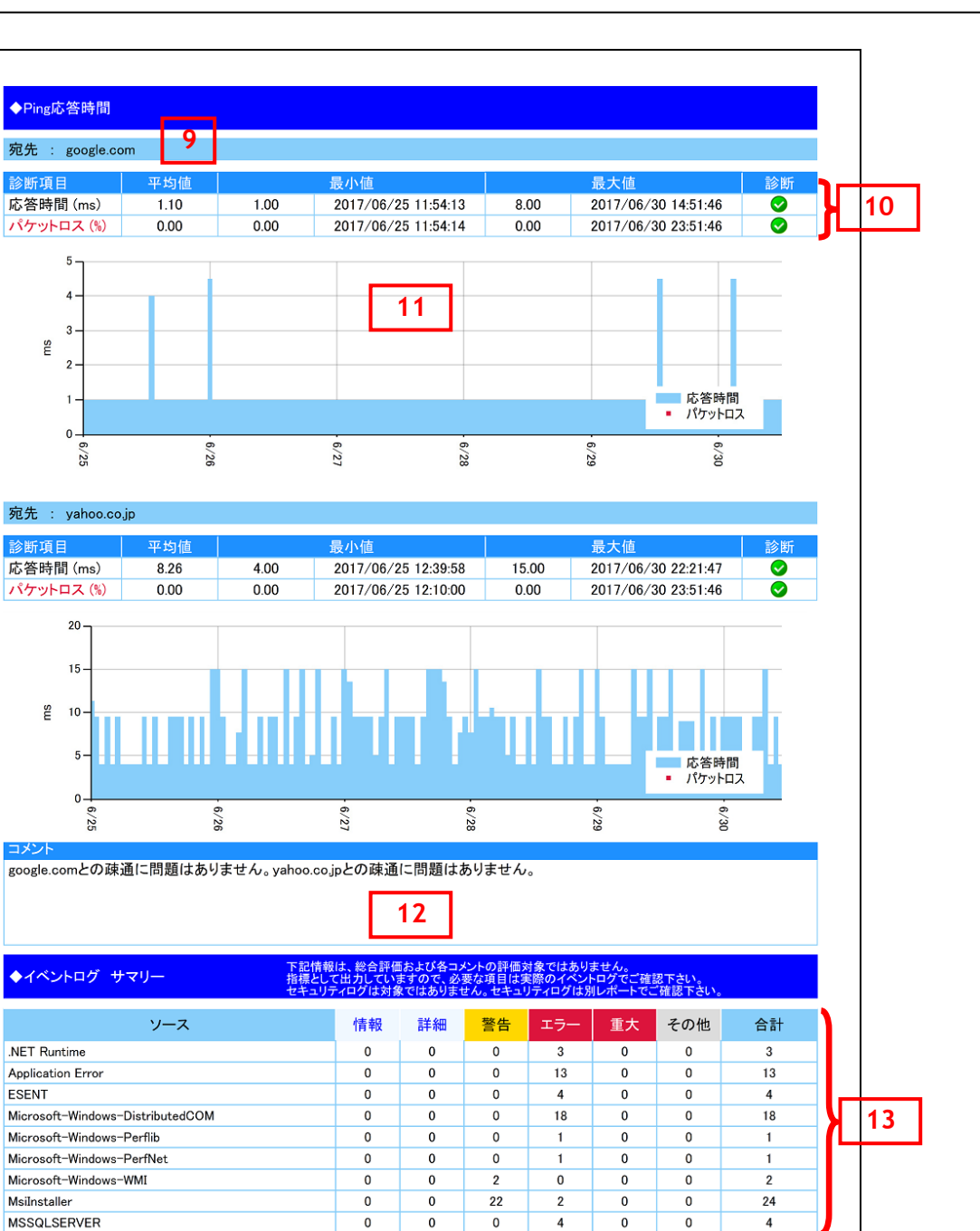

2/55

BOM for Windows

## 2.1.1 各項目について

| No | 説明                                                           |
|----|--------------------------------------------------------------|
| 1  | レポート対象のサーバー名を表示します。                                          |
| 2  | レポートの出力対象期間を表示します。                                           |
| 3  | コンピューターリソースの診断結果、ネットワークトラフィック診断結果および、Ping応答時間の診断結果を合わせたコンピュー |
|    | ター総合評価をそれぞれの診断結果を基にコメントを自動生成します。また、総合評価に合致したアイコンを表示します。      |
| 4  | コンピューターリソースの診断結果を表示します。                                      |
|    | ステータスは、監視コンピューター上の監視項目から情報を取得し、判定基準に沿って決定します。                |
| 5  | コンピューターリソースの診断結果を元にコメントを自動生成します。                             |
| 6  | コンピューターリソースの診断結果をチャートにまとめて表示します。                             |
| 7  | ネットワークトラフィックの診断結果を表示します。                                     |
|    | ステータスは、監視コンピューター上の監視項目から情報を取得し、判定基準に沿って決定します。                |
| 8  | ネットワークトラフィックの診断結果を元にコメントを自動生成します。                            |
| 9  | Ping 監視の監視先を表示します。                                           |
| 10 | Ping 監視の診断結果を表示します。                                          |
|    | ステータスは、監視コンピューター上の監視項目から情報を取得し、判定基準に沿って決定します。                |
| 11 | Ping 監視の応答時間・パケットロスについてグラフ表示します。                             |
| 12 | Ping 応答時間・パケットロスの診断結果を元にコメントを自動生成します。                        |
| 13 | ーーーーーーーーーーーーーーーーーーーーーーーーーーーーーーーーーーーーーー                       |
|    | なお、本項目についてはサーバー診断レポートの評価対象ではありません。                           |

## 2.1.2 レポートデータベース出力時に使用するテーブル名一覧

※ レポートデータベース設定ウィザードで指定する際に使用する一覧表です。

Windows サーバー診断レポート V2 レポート用は、V3 用の Ping 監視「パケットロス」がありません

| 監視グループ名            | 監視項目名                 | 出力テーブル名              |  |
|--------------------|-----------------------|----------------------|--|
| Windows レポート向け監視項目 | プロセッサ監視               | CpuPTime             |  |
|                    | メモリ監視                 | MemABytes            |  |
|                    | 仮想メモリ監視               | PerfMemCBytesInUse   |  |
|                    | ディスクアクセス監視            | DStreDTime           |  |
|                    | C ドライブディスク容量監視        | DiskFreeSpace        |  |
|                    | D ドライブディスク容量監視        | DiskFreeSpace        |  |
|                    | E ドライブディスク容量監視        | DiskFreeSpace        |  |
|                    | F ドライブディスク容量監視        | DiskFreeSpace        |  |
|                    | G ドライブディスク容量監視        | DiskFreeSpace        |  |
|                    | プロセス詳細情報収集            | AllProc              |  |
|                    | プロセス詳細情報収集(x64)       | AllProc              |  |
|                    | NIC1 ネットワーク帯域使用率監視    | NetworkUtilization   |  |
|                    | NIC1 ネットワーク受信バイト率     | 未使用                  |  |
|                    | NIC1 ネットワーク送信バイト率     | 未使用                  |  |
|                    | NIC1 ネットワーク受信エラー発生回数  | PerfNICPacketRcvErr  |  |
|                    | NIC1 ネットワーク送信エラー発生回数  | PerfNICPacketOutbErr |  |
|                    | NIC2 ネットワーク帯域使用率監視    | NetworkUtilization   |  |
|                    | NIC2 ネットワーク受信バイト率     | 未使用                  |  |
|                    | NIC2 ネットワーク送信バイト率     | 未使用                  |  |
|                    | NIC2 ネットワーク受信エラー発生回数  | PerfNICPacketRcvErr  |  |
|                    | NIC2 ネットワーク送信エラー発生回数  | PerfNICPacketOutbErr |  |
| ログ監視               | システムログ監視              | Evtlog               |  |
|                    | アプリケーションログ監視          | Evtlog               |  |
| PING 監視            | IP アドレスまたは機器名称 1 応答時間 | PingResponse         |  |
|                    | IP アドレスまたは機器名称 2 応答時間 | PingResponse         |  |
|                    | IP アドレスまたは機器名称 3 応答時間 | PingResponse         |  |
|                    |                       | PingResponse         |  |
|                    | IP アドレスまたは機器名称 5 応答時間 | PingResponse         |  |

監視テンプレート名: Windows サーバー診断レポート V3 レポート用

| PING 監視 | IP アドレスまたは機器名称1 パケットロス  | Packetloss |
|---------|-------------------------|------------|
|         | IP アドレスまたは機器名称2 パケットロス  | Packetloss |
|         | IP アドレスまたは機器名称 3 パケットロス | Packetloss |
|         | IP アドレスまたは機器名称 4 パケットロス | Packetloss |
|         | IP アドレスまたは機器名称 5 パケットロス | Packetloss |

#### 監視テンプレート名:セキュリティログレポート用

| 監視グループ名       | 監視項目名      | 出力テーブル名 |  |
|---------------|------------|---------|--|
| セキュリティログレポート用 | セキュリティログ監視 | Evtlog  |  |

監視テンプレート以外の項目について

| 監視項目名  | 出力テーブル名 |
|--------|---------|
| サービス監視 | Service |
| ポート監視  | Port    |

※ サービス監視、ポート監視を詳細グラフで表示するには、BOM7.0 レポートデータベース設定ウィザードにより追加の設定が必要です。追加の設定方法は 'BOMW7.0-Report オプションユーザーズマニュアル' を参照ください。

すでに BOM7.0 レポートデータベースの設定を一度行い、追加で上記項目のレポート出力する場合には、BOM レポートデータベース の再作成が必要です。レポートデータベースの削除、レポートデータベースの作成の詳細については 'BOMW7.0-Report オプションユー ザーズマニュアル'を参照ください。BOM レポートデータベースを再作成しても元データであるアーカイブサーバーのデータが削除されるこ とはありません。

#### 2.1.3 サマリー情報の診断結果

サーバー診断レポートの診断結果は、平均値と最大値を考慮して設定します。

#### ● 診断結果

サーバー診断レポートで表示される診断結果およびアイコンは、以下の値で設定しております。

| 診断項目名          | ✓正常(余力あり)  | ●正常      | 1 注意       | ⊗高負荷        |
|----------------|------------|----------|------------|-------------|
| CPU 負荷状況       | 平均 25%未満   | 平均 50%未満 | 平均 75%未満   | 平均 75%以上    |
| メモリ使用状況        | 平均 25%未満   | 平均 50%未満 | 平均 75%未満   | 平均 75%以上    |
| 仮想メモリ使用状況      | 平均 25%未満   | 平均 50%未満 | 平均 75%未満   | 平均 75%以上    |
| ハードディスク アクセス状況 | 平均 25%未満   | 平均 50%未満 | 平均 75%未満   | 平均 75%以上    |
| ハードディスク 使用率    | 平均 25%未満   | 平均 50%未満 | 平均 75%未満   | 平均 75%以上    |
| 帯域状況           | 平均 25%未満   | 平均 50%未満 | 平均 75%未満   | 平均 75%以上    |
| IN/OUT 損失発生回数  | _          | 0件/日     | 1件/日未満     | 1 件/日以上     |
| 応答時間           | 平均 90ms 未満 | _        | 平均 90ms 以上 | 平均 100ms 以上 |
| パケットロス         | 最大 1%未満    | _        | _          | 最大 1%以上     |

#### • コメント

サーバー診断レポートのコメントは、診断結果を元に、最大値の情報を加味して設定しております。

なお、以下の表で"(平均値)"、"(日時)"、"(最大値)"、"(ドライブ名)"、"(NIC 名)"と表記している箇所には、実際の監視コン ピューターの情報が入ります。

| CPU                   | CPU 負荷状況 |          |                                              |  |
|-----------------------|----------|----------|----------------------------------------------|--|
|                       | 診断結果     | 最大値      | אראר                                         |  |
|                       |          | 50%未満    | CPU 使用率は平均(平均値)であり、最大値も(日時)に(最大値)であり問題ありません。 |  |
|                       |          |          | CPU 使用率は平均(平均値)です。最大値は(日時)に(最大値)であり、この時間に負荷  |  |
|                       | 正常       | 73%木洒    | のかかるタスクが動作していると考えられます。                       |  |
|                       | (余力あり)   |          | CPU 使用率は平均(平均値)です。最大値は(日時)に(最大値)であり、この時間に負荷  |  |
|                       |          | 75%以上    | のかかるタスクが動作していると考えられます。                       |  |
|                       |          | 50%土注    | CPU 使用率は平均(平均値)であり、最大値も(日時)に(最大値)です。今後タスクの追  |  |
|                       |          | 30%木冲    | 加等を行われる場合は、ご注意ください。                          |  |
|                       | ● C      | 75%未満    | CPU 使用率は平均(平均値)であり、最大値も(日時)に(最大値)です。今後タスクの追  |  |
|                       |          |          | 加等を行われる場合は、ご注意ください。                          |  |
|                       | 75%にと    |          | CPU 使用率は平均(平均値)であり、最大値も(日時)に(最大値)です。今後タスクの追  |  |
|                       |          | 75%以上    | 加等を行われる場合は、ご注意ください。                          |  |
|                       | •        | 75% 土 注  | CPU 使用率は平均(平均値)であり、最大値も(日時)に(最大値)です。可能であれば   |  |
|                       |          | 7.3/0不间  | CPUの追加をお勧めします。                               |  |
|                       | 注意       | 75% NL F | CPU 使用率は平均(平均値)であり、最大値も(日時)に(最大値)です。可能であれば   |  |
|                       | 75%以上    |          | CPUの追加をお勧めします。                               |  |
| CPU 使用率は平均(平均値)であり、最2 |          |          | CPU使用率は平均(平均値)であり、最大値も(日時)に(最大値)です。早急な上位機種   |  |
|                       | 高負荷      | 75%以上    | へのアップグレードをお勧めします。                            |  |

| メモリ | リ使用状況      |     |                                             |
|-----|------------|-----|---------------------------------------------|
|     | 診断結果       | 最大値 | コメント                                        |
|     | $\bigcirc$ |     | 物理メモリ使用量は平均(平均値)であり、十分に余裕があり、特に問題ありません。     |
|     | 正常         | -   |                                             |
|     | (余力あり)     |     |                                             |
|     | $\bigcirc$ |     | 物理メモリ使用量は平均(平均値)であり、良好な状態です。                |
|     | 正常         | _   |                                             |
|     |            |     | 物理メモリ使用量は平均(平均値)であり、タスクの追加等は控えられることをお勧めします。 |
|     | 注意         | _   |                                             |
|     | ×          |     | 物理メモリ使用量は平均(平均値)であり、物理メモリの増設をお勧めします。        |
|     | 高負荷        | _   |                                             |

| 仮想 | 反想メモリ使用状況 |     |                                             |  |
|----|-----------|-----|---------------------------------------------|--|
|    | 診断結果      | 最大値 | コメント                                        |  |
|    | Ø         |     | 仮想メモリ使用量は平均(平均値)であり、十分に余裕があり、特に問題ありません。     |  |
|    | 正常        | _   |                                             |  |
|    | (余力あり)    |     |                                             |  |
|    | Ø         |     | 仮想メモリ使用量は平均(平均値)であり、良好な状態です。                |  |
|    | 正常        | _   |                                             |  |
|    |           |     | 仮想メモリ使用量は平均(平均値)であり、タスクの追加等は控えられることをお勧めします。 |  |
|    | 注意        | _   |                                             |  |
|    | ×         |     | 仮想メモリ使用量は平均(平均値)であり、物理メモリの増設をお勧めします。        |  |
|    | 高負荷       | —   |                                             |  |

| ハー | ハードディスク アクセス状況 |              |                                              |  |
|----|----------------|--------------|----------------------------------------------|--|
|    | 診断結果           | 最大値          | コメント                                         |  |
|    |                | 500/ + 5#    | ハードディスクアクセス率は平均(平均値)であり、最大値も(日時)に(最大値)であり問題  |  |
|    |                | 30%木冲        | ありません。                                       |  |
|    | 正世             | 75% 土 洋      | ハードディスクアクセス率は平均(平均値)です。最大値は(日時)に(最大値)であり、この時 |  |
|    |                | / 3%木冲       | 間に負荷のかかるタスクが動作していると考えられます。                   |  |
|    | (余刀めり)         | 75% 11 -     | ハードディスクアクセス率は平均(平均値)です。最大値は(日時)に(最大値)であり、この時 |  |
|    |                | 75%以上        | 間に負荷のかかるタスクが動作していると考えられます。                   |  |
|    |                | 50%未満        | ハードディスクアクセス率は平均(平均値)であり、最大値も(日時)に(最大値)です。今後  |  |
|    | <b>。</b><br>正常 |              | タスクの追加等を行われる場合は、ご注意ください。                     |  |
|    |                | 75%未満        | ハードディスクアクセス率は平均(平均値)であり、最大値も(日時)に(最大値)です。今後  |  |
|    |                |              | タスクの追加等を行われる場合は、ご注意ください。                     |  |
|    |                | 75%以上        | ハードディスクアクセス率は平均(平均値)であり、最大値も(日時)に(最大値)です。今後  |  |
|    |                |              | タスクの追加等を行われる場合は、ご注意ください。                     |  |
|    | •              | 75%土注        | ハードディスクアクセス率は平均(平均値)であり、最大値も(日時)に(最大値)です。物理  |  |
|    |                | 7 3707( )juj | メモリの増設をお勧めします。                               |  |
|    | 注意             | 75%いしと       | ハードディスクアクセス率は平均(平均値)であり、最大値も(日時)に(最大値)です。物理  |  |
|    |                | 75%欧工        | メモリの増設をお勧めします。                               |  |
|    | 8              |              | ハードディスクアクセス率は平均(平均値)であり、最大値も(日時)に(最大値)です。物理  |  |
|    | 高負荷            | /5%以上        | メモリの増設をお勧めします。                               |  |

| ハー | ドディスク 使用   | 率   |                                                |
|----|------------|-----|------------------------------------------------|
|    | 診断結果       | 最大値 | コメント                                           |
|    | Ø          |     | ハードディスク使用量((ドライブ名))は平均(平均値)であり、十分に余裕があり、特に問題   |
|    | 正常         | _   | ありません。                                         |
|    | (余力あり)     |     |                                                |
|    | $\bigcirc$ |     | ハードディスク使用量((ドライブ名))は平均(平均値)であり、良好な状態です。        |
|    | 正常         | _   |                                                |
|    |            |     | ハードディスク使用量((ドライブ名))は平均(平均値)であり、不要なファイルがあれば、削除  |
|    | 注音         | _   | 等の、情報の整理をお勧めします。アプリケーションの追加等を行われる場合はご注意くださ     |
|    |            |     | ν. ·                                           |
|    | 8          |     | ハードディスク使用量((ドライブ名))は平均(平均値)であり、ハードディスクを増設し、ファイ |
|    | 高負荷        | —   | ルの移動をお勧めします。                                   |

| 带域状況 |            |                                   |                                                |
|------|------------|-----------------------------------|------------------------------------------------|
|      | 診断結果       | 最大値                               | コメント                                           |
|      |            | <b>F 0</b> % <b>±</b> \$ <b>#</b> | 帯域状況((NIC 名))は平均(平均値)であり、最大値も(日時)に(最大値)であり十分に  |
|      |            | 50%木洞                             | 余裕があり、特に問題ありません。                               |
|      | 正堂         | 75%土法                             | 帯域状況((NIC 名))は平均(平均値)です。最大値は(日時)に(最大値)であり、この時  |
|      |            | / 3%木冲                            | 間に負荷のかかっています。大容量のファイルの転送等行っていないか確認して下さい。       |
|      | (余刀めり)     | 75% 11 6                          | 帯域状況((NIC 名))は平均(平均値)です。最大値は(日時)に(最大値)であり、この時  |
|      |            | 75%以上                             | 間に負荷のかかっています。大容量のファイルの転送等行っていないか確認して下さい。       |
|      |            | 50%土洪                             | 帯域状況((NIC 名))は平均(平均値)です。最大値は(日時)に(最大値)であり、良好な  |
|      | -          | 50%木酒                             | 状態です。                                          |
|      | $\bigcirc$ | 75%未満                             | 帯域状況((NIC 名))は平均(平均値)です。最大値は(日時)に(最大値)であり、この時  |
|      | 正常         |                                   | 間に負荷のかかっています。大容量のファイルの転送等行っていないか確認して下さい。       |
|      |            | 75%以上                             | 帯域状況((NIC 名))は平均(平均値)です。最大値は(日時)に(最大値)であり、この時  |
|      |            |                                   | 間に負荷のかかっています。大容量のファイルの転送等行っていないか確認して下さい。       |
|      |            | 75%土洪                             | 帯域状況((NIC 名))は平均(平均値)です。最大値は(日時)に(最大値)です。ネットワー |
|      |            | 7.7/0大1/10                        | クの物理構成や、回線帯域幅の見直しをお勧めします。                      |
|      | 注意         | 75% 11 6                          | 帯域状況((NIC 名))は平均(平均値)です。最大値は(日時)に(最大値)です。ネットワー |
|      |            | 75%以上                             | クの物理構成や、回線帯域幅の見直しをお勧めします。                      |
|      |            |                                   | 帯域状況((NIC 名))は平均(平均値)です。最大値は(日時)に(最大値)です。ブロード  |
|      | 古色共        | ₩ 75%以上<br>5負荷                    | キャストストーム等のトラブル発生や、ウィルスによる不要トラフィックの発生が疑われます。詳   |
|      | 局負荷        |                                   | 細な調査をお勧めします。                                   |

| 損失 | 損失発生回数(IN/OUT) |     |                                              |  |  |
|----|----------------|-----|----------------------------------------------|--|--|
|    | 診断結果           | 最大値 | コメント                                         |  |  |
|    | $\bigcirc$     |     |                                              |  |  |
|    | 正常             | _   | _                                            |  |  |
|    | (余力あり)         |     |                                              |  |  |
|    | $\bigcirc$     |     |                                              |  |  |
|    | 正常             | _   |                                              |  |  |
|    |                |     | (NIC 名)でパケット損失が発生しています。問題のないレベルですが、念のため調査をお勧 |  |  |
|    | 注意             | —   | めします。                                        |  |  |
|    | ×              |     | (NIC 名)でパケット損失が(平均値)です。ハードウェアの調査が必要です。       |  |  |
|    | 高負荷            | _   |                                              |  |  |

| Ping | 3           |          |                                            |
|------|-------------|----------|--------------------------------------------|
|      | 診断結果        | 最大値      | コメント                                       |
|      | <b>&gt;</b> |          | (監視先)との応答時間に問題はありません。                      |
|      | 正常          | 90ms 未満  |                                            |
|      | (余力あり)      |          |                                            |
|      |             |          | (監視先)との疎通に遅延が発生しています。問題のないレベルですが、念のため調査をお  |
|      | 注意          | 100ms 禾満 | 勧めします。                                     |
|      |             |          | (監視先)との疎通に遅延が発生しています。ハードウェアおよびネットワーク機器の調査が |
|      | 高負荷         | 100ms 以上 | 必要です。                                      |

| パケ | ットロス                                    |      |                                                         |
|----|-----------------------------------------|------|---------------------------------------------------------|
|    | 診断結果                                    | 最大値  | コメント                                                    |
|    | $\bigcirc$                              |      |                                                         |
|    | 正常                                      | 1%未満 | _                                                       |
|    | (余力あり)                                  |      |                                                         |
|    | ● ○ ○ ○ ○ ○ ○ ○ ○ ○ ○ ○ ○ ○ ○ ○ ○ ○ ○ ○ | 1%以上 | (監視先)でパケット損失が発生しています。ネットワークや関連機器の動作もしくは相手先<br>を確認して下さい。 |

#### 2.2 過去比較情報(Windows)

出力期間を元に、前回・前々回とのサマリー情報を比較するためのレポートです。

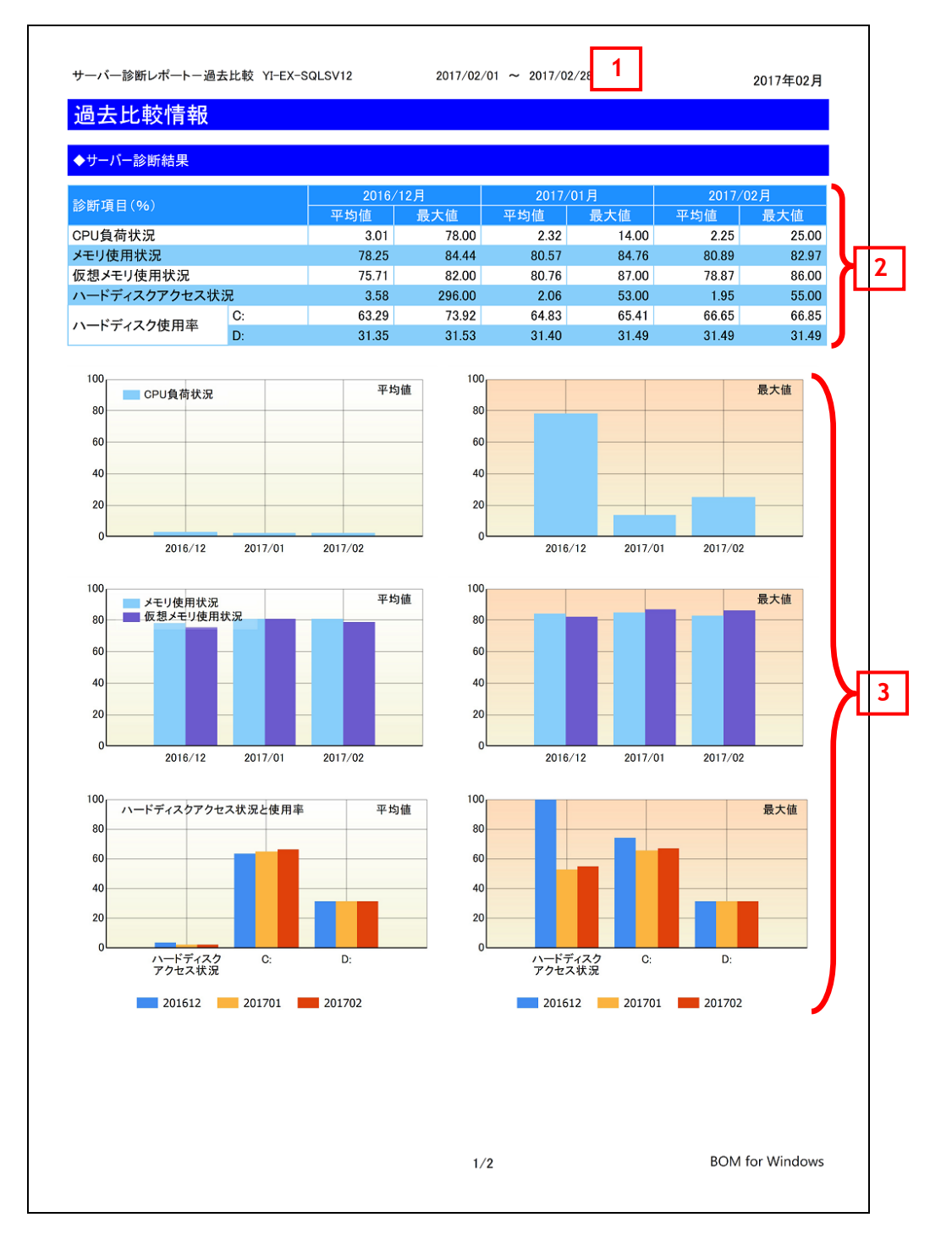

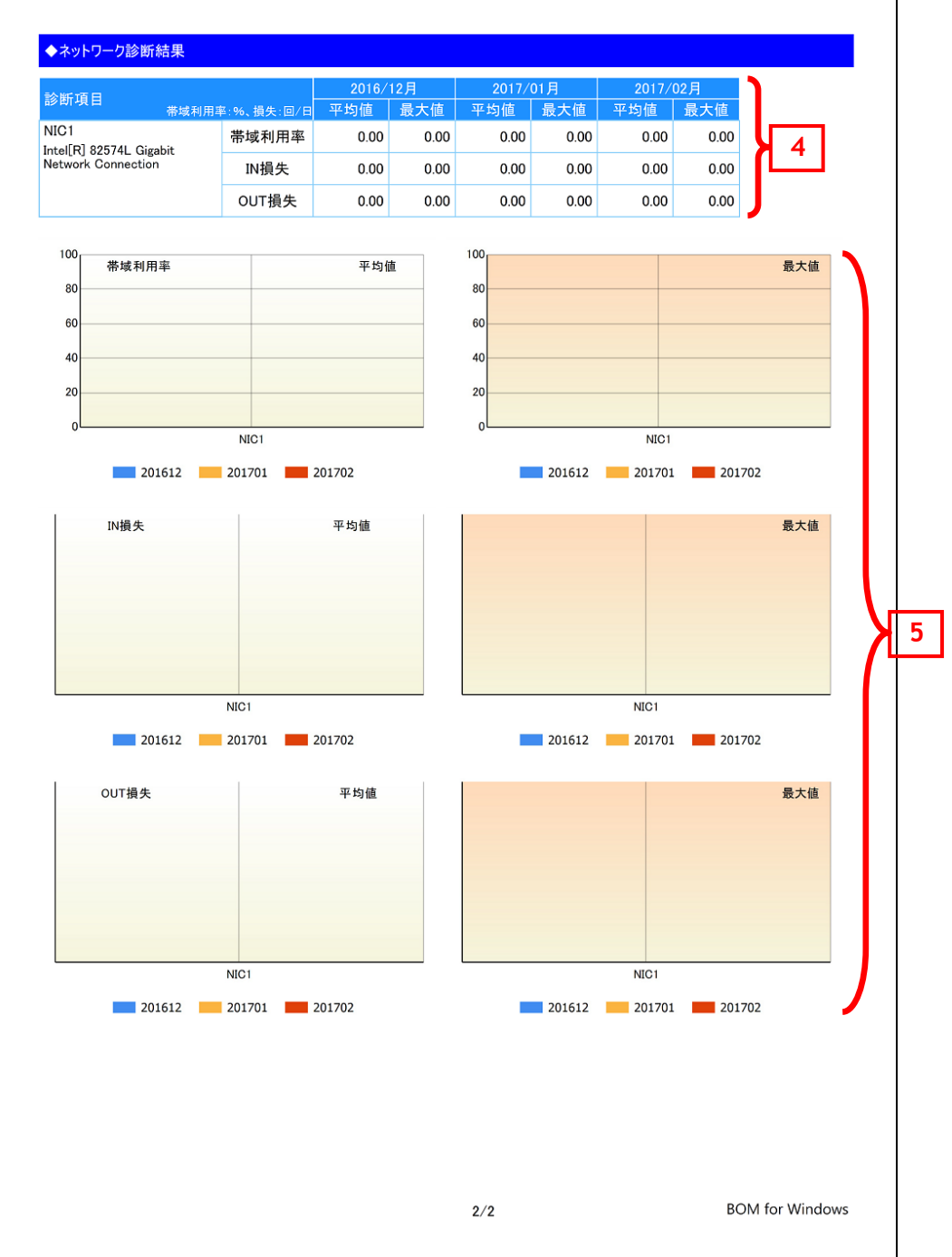

#### 2.2.1 各項目について

| No | 説明                                                      |
|----|---------------------------------------------------------|
| 1  | BOM7.0 レポート出力ウィザードで指定した出力期間の開始月を表示します。                  |
| 2  | コンピューターリソースの診断結果を、今回、前回、前々回の3回分を表示します。                  |
|    | 診断結果自体は、サーバー診断レポートで集計した情報を使用します。                        |
| 3  | コンピューターリソースの診断結果過去比較をグラフにまとめて表示します。                     |
|    | ※サンプリング期間毎に監視データの平均値を算出している為、最大値、最小値などが必ずしもグラフ上に表示されるわけ |
|    | ではありません。                                                |
|    | ※グラフの表示スケール上限は 100%ですが、監視結果が 100%を超えることがあります。           |
|    | これは Microsoft 社の仕様であり BOM の不具合ではありません。                  |
| 4  | ネットワークトラフィックの診断結果を、今回、前回、前々回の3回分を表示します。                 |
|    | 診断結果自体は、サーバー診断レポートで集計した情報を使用します。                        |
| 5  | ネットワークトラフィックの診断結果過去比較をグラフにまとめて表示します。                    |

## 2.2.2 レポートデータベース出力時に使用するテーブル名一覧

## 2.3 詳細グラフ情報(Windows)

各監視項目の稼働状況をグラフにまとめたレポートです。インスタンス上の監視項目をグラフにして表示します。

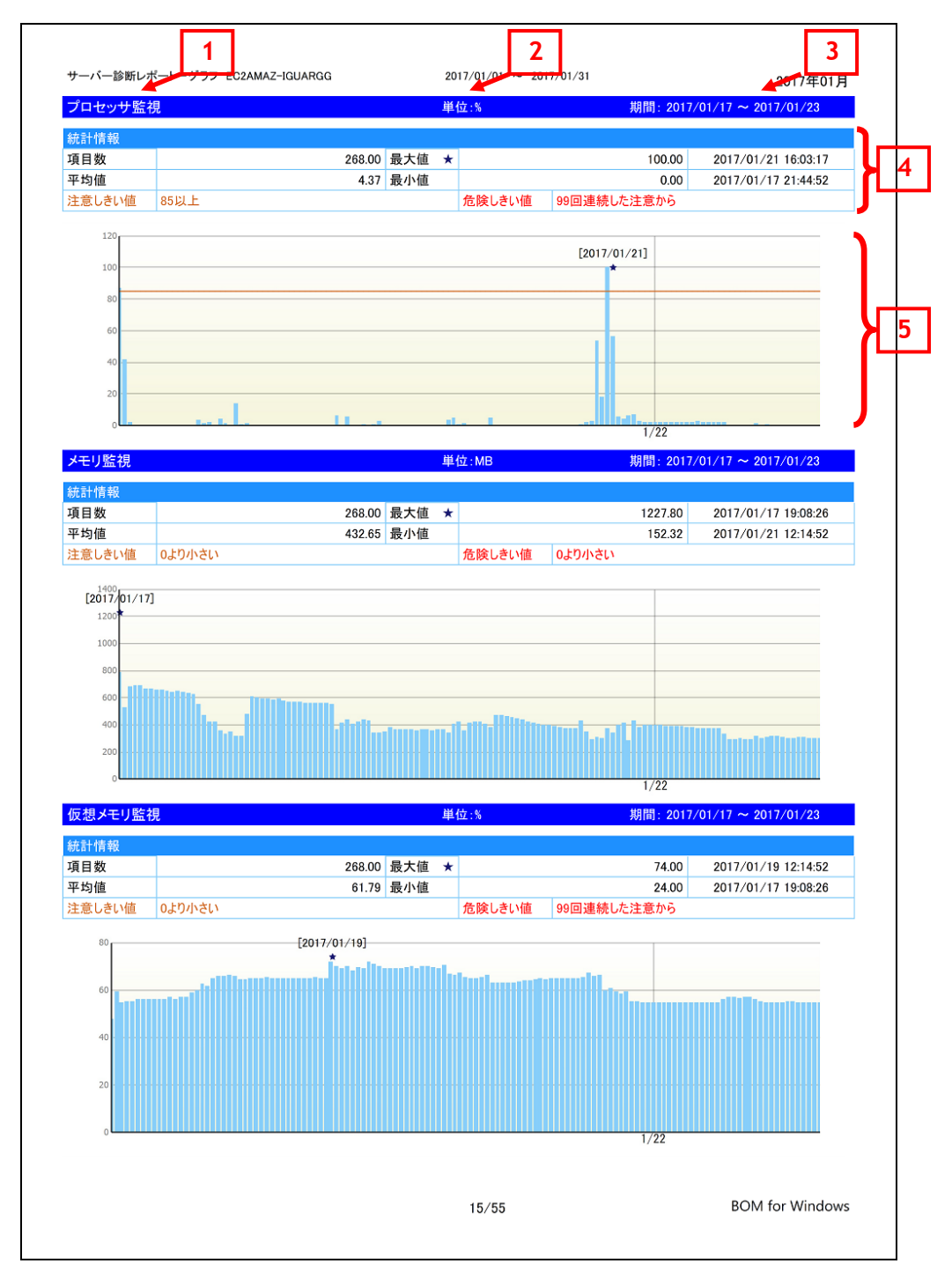

#### 2.3.1 各項目について

| No | 説明                                                      |
|----|---------------------------------------------------------|
| 1  | 監視項目名を表示します。                                            |
| 2  | 監視項目で設定している単位を表示します。                                    |
| 3  | 監視項目で取得したデータのサンプリング期間を表示します。                            |
| 4  | 監視項目で取得したデータの統計情報を表示します。                                |
| 5  | 監視項目で取得したデータをグラフで表示します。                                 |
|    | ※サンプリング期間毎に監視データの平均値を算出している為、最大値、最小値などが必ずしもグラフ上に表示されるわけ |
|    | ではありません。                                                |
|    | ※ディスクアクセス監視の表示スケール上限は 100%ですが、監視結果が 100%を超えることがあります。    |
|    | これは Microsoft 社の仕様であり BOM の不具合ではありません。                  |

#### 2.3.2 レポートデータベース出力時に使用するテーブル名一覧

'2.1.2 レポートデータベース出力時に使用するテーブル名一覧'を参照してください。

#### 2.3.3 特定の監視項目における値について

特定の監視項目では、監視結果をグラフ化するために固定値を使用しています。

| 監視項目   | 値 | 値の意味     |
|--------|---|----------|
| サービス監視 | 1 | 停止       |
|        | 2 | 開始中      |
|        | 3 | 停止中      |
|        | 4 | 開始       |
|        | 5 | 再開中      |
|        | 6 | 一時停止中    |
|        | 7 | 一時停止     |
| ポート監視  | 1 | ポートは閉鎖状態 |
|        | 4 | ポートは解放状態 |

## 2.4 システム基本情報(Windows)

監視コンピューターの OS 名など、システムの基本情報をまとめたレポートです。

| 項目名         項目値           ロンピューター名         EC2AMAZ-IGUARGG           DS名         Microsoft Windows Server 2016 Datacenter           パージョン                                                                                                    |                                                                                                    |                                                                                                    | Л |
|----------------------------------------------------------------------------------------------------|----------------------------------------------------------------------------------------------------|----------------------------------------------------------------------------------------------------|---|
| ウトライロ         PK E ML           コンピューター名         EC2AMAZ-IGUARGG           DS名         Microsoft Windows Server 2016 Datacenter           バージョン                                                                                                    |                                                                                                    |                                                                                                    |   |
| OSA         Microsoft Windows Server 2016 Datacenter           バージョン                                                                                                    | コンピューター名                                                                                                    | EC2AMAZ-IGUARGG                                                                                                    |   |
| パージョン         ロー・・・・・・・・・・・・・・・・・・・・・・・・・・・・・・・・・・・・                                                                                                    | OS名                                                                                                    | Microsoft Windows Server 2016 Datacenter                                                                                            |   |
| DSATu Zu Lu Lu Hu Hu Hu Hu Hu Hu Hu Hu Hu Hu Hu Hu Hu                                                                                                    | バージョン                                                                                                    |                                                                                                    |   |
| DSプロダクトID         00376-40000-00000-AA042           DSプロダクトID         00376-40000-00000-AA042           DSプロダクトID         00376-40000-00000-AA042           DSプロダクトID         Xen           DSプロダクトID         Xen           DSプロダクトID         Xen           DSプロダクト         Ken           DSプロダクト         Ken           DSプロダクト         Ken           DSプロダクト         Ken           DSプロダク         Ken           DSプロダク         Ken           DSプロダク         Ken           DSTUD         Ken           DSTUD         Stud           DSTUD         Stud | OSインストール日時                                                                                                    | 2017/01/17 00:56                                                                                                    |   |
| システム製造元         Xen           システムモデル         HVM domU           システムの種類         x64-based PC           システムの種類         x64-based PC           シリアル番号         ec2a7d6-eb73-3c21-3674-332529a7bfef           プロセッサ         Intel(R) Xeon(R) CPU E5-2676 v3 @ 2.40GHz           組織名         Amazon.com           利用者         EC2           物理メモリ容量         2096752 KB (1.999619 GB)           反想メモリ容量         3276400 KB (3.124619 GB)           VA-FF122/PSE         S2           ドライブ名         SE           E:         30.00 GB                                                                                                    | OSプロダクトID                                                                                                    | 00376-40000-00000-AA042                                                                                                    |   |
| システムモデル         HVM domU           システムモデル         HVM domU           システムの種類         x64-based PC           シリアル番号         ec2a7d06-eb73-3c21-3674-332529a7bfef           プロセッサ         Intel(R) Xeon(R) CPU E5-2676 v3 @ 2.40GHz           オロセッサ         Intel(R) Xeon(R) CPU E5-2676 v3 @ 2.40GHz           副編名         Amazon.com           町用者         EC2           物理メモリ容量         2096752 KB (1.999619 GB)           版想メモリ容量         3276400 KB (3.124619 GB)           K5472A         容量           C:         30.00 GB           D:         30.00 GB                                                                                                    | システム製造元                                                                                                    | Xen                                                                                                    |   |
| システムの種類         x64-based PC           シリアル番号         ec2a7d06-eb73-3c21-3674-332529a7bfef           プロセッサ         Intel(R) Xeon(R) CPU E5-2676 v3 @ 2.40GHz           組織名         Amazon.com           利用者         EC2           物理メモリ容量         209752 KB (1.999619 GB)           反想メモリ容量         3276400 KB (3.124619 GB)           C           30.00 GB           D:         30.00 GB                                                                                                    | システムモデル                                                                                                    | HVM domU                                                                                                    |   |
| シリアル番号         ec2a7d06-eb73-3c21-3674-332529a7bfef           プロセッサ         Intel(R) Xeon(R) CPU E5-2676 v3 @ 2.40GHz           組織名         Amazon.com           利用者         EC2           物理メモリ容量         2096752 KB (1.999619 GB)           反想メモリ容量         3276400 KB (3.124619 GB)           N-ドディスク容量                                                                                                    | システムの種類                                                                                                    | x64-based PC                                                                                                    |   |
| プロセッサ     Intel(R) Xeon(R) CPU E5-2676 v3 @ 2.40GHz       組織名     Amazon.com       利用者     EC2       物理メモリ容量     2096752 KB (1.999619 GB)       反想メモリ容量     3276400 KB (3.124619 GB)       ・・・・・・・・・・・・・・・・・・・・・・・・・・・・・・・・・・・                                                                                                    | シリアル番号                                                                                                    | ec2a7d06-eb73-3c21-3674-332529a7bfef                                                                                                |   |
| 組織名 Amazon.com  利用者 EC2  物理メモリ容量 2096752 KB (1.999619 GB)  反想メモリ容量 3276400 KB (3.124619 GB)  - トードディスク容量  F5イブ名 容量  C: 30.00 GB  D: 30.00 GB                                                                                                    | プロセッサ                                                                                                    | Intel(R) Xeon(R) CPU E5-2676 v3 @ 2.40GHz                                                                                           |   |
| 利用者 EC2           物理メモリ容量         2096752 KB (1.999619 GB)           反想メモリ容量         3276400 KB (3.124619 GB)           Nードディスク容量         3276400 KB (3.124619 GB)           マライブ名         容量           C:         30.00 GB           D:         30.00 GB                                                                                                    | 組織名                                                                                                    | Amazon.com                                                                                                    |   |
| 物理メモリ容量 2096752 KB (1.999619 GB)<br>反想メモリ容量 3276400 KB (3.124619 GB)<br>ハードディスク容量<br>ドライブ名 容量<br>C: 30.00 GB<br>D: 30.00 GB                                                                                                    | 利用者                                                                                                    | EC2                                                                                                    |   |
| 版想メモリ容量 3276400 KB (3.124619 GB)<br>ハードディスク容量<br>ドライブ名 容量<br>C: 30.00 GB<br>D: 30.00 GB                                                                                                    | · ·                                                                                                    |                                                                                                    |   |
| Nードディスク容量<br>Fライブ名 容量<br>C: 30.00 GB<br>D: 30.00 GB                                                                                                    | 物理メモリ容量                                                                                                    | 2096752 KB (1.999619 GB)                                                                                                    |   |
| D: 30.00 GB                                                                                                    | 物理メモリ容量<br>仮想メモリ容量<br>ハードティスク容量<br>ドライブ名                                                                          | 2096752 KB (1.999619 GB)<br>3276400 KB (3.124619 GB)<br>容量                                                                          |   |
| D: 30.00 GB                                                                                                    | ッ理メモリ容量<br>反想メモリ容量<br>ハードティスク容量<br>ドライブ名                                                                          | 2096752 KB (1.999619 GB)<br>3276400 KB (3.124619 GB)<br>客量                                                                          |   |
|                                                                                                    | 物理メモリ容量<br>仮想メモリ容量<br>ハードティスク容量<br>ドライブ名                                                                          | 2096752 KB (1.999619 GB)<br>3276400 KB (3.124619 GB)<br>客量                                                                          |   |
|                                                                                                    | 物理メモリ容量<br>仮想メモリ容量<br>、<br>、<br>、<br>、<br>、<br>、<br>、<br>、<br>、<br>、<br>、<br>、<br>、<br>、<br>、<br>、<br>、<br>、<br>、 | 2096752 KB       (1.999619 GB)         3276400 KB       (3.124619 GB)         ***********************************                   |   |
|                                                                                                    | 物理メモリ容量<br>仮想メモリ容量<br>ハードティスク容量<br>ドライブ名<br>(                                                                     | 2096752 KB       (1.999619 GB)         3276400 KB       (3.124619 GB)         定       30.00 GB         30.00 GB       (1.999619 GB) |   |
|                                                                                                    | 物理メモリ容量 反想メモリ容量 、ードディスク容量 、ライブ名 (                                                                                 | 2096752 KB (1.999619 GB)         3276400 KB (3.124619 GB)            容量         C: 30.00 GB         D: 30.00 GB                     |   |
|                                                                                                    | ⑦理メモリ容量 反想メモリ容量 ()ードディスク容量 <sup>3</sup> ライブ名 ()                                                                   | 2096752 KB (1.999619 GB)         3276400 KB (3.124619 GB)            容量         C: 30.00 GB         D: 30.00 GB                     |   |
|                                                                                                    | ⑦理メモリ容量 反想メモリ容量 、>ードディスク容量 、>ライブ名 (                                                                               | 2096752 KB (1.999619 GB)<br>3276400 KB (3.124619 GB)<br>容量<br>C: 30.00 GB<br>D: 30.00 GB                                            |   |
|                                                                                                    | ⑦理メモリ容量 反想メモリ容量 、>ードディスク容量 、>ライブ名 (                                                                               | 2096752 KB (1.999619 GB)         3276400 KB (3.124619 GB)         容量         C: 30.00 GB         30.00 GB                           |   |
|                                                                                                    | 勿理メモリ容量 反想メモリ容量 、ードディスク容量 、ライブ名 (                                                                                 | 2096752 KB (1.999619 GB)         3276400 KB (3.124619 GB)         容量         C: 30.00 GB         30.00 GB                           |   |
|                                                                                                    | ⑦理メモリ容量<br>反想メモリ容量<br>、<br>、<br>、<br>、<br>、<br>、<br>、<br>、<br>、<br>、<br>、<br>、<br>、<br>、<br>、<br>、<br>、<br>、<br>、 | 2096752 KB (1.999619 GB)<br>3276400 KB (3.124619 GB)<br>容量<br>C: 30.00 GB<br>D: 30.00 GB                                            |   |
|                                                                                                    | ⑦理メモリ容量 反想メモリ容量 、トードディスク容量 、ライブ名 (                                                                                | 2096752 KB (1.999619 GB)<br>3276400 KB (3.124619 GB)<br>容量<br>C: 30.00 GB<br>D: 30.00 GB                                            |   |
|                                                                                                    | ⑦理メモリ容量<br>反想メモリ容量<br>ハードディスク容量<br>ペライブ名                                                                          | 2096752 KB (1.999619 GB)<br>3276400 KB (3.124619 GB)<br>本部語<br>2 30.00 GB<br>3 30.00 GB                                             |   |
|                                                                                                    | ⑦理メモリ容量<br>反想メモリ容量<br>ハードディスク容量<br>トライブ名<br>(0)                                                                   | 2096752 KB (1.999619 GB)<br>3276400 KB (3.124619 GB)<br>容量<br>C: 30.00 GB<br>D: 30.00 GB                                            |   |
|                                                                                                    | 物理メモリ容量<br>仮想メモリ容量<br>ハードディスク容量<br>ドライブ名<br>(<br>(                                                                | 2096752 KB (1.999619 GB)<br>3276400 KB (3.124619 GB)                                                                                |   |

| 項目名         | 説明                                       |
|-------------|------------------------------------------|
| コンピューター名    | 監視コンピューターのコンピューター名を表示します。                |
| OS 名        | 監視コンピューターの OS 名を表示します。                   |
| バージョン       | 監視コンピューターのサービスパックのバージョンを表示します。           |
| OS インストール日時 | 監視コンピューターの OS を導入した日時を表示します。             |
| OS プロダクト ID | 監視コンピューターの OS プロダクト ID を表示します。           |
| システム製造元     | 監視コンピューターのシステム(ハードウェア)製造元を表示します。         |
| システムモデル     | 監視コンピューターのシステム(ハードウェア)名を表示します。           |
| システムの種類     | 監視コンピューターのシステム(ハードウェア)の種類を表示します。         |
| シリアル番号      | 監視コンピューターに登録されている OS のシリアル番号を表示します。      |
| プロセッサ       | 監視コンピューターに搭載されているプロセッサの種類を表示します。         |
| 組織名         | 監視コンピューターに登録されている組織名を表示します。              |
| 利用者         | 監視コンピューターに登録されている利用者名を表示します。             |
| 物理メモリ容量     | 監視コンピューターに搭載されている物理メモリの容量を表示します。         |
| 仮想メモリ容量     | 監視コンピューターに設定されている仮想メモリの容量を表示します。         |
| ハードディスク容量   | 監視コンピューターに設定されているハードディスクのドライブ名、容量を表示します。 |

## 2.4.1 各項目について

※ それぞれの項目は、情報の取得に失敗した場合は表示されません。

#### 2.4.2 レポートデータベース出力時に使用するテーブル名一覧

## 2.5 ハードウェア情報(Windows)

監視コンピューターに搭載されているハードウェアを一覧にまとめたレポートです。

| \- | ードウェア情報               |                                                   |                                      |
|----|-----------------------|---------------------------------------------------|--------------------------------------|
| Ĭ番 | カテゴリ                  | ハードウェア名                                           | 詳細情報                                 |
| 1  | マザーボード                | マザーボード                                            |                                      |
| 2  | プロセッサ                 | Intel(R) Xeon(R) CPU E5-2676 v3 @<br>2.40GHz      | Intel64 Family 6 Model 63 Stepping 2 |
| 3  | メモリ                   | メモリ デバイス                                          |                                      |
| 4  | メモリ                   | メモリ配列                                             |                                      |
| 5  | IDE ATA/ATAPI コントローラー | ATA Channel 0                                     | IDE Channel                          |
| 6  | IDE ATA/ATAPI コントローラー | ATA Channel 1                                     | IDE Channel                          |
| 7  | IDE ATA/ATAPI コントローラー | Intel(R) 82371SB PCI Bus Master<br>IDE Controller |                                      |
| 8  | SCSI と RAID コントローラー   | AWS PV Storage Host Adapter                       |                                      |
| 9  | SCSI と RAID コントローラー   | Microsoft Storage Spaces<br>Controller            |                                      |
| 10 | SCSI と RAID コントローラー   | Microsoft VHD Loopback Controller                 |                                      |
| 11 | ディスク ドライブ             | ディスク #0, パーティション #0                               | インストールできるファイル システム                   |
| 12 | ディスク ドライブ             | ディスク #1, パーティション #0                               | インストールできるファイル システム                   |
| 13 | ディスク ドライブ             | ¥¥.¥PHYSICALDRIVE0                                | Disk drive                           |
| 14 | ディスク ドライブ             | ¥¥.¥PHYSICALDRIVE1                                | Disk drive                           |
| 15 | 論理ドライブ                | C:                                                | ローカル固定ディスク                           |
| 16 | 論理ドライブ                | D:                                                | ローカル固定ディスク                           |
| 17 | システム                  | バス                                                |                                      |
| 18 | プラグ アンド プレイ デバイス      |                                                   |                                      |
| 19 | プラグ アンド プレイ デバイス      | ACPI Fixed Feature Button                         |                                      |
| 20 | プラグ アンド プレイ デバイス      | ACPI x64-based PC                                 |                                      |
| 21 | プラグ アンド プレイ デバイス      | ATA Channel 0                                     | IDE Channel                          |
| 22 | プラグ アンド プレイ デバイス      | ATA Channel 1                                     | IDE Channel                          |
| 23 | プラグ アンド プレイ デバイス      | AWS Interface                                     |                                      |
| 24 | プラグ アンド プレイ デバイス      | AWS PV Bus (0001)                                 | AWS PV Bus                           |
| 25 | プラグ アンド プレイ デバイス      | AWS PV Network Class                              |                                      |
| 26 | プラグ アンド プレイ デバイス      | AWS PV Network Device #0                          | AWS PV Network Device                |
| 27 | プラグ アンド プレイ デバイス      | AWS PV Storage Host Adapter                       |                                      |
| 28 | プラグ アンド プレイ デバイス      | AWS PVDISK SCSI Disk Device                       | Disk drive                           |
| 29 | プラグ アンド プレイ デバイス      | Brother PT-P950NW (リダイレクト<br>2) (リダイレクト 2)        | Local Print Queue                    |
| 30 | プラグ アンド プレイ デバイス      | Canon LBP3500 - say-prn (リダイレ<br>クト 2) (リダイレクト 2) | Local Print Queue                    |
| 31 | プラグ アンド プレイ デバイス      | Communications Port (COM1)                        | Communications Port                  |
| 32 | プラグ アンド プレイ デバイス      | Composite Bus Enumerator                          |                                      |
| 33 | プラグ アンド プレイ デバイス      | CPU to PCI Bridge                                 |                                      |

#### 2.5.1 各項目について

| No | 説明                                     |
|----|----------------------------------------|
| 1  | 監視コンピューターに搭載されているハードウェアを一覧に表示します。      |
|    | 出力期間内に、追加または削除されたハードウェアは背景色を変更して表示します。 |
|    | 追加された場合の背景色 : <mark>黄色</mark>          |
|    | 削除された場合の背景色:グレー                        |

## 2.5.2 レポートデータベース出力時に使用するテーブル名一覧

## 2.6 ソフトウェア情報(Windows)

監視コンピューターに導入されているソフトウェアを一覧にとまとめたレポートです。

一覧に出力される条件は監視コンピューターの OS 上で管理されているアプリケーションのみレポートされます。

| 2  | トウェア情報                                                  |                               |                |            | Ι, |     |
|----|---------------------------------------------------------|-------------------------------|----------------|------------|----|-----|
| 番  | ソフトウェア名                                                 | ベンダー                          | バージョン          | インストール日付   |    | ۱   |
| 1  | Adobe Acrobat Reader DC – Japanese                      | Adobe Systems<br>Incorporated | 15.020.20042   | 2016/11/04 |    | ۱   |
| 2  | Adobe Refresh Manager                                   | Adobe Systems<br>Incorporated | 1.8.0          | 2016/11/10 |    |     |
| 3  | arcserve UDP Agent                                      | CA, Inc.                      | 5.0.1897       | 2016/01/22 | 1  |     |
| 4  | arcserve UDP Recovery Point Server                      | 会社名                           | 5.0.1897       | 2016/01/22 |    |     |
| 5  | arcserve Unified Data Protection                        | CA, Inc.                      | 5.0.1897       |            | ]  |     |
| 6  | arcserve Unified Data Protection Setup Support<br>Files | 会社名                           | 5.0.1897       | 2016/01/22 |    |     |
| 7  | BOM for Windows Ver.6.0 SR2                             | セイ・テクノロジーズ株式<br>会社            | 6.0.20         | 2016/10/06 | 肖  | IJ  |
| 8  | BOM for Windows Ver.6.0 SR2                             | セイ・テクノロジーズ株式 会社               | 6.0.20         | 2016/12/15 | 遁  | 4   |
| 9  | BOM for Windows Ver.7.0                                 | セイ・テクノロジーズ株式                  | 7.0.0          | 2016/12/15 | 追  | n l |
| 10 | CALicense                                               | CA                            | 1.90.06.02     | 2016/01/22 |    |     |
| 11 | cis-upgrade-runner                                      | VMware, Inc.                  | 6.0.0.17123    | 2015/05/07 | 1  |     |
| 12 | Job Director(CL/Win) R13.2.1.2                          | NEC Corporation               | 13.2.1.2       |            |    |     |
| 13 | LicenseManager                                          | NEC Corporation               | 1.7.1          | 2015/05/18 |    |     |
| 14 | Microsoft .NET Framework 4 Multi-Targeting<br>Pack      | Microsoft Corporation         | 4.0.30319      | 2014/03/17 |    |     |
| 15 | Microsoft Application Error Reporting                   | Microsoft Corporation         | 12.0.6012.5000 | 2014/03/18 |    |     |
| 16 | Microsoft Help Viewer 1.1                               | Microsoft Corporation         | 1.1.40219      | 2014/03/17 |    |     |
| 17 | Microsoft Help Viewer 1.1 Language Pack - JPN           | Microsoft Corporation         | 1.1.40219      | 2014/03/17 | 1  | 1   |
| 18 | Microsoft Office Access MUI (Japanese) 2010             | Microsoft Corporation         | 14.0.4763.1000 | 2015/02/10 |    |     |
| 19 | Microsoft Office Excel MUI (Japanese) 2010              | Microsoft Corporation         | 14.0.4763.1000 | 2015/02/10 |    |     |
| 20 | Microsoft Office Groove MUI (Japanese) 2010             | Microsoft Corporation         | 14.0.4763.1000 | 2015/02/10 |    |     |
| 21 | Microsoft Office IME (Japanese) 2010                    | Microsoft Corporation         | 14.0.4763.1000 | 2015/02/10 |    |     |
| 22 | Microsoft Office InfoPath MUI (Japanese) 2010           | Microsoft Corporation         | 14.0.4763.1000 | 2015/02/10 |    |     |
| 23 | Microsoft Office Office 64-bit Components 2010          | Microsoft Corporation         | 14.0.4763.1000 | 2015/02/10 |    |     |
| 24 | Microsoft Office OneNote MUI (Japanese) 2010            | Microsoft Corporation         | 14.0.4763.1000 | 2015/02/10 |    |     |
| 25 | Microsoft Office Outlook MUI (Japanese) 2010            | Microsoft Corporation         | 14.0.4763.1000 | 2015/02/10 |    |     |
| 26 | Microsoft Office PowerPoint MUI (Japanese)<br>2010      | Microsoft Corporation         | 14.0.4763.1000 | 2015/02/10 |    |     |
| 27 | Microsoft Office Professional Plus 2010                 | Microsoft Corporation         | 14.0.4763.1000 |            |    |     |
| 28 | Microsoft Office Professional Plus 2010                 | Microsoft Corporation         | 14.0.4763.1000 | 2015/02/10 |    |     |
| 29 | Microsoft Office Proof (English) 2010                   | Microsoft Corporation         | 14.0.4763.1000 | 2015/02/10 |    |     |
| 30 | Microsoft Office Proof (Japanese) 2010                  | Microsoft Corporation         | 14.0.4763.1000 | 2015/02/10 |    |     |
| 31 | Microsoft Office Proofing (Japanese) 2010               | Microsoft Corporation         | 14.0.4763.1000 | 2015/02/10 |    | I   |
| 32 | Microsoft Office Publisher MUI (Japanese) 2010          | Microsoft Corporation         | 14.0.4763.1000 | 2015/02/10 |    |     |

#### 2.6.1 各項目について

| No | 説明                                     |
|----|----------------------------------------|
| 1  | 監視コンピューターに搭載されているソフトウェアを一覧に表示します。      |
|    | 出力期間内に、追加または削除されたソフトウェアは背景色を変更して表示します。 |
|    | 追加された場合の背景色 : <mark>黄色</mark>          |
|    | 削除された場合の背景色:グレー                        |

## 2.6.2 レポートデータベース出力時に使用するテーブル名一覧

### 2.7 ハードウェア・ソフトウェア差分情報(Windows)

"ハードウェア情報"レポートおよび、"ソフトウェア情報"レポートから、前回との差分だけ抽出したレポートです。 前回と比較して、追加または削除された内容のみを表示します。前回との差分がない場合には出力されません。

| 算器     カテゴリ     ハードウェア名     詳細情報     説       1     ブラグ アンド プレイ デバイス     Remote Desktop Keyboard Device     肖       2     ブラグ アンド プレイ デバイス     Remote Desktop Mouse Device     肖       3     ブラグ アンド プレイ デバイス     Remote Desktop Mouse Device     肖       4     ブリンター     RICOH Class Driver - say-prn (リダイレク<br>ト 2)     Local Print Queue     肖       5     キーボード     日本語     Remote Desktop Keyboard<br>Device     肖       6     マウス/その他のポインティング     Remote Desktop Mouse Device     肖       7     マウス/その他のポインティング     Remote Desktop Mouse Device     肖       7     マウス/その他のポインティング     Remote Desktop Mouse Device     肖       7     マウス/その他のポインティング     Remote Desktop Mouse Device     月       7     マウス/その他のポインティング     Remote Desktop Mouse Device     月       7     マウム/マク     ソフトウエア名     バージョン     状       1     セイ・テクノロジーズ株式会社     BOM for Windows Ver.6.0 SR2     6.0.20     損       2     セイ・テクノロジーズ株式会社     BOM for Windows Ver.7.0     7.0.0     損       3     セイ・テクノロジーズ株式会社     BOM for Windows Ver.7.0     7.0.0     損       4     Microsoft Corporation     Update for Japanese Microsoft IME Standard     15.0.1215     損       5     Microsoft Corporation     Update for Japanes                                                                                                    |
|----------------------------------------------------------------------------------------------------|
| 1       ブラグ アンド プレイ デバイス       Remote Desktop Keyboard Device       肖         2       ブラグ アンド プレイ デバイス       Remote Desktop Mouse Device       肖         3       ブラグ アンド プレイ デバイス       Remote Desktop Nouse Device       肖         4       ブリンター       RICOH Class Driver - say-prn (リダイレク ト 2)       Local Print Queue       肖         5       キーボード       日本語       Remote Desktop Keyboard Device       肖         6       マウス/その他のポインティング       Remote Desktop Mouse Device       肖         7/1/2       Remote Desktop Mouse Device       月         7/1/2       日本語       Remote Desktop Keyboard Device       肖         6       マウス/その他のポインティング       Remote Desktop Mouse Device       月         7/1/2       マウム       アンドウェア差分情報       BOM for Windows Ver.6.0 SR2       6.0.20       月         2       セイ・テク/ロジーズ株式会社       BOM for Windows Ver.6.0 SR2       6.0.20       月         3       セイ・テク/ロジーズ株式会社       BOM for Windows Ver.7.0       7.0.0       損         4       Microsoft Corporation       Update for Japanese Microsoft IME Standard       15.0.1215       月         5       Microsoft Corporation       Update for Japanese Microsoft IME Standard       15.0.1215       月         6       Microsoft Corporation                                                                                                    |
| 2 ブラグ アンド ブレイ デバイス       Remote Desktop Mouse Device       肖         3 ブラグ アンド ブレイ デバイス       RICOH Class Driver - say-prn (リダイレク<br>ト 2)       Local Print Queue       肖         4 ブリンター       RICOH Class Driver - say-prn (リダイレク<br>ト 2)       Iboard Print Queue       肖         5 キーボード       日本語       Remote Desktop Keyboard<br>Device       肖         6 マウスノその他のポインティング<br>デバイス       Remote Desktop Mouse Device       肖         1 セイ・テクノロジーズ株式会社       BOM for Windows Ver.6.0 SR2       6.0.20       肖         2 セイ・テクノロジーズ株式会社       BOM for Windows Ver.6.0 SR2       6.0.20       道         3 セイ・テクノロジーズ株式会社       BOM for Windows Ver.7.0       7.0.0       道         4 Microsoft Corporation       Update for Japanese Microsoft IME Standard<br>Dictionary       15.0.1215       肖         5 Microsoft Corporation       Update for Japanese Microsoft IME Standard<br>Dictionary       15.0.1215       肖         6 Microsoft Corporation       Update for Japanese Microsoft IME Standard<br>Dictionary       15.0.1215       肖         2 Microsoft Corporation       Update for Japanese Microsoft IME Standard<br>Dictionary       15.0.1215       肖         3 Microsoft Corporation       Update for Japanese Microsoft IME Standard       15.0.1215       肖                                                                                                    |
| 3       プラグ アンド ブレイ デバイス       RICOH Class Driver - say-prn (リダイレク<br>ト2)       Local Print Queue       肖         4       ブリンター       RICOH Class Driver - say-prn (リダイレク<br>ト2)       げ       月         5       キーボード       日本語       Remote Desktop Keyboard<br>Device       肖         6       マウス/その他のポインティング<br>デバイス       Remote Desktop Mouse Device       肖         1       セイ・テクノロジーズ株式会社       BOM for Windows Ver.6.0 SR2       6.0.20       肖         2       セイ・テクノロジーズ株式会社       BOM for Windows Ver.6.0 SR2       6.0.20       貨         3       セイ・テクノロジーズ株式会社       BOM for Windows Ver.6.0 SR2       6.0.20       貨         4       Microsoft Corporation       Update for Japanese Microsoft IME Standard<br>Dictionary       15.0.1215       肖         5       Microsoft Corporation       Update for Japanese Microsoft IME Standard<br>Dictionary       15.0.1215       肖         6       Microsoft Corporation       Update for Japanese Microsoft IME Standard<br>Dictionary       15.0.1215       肖         7       Microsoft Corporation       Update for Japanese Microsoft IME Standard<br>Dictionary       15.0.1215       肖         7       Microsoft Corporation       Update for Japanese Microsoft IME Standard       15.0.1215       肖         7       Microsoft Corporation       Update for Japan                                                   |
| 4 ブリンター       RICOH Class Driver - say-prn (リダイレク<br>ト 2)       肖         5 キーボード       日本語       Remote Desktop Keyboard<br>Device       肖         6 マウスノその他のポインティング<br>デバイス       Remote Desktop Mouse Device       肖         1 マウスノその他のポインティング       Remote Desktop Mouse Device       月         1 セイ・テクノロジーズ株式会社       BOM for Windows Ver.6.0 SR2       6.0.20       肖         2 セイ・テクノロジーズ株式会社       BOM for Windows Ver.6.0 SR2       6.0.20       貨         3 セイ・テクノロジーズ株式会社       BOM for Windows Ver.6.0 SR2       6.0.20       貨         4 Microsoft Corporation       Update for Japanese Microsoft IME Standard<br>Dictionary       15.0.1215       貨         5 Microsoft Corporation       Update for Japanese Microsoft IME Standard<br>Dictionary       15.0.2013       12         6 Microsoft Corporation       Update for Japanese Microsoft IME Standard<br>Dictionary       15.0.1215       貨         7 Microsoft Corporation       Update for Japanese Microsoft IME Standard<br>Dictionary       15.0.1215       貨         7 Microsoft Corporation       Update for Japanese Microsoft IME Standard<br>Dictionary       15.0.1215       貨         7 Microsoft Corporation       Update for Japanese Microsoft IME Standard       15.0.1215       貨         7 Microsoft Corporation       Update for Japanese Microsoft IME Standard       15.0.1215       貨    < |
| 5       キーボード       日本語       Remote Desktop Keyboard Device       肖         6       マウス/その他のポインティング       Remote Desktop Mouse Device       肖         7/12       Remote Desktop Mouse Device       月         7/12       アパイス       月         7/12       アパイス       月         7/12       アパイス       月         7/12       アパイス       月         7/12       アパイス       アパイス         7/12       アパイス       アパイス         7/12       アパイス       アパイス         7/12       アジントウェア差分情報       BOM for Windows Ver.6.0 SR2       6.0.20         1       セイ・テクノロジーズ株式会社       BOM for Windows Ver.6.0 SR2       6.0.20       道         1       セイ・テクノロジーズ株式会社       BOM for Windows Ver.7.0       7.0.0       道         1       Microsoft Corporation       Update for Japanese Microsoft IME Standard       15.0.1215       前         1       Microsoft Corporation       Update for Japanese Microsoft IME Standard       15.0.1215       前         1       Microsoft Corporation       Update for Japanese Microsoft IME Standard       15.0.1215       前         1       Microsoft Corporation       Update for Japanese Microsoft IME Standard       15.0.1215       前                                                                                                    |
| 6 マウスノその他のポインティング<br>デバイス       Remote Desktop Mouse Device       肖         シリフトウェア差分情報       シリフトウェア名       バージョン       状         1 セイ・テクノロジーズ株式会社       BOM for Windows Ver.6.0 SR2       6.0.20       肖         2 セイ・テクノロジーズ株式会社       BOM for Windows Ver.6.0 SR2       6.0.20       肖         3 セイ・テクノロジーズ株式会社       BOM for Windows Ver.6.0 SR2       6.0.20       損         4 Microsoft Corporation       Update for Japanese Microsoft IME Standard       15.0.1215       肖         5 Microsoft Corporation       Update for Japanese Microsoft IME Standard       15.0.2013       損         6 Microsoft Corporation       Update for Japanese Microsoft IME Standard       15.0.1215       肖         7 Microsoft Corporation       Update for Japanese Microsoft IME Standard       15.0.1215       肖         7 Microsoft Corporation       Update for Japanese Microsoft IME Standard       15.0.1215       肖         7 Microsoft Corporation       Update for Japanese Microsoft IME Standard       15.0.1215       肖         7 Microsoft Corporation       Update for Japanese Microsoft IME Standard       15.0.1215       肖                                                                                                    |
| ソフトウェア差分情報         資番       ペンダー       ソフトウェア名       バージョン       状         1       セイ・テクノロジーズ株式会社       BOM for Windows Ver.6.0 SR2       6.0.20       肖         2       セイ・テクノロジーズ株式会社       BOM for Windows Ver.6.0 SR2       6.0.20       貞         3       セイ・テクノロジーズ株式会社       BOM for Windows Ver.6.0 SR2       6.0.20       貞         4       Microsoft Corporation       Update for Japanese Microsoft IME Standard       15.0.1215       肖         5       Microsoft Corporation       Update for Japanese Microsoft IME Standard       15.0.2013       jé         6       Microsoft Corporation       Update for Japanese Microsoft IME Standard       15.0.1215       肖         7       Microsoft Corporation       Update for Japanese Microsoft IME Standard       15.0.1215       肖         7       Microsoft Corporation       Update for Japanese Microsoft IME Standard       15.0.1215       肖         7       Microsoft Corporation       Update for Japanese Microsoft IME Standard       15.0.1215       肖                                                                                                    |
| >ソフトウェア差分情報         算番       ペンダー       ソフトウェア名       バージョン       状         1       セイ・テクノロジーズ株式会社       BOM for Windows Ver.6.0 SR2       6.0.20       肖         2       セイ・テクノロジーズ株式会社       BOM for Windows Ver.6.0 SR2       6.0.20       道         3       セイ・テクノロジーズ株式会社       BOM for Windows Ver.6.0 SR2       6.0.20       道         4       Microsoft Corporation       Update for Japanese Microsoft IME Standard       15.0.1215       肖         5       Microsoft Corporation       Update for Japanese Microsoft IME Standard       15.0.2013       道         6       Microsoft Corporation       Update for Japanese Microsoft IME Standard       15.0.1215       肖         7       Microsoft Corporation       Update for Japanese Microsoft IME Standard       15.0.1215       肖         7       Microsoft Corporation       Update for Japanese Microsoft IME Standard       15.0.2013       道         7       Microsoft Corporation       Update for Japanese Microsoft IME Standard       15.0.1215       肖                                                                                                    |
| 資番     ペンダー     ソフトウェア名     バージョン     秋       1     セイ・テクノロジーズ株式会社     BOM for Windows Ver.6.0 SR2     6.0.20     肖       2     セイ・テクノロジーズ株式会社     BOM for Windows Ver.6.0 SR2     6.0.20     道       3     セイ・テクノロジーズ株式会社     BOM for Windows Ver.6.0 SR2     6.0.20     道       4     Microsoft Corporation     Update for Japanese Microsoft IME Standard<br>Dictionary     15.0.1215     肖       5     Microsoft Corporation     Update for Japanese Microsoft IME Standard<br>Dictionary     15.0.2013     道       6     Microsoft Corporation     Update for Japanese Microsoft IME Standard<br>Dictionary     15.0.1215     肖       7     Microsoft Corporation     Update for Japanese Microsoft IME Standard<br>Dictionary     15.0.1215     肖       7     Microsoft Corporation     Update for Japanese Microsoft IME Standard<br>Extended Dictionary     15.0.1215     肖                                                                                                    |
| 1       セイ・テクノロジーズ株式会社       BOM for Windows Ver.6.0 SR2       6.0.20       肖         2       セイ・テクノロジーズ株式会社       BOM for Windows Ver.6.0 SR2       6.0.20       道         3       セイ・テクノロジーズ株式会社       BOM for Windows Ver.6.0 SR2       6.0.20       道         4       Microsoft Corporation       Update for Japanese Microsoft IME Standard       15.0.1215       肖         5       Microsoft Corporation       Update for Japanese Microsoft IME Standard       15.0.2013       道         6       Microsoft Corporation       Update for Japanese Microsoft IME Standard       15.0.1215       肖         7       Microsoft Corporation       Update for Japanese Microsoft IME Standard       15.0.1215       肖         7       Microsoft Corporation       Update for Japanese Microsoft IME Standard       15.0.1215       肖         7       Microsoft Corporation       Update for Japanese Microsoft IME Standard       15.0.1215       肖         7       Microsoft Corporation       Update for Japanese Microsoft IME Standard       15.0.1215       肖                                                                                                    |
| 2 セイ・テクノロジーズ株式会社     BOM for Windows Ver.6.0 SR2     6.0.20     通       3 セイ・テクノロジーズ株式会社     BOM for Windows Ver.7.0     7.0.0     通       4 Microsoft Corporation     Update for Japanese Microsoft IME Standard<br>Dictionary     15.0.1215     前       5 Microsoft Corporation     Update for Japanese Microsoft IME Standard<br>Dictionary     15.0.2013     通       6 Microsoft Corporation     Update for Japanese Microsoft IME Standard<br>Dictionary     15.0.215     前       7 Microsoft Corporation     Update for Japanese Microsoft IME Standard<br>Dictionary     15.0.215     前                                                                                                    |
| 3 セイ・テクノロジーズ株式会社     BOM for Windows Ver.7.0     7.0.0     通       4 Microsoft Corporation     Update for Japanese Microsoft IME Standard<br>Dictionary     15.0.1215     肖       5 Microsoft Corporation     Update for Japanese Microsoft IME Standard<br>Dictionary     15.0.2013     通       6 Microsoft Corporation     Update for Japanese Microsoft IME Standard<br>Dictionary     15.0.2013     通       7 Microsoft Corporation     Update for Japanese Microsoft IME Standard<br>Dictionary     15.0.1215     肖                                                                                                    |
| 4     Microsoft Corporation     Update for Japanese Microsoft IME Standard     15.0.1215     肖       5     Microsoft Corporation     Update for Japanese Microsoft IME Standard     15.0.2013     道       6     Microsoft Corporation     Update for Japanese Microsoft IME Standard     15.0.1215     肖       7     Microsoft Corporation     Update for Japanese Microsoft IME Standard     15.0.1215     肖                                                                                                    |
| 5         Microsoft Corporation         Update for Japanese Microsoft IME Standard         15.0.2013         道           6         Microsoft Corporation         Update for Japanese Microsoft IME Standard         15.0.1215         肖           7         Microsoft Corporation         Update for Japanese Microsoft IME Standard         15.0.2013         道                                                                                                    |
| 6 Microsoft Corporation Update for Japanese Microsoft IME Standard 15.0.1215 肖<br>7 Microsoft Comparison Update for Japanese Microsoft IME Standard 15.0.2012 95                                                                                                    |
| Extended Dictionary Update for Japanese Microsoft IME Standard 16.0.2012 St                                                                                                    |
|                                                                                                    |
| Extended Dictionary                                                                                                    |

BOM for Windows

#### 2.8 プロセス詳細情報(Windows)

監視コンピューターで動作するプロセスのリソース使用状況をまとめたレポートです。

1ページ目はプロセスのリソース使用状況をグラフで、2ページ目は特にリソースの使用率が高い日時を表にレポートします。

1 ページ目

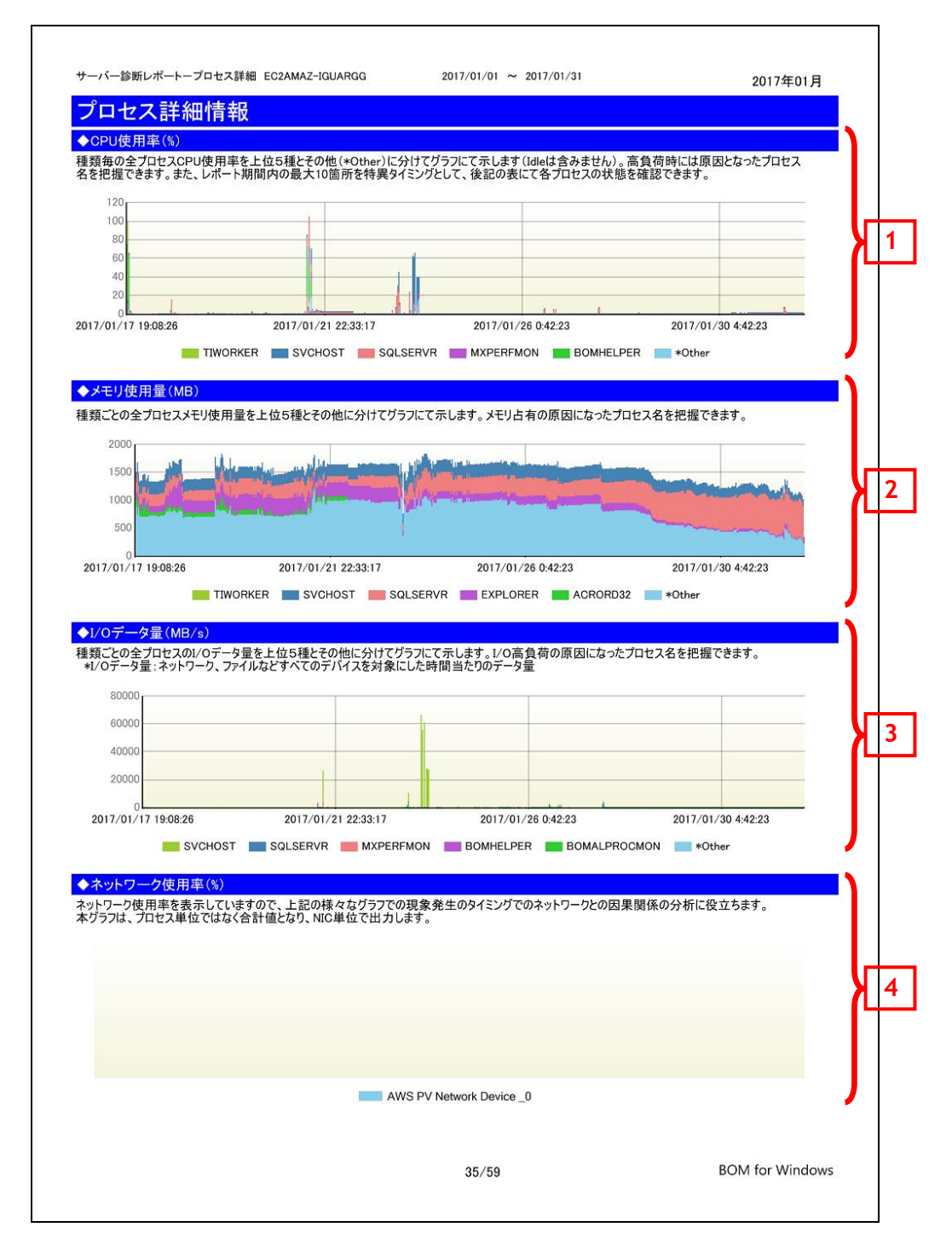

#### 2 ページ目

| No | 特異点日時                 | プロセス名                | CPU使用率(%) | メモリ使用量(MB) | I/Oデータ量(MB/s) |   |
|----|-----------------------|----------------------|-----------|------------|---------------|---|
|    |                       | TIWORKER             | 86.18     | 222.13     | 1639.08       |   |
|    |                       | SQLSERVR             | 9.42      | 131.42     | 17.89         |   |
| 1  | 2017/01/23 12:44:43   | *Other               | 0.25      | 0.00       | 0.00          |   |
|    | 2017/01/20 12:44:40   | SVCHOST              | 0.12      | 299.92     | 84.32         |   |
|    |                       | BOMHELPER            | 0.00      | 10.24      | 0.00          |   |
|    |                       | MXPERFMON            | 0.00      | 11.44      | 0.00          |   |
|    |                       | SVCHOST<br>BOMHELDED | /5.41     | 1/6./5     | 1/253.18      |   |
| 2  | 2017/01/17 19:08:26   | MYDEREMON            | 0.00      | 11.19      | 0.00          |   |
|    |                       | *Other               | 0.00      | 0.00       | 0.00          |   |
| _  |                       | BOMHELPER            | 72.64     | 14.54      | 2498.02       |   |
|    |                       | SVCHOST              | 2.96      | 235 79     | 60.02         |   |
| 3  | 2017/01/21 13:30:49   | MXPERFMON            | 0.00      | 10.43      | 0.00          |   |
|    |                       | *Other 0.00 0.00     | 0.00      | 0.00       |               |   |
|    |                       | SQLSERVR             | 0.00      | 290.33     | 13.28         |   |
|    |                       | SVCHOST              | 62.98     | 293.76     | 66202.41      |   |
|    |                       | BOMHELPER            | 0.00      | 14.05      | 0.00          |   |
| 1  | 2017/01/23 18:17:47   | SQLSERVR             | 0.00      | 218.43     | 0.00          |   |
|    |                       | MXPERFMON            | 0.00      | 11.65      | 0.00          |   |
|    |                       | *Other               | 0.00      | 0.00       | 0.00          |   |
|    |                       | SVCHOST              | 57.44     | 267.25     | 60676.34      |   |
| 5  | 0017 /01 /00 10:05:00 | MXPERFMON            | 5.74      | 11.52      | 0.00          | V |
| 0  | 2017/01/23 19:35:08   | *Other               | 2.87      | 14.20      | 0.00          | Λ |
|    |                       | SOLSERVR             | 0.00      | 266.44     | 0.00          | - |
|    |                       | BOMHELPER            | 55.91     | 14 49      | 69.07         |   |
|    |                       | SQLSERVR             | 11.77     | 174.19     | 99.90         |   |
| 6  | 2017/01/17 19:44:52   | *Other               | 5.88      | 0.00       | 0.00          |   |
|    |                       | SVCHOST              | 2.94      | 201.36     | 91.59         |   |
|    |                       | MXPERFMON            | 0.00      | 10.73      | 0.00          |   |
|    |                       | SVCHOST              | 48.55     | 294.98     | 55401.47      |   |
|    |                       | *Other               | 11.05     | 0.00       | 0.00          |   |
| 7  | 2017/01/23 18:59:36   | MXPERFMON            | 2.21      | 11.30      | 0.00          |   |
|    |                       | BOMHELPER            | 0.00      | 14.10      | 0.00          |   |
|    |                       | SQLSERVR             | 0.00      | 411.42     | 28.26         |   |
|    |                       | BOMHELPER            | 38.55     | 14.63      | 53.88         |   |
| 2  | 2017/01/21 15:46:02   | *Other               | 13.61     | 0.00       | 0.00          |   |
| -  | 2017/01/21 10.40.02   | SQLSERVR             | 6.80      | 114.77     | 262.79        |   |
|    |                       | SVCHOST              | 0.00      | 241.64     | 68.67         |   |
|    |                       | SQLSERVR             | 32.43     | 103.27     | 467.68        |   |
|    |                       | SVCHOST              | 2.95      | 242.01     | 198.51        |   |
| 9  | 2017/01/21 15:53:06   | MXPERFMON            | 0.00      | 10.56      | 0.00          |   |
|    |                       | BOMHELPER            | 0.00      | 14.61      | 0.00          |   |
|    |                       | *Other               | 0.00      | 0.00       | 0.00          |   |
|    |                       | SVCHOST              | 31.65     | 254.80     | 27631.92      |   |
|    |                       | *Other               | 0.00      | 0.00       | 0.00          |   |
| 0  | 2017/01/23 20:35:56   | SQLSERVR             | 0.00      | 365.62     | 0.00          |   |
|    |                       | BOMHELPER            | 0.00      | 14.17      | 0.00          |   |
|    |                       | MXPERFMON            | 0.00      | 11.43      | 0.00          |   |

36/59

BOM for Windows

#### 2.8.1 各項目について

| No | 説明                                                              |
|----|-----------------------------------------------------------------|
| 1  | 監視コンピューターで動作するプロセスのうち、全プロセスの CPU 使用率を上位5種とその他(*Other)に分けてグラフにて示 |
|    | します(Idle は含みません)。                                               |
| 2  | 監視コンピューターで動作するプロセスのうち、全プロセスのメモリ使用量を上位5種とその他に分けてグラフにて示します。       |
| 3  | 監視コンピューターで動作するプロセスのうち、全プロセスの I/O データ量を上位5種とその他に分けてグラフにて示します。    |
| 4  | 監視コンピューターのネットワーク使用率をグラフで表示します。                                  |
| 5  | 出力期間内で、特にリソース使用率が高い日時を上位から10抽出し、プロセス名と利用状況を一覧で表示します。            |

2.8.2 レポートデータベース出力時に使用するテーブル名一覧

-

## 2.9 ディスククォータ情報(Windows)

監視コンピューターのディスククォータ情報をまとめたレポートです。

| ディスククォータ情報<br>复数ユーザーが共有しているドライブに対して、ユ<br>削限量の設定がない場合と設定された初回時<br>フォータ使用量が警告量を超えると「フォータ使F<br>ほす。 | ユーザー単位<br>は、「前回差<br>用率」が警告 | で使用容量制限を設定す。<br>」は"ー"となります。<br>色の背景になり、使用率( | するディスククォー<br>の前回との差が | -タの一覧表を示します。<br>5%を超えると「前回差」が | 警告色の背景になり      | ]  |
|-------------------------------------------------------------------------------------------------|----------------------------|---------------------------------------------|----------------------|-------------------------------|----------------|----|
| ◆ドメイン別使用量                                                                                       |                            |                                             |                      |                               |                | 1  |
| ドメイン                                                                                            | ドライブ                       | りォータ使用率<br>(%)                              | 前回差<br>(%)           | クォータ割当量<br>(MB)               | ドライブ容量<br>(GB) |    |
| NT SERVICE                                                                                      | C:                         | 15.69                                       | -0.08                | 73728.00                      | 79.51          | ╏┎ |
| Q1-W16-05                                                                                       | C:                         | 32.36                                       | 0.30                 | 31744.00                      | 79.51          |    |
| Q1-W16-05                                                                                       | E:                         | 42.06                                       | 41.47                | 2048.00                       | 10.00          |    |
| Q1-W16-05                                                                                       | F:                         | 0.29                                        | 0.00                 | 4196.00                       | 10.00          |    |
| Q1-W16-05                                                                                       | H:                         | 0.79                                        | 0.00                 | 1524.00                       | 10.00          | J  |
| ◆ログオン名別使用量<br>ログオン名                                                                             | ドライブ                       | クォータ使用率<br>(%)                              | 前回差<br>(%)           | 警告量<br>(MB)                   | 制限量<br>(MB)    |    |
| NT SERVICE¥MapsBroker                                                                           | C:                         | 0.00                                        | 0.00                 | 500.00                        | 5120.00        |    |
| NT SERVICE¥MsDtsServer130                                                                       | C:                         | 0.06                                        | 0.00                 | 100.00                        | 1024.00        |    |
| NT SERVICE¥MSSQLFDLauncher                                                                      | C:                         | 0.01                                        | 0.00                 | 50.00                         | 10240.00       |    |
| NT SERVICE¥MSSQLLaunchpad                                                                       | C:                         | 0.02                                        | 0.00                 | 800.00                        | 3072.00        |    |
| NT SERVICE¥MSSQLSERVER                                                                          | C:                         | 125.18                                      | -1.81                | 2000.00                       | 3072.00        |    |
| NT<br>SERVICE¥MSSQLServerOLAPServic<br>a                                                        | C:                         | 0.03                                        | -0.03                | 500.00                        | 5120.00        |    |
| NT SERVICE¥ReportServer                                                                         | C:                         | 0.34                                        | 0.00                 | 600.00                        | 5120.00        |    |
| NT SERVICE¥SQLSERVERAGENT                                                                       | C:                         | 0.01                                        | 0.00                 | 300.00                        | 5120.00        |    |
| NT SERVICE¥SQLTELEMETRY                                                                         | C:                         | 0.01                                        | 0.00                 | 100.00                        | 10240.00       | 14 |
| NT SERVICE¥SSASTELEMETRY                                                                        | C:                         | 0.01                                        | 0.00                 | 0.49                          | 5120.00        |    |
| NT SERVICE¥SSISTELEMETRY130                                                                     | C:                         | 0.01                                        | 0.00                 | 0.49                          | 10240.00       |    |
| NT SERVICE¥TrustedInstaller                                                                     | C:                         | 75.21                                       | 0.00                 | 300.00                        | 10240.00       |    |
| Q1-W16-05¥Administrator                                                                         | C:                         | 0.00                                        | 0.00                 | 100.00                        | 10240.00       |    |
| Q1-W16-05¥Administrator                                                                         | F:                         | 0.00                                        | —                    | 50.00                         | 100.00         |    |
| Q1-W16-05¥LOCAL SERVICE                                                                         | C:                         | 2.57                                        | 0.22                 | 300.00                        | 5120.00        |    |
| Q1-W16-05¥NETWORK SERVICE                                                                       | C:                         | 4.36                                        | 0.00                 | 500.00                        | 1024.00        |    |
| Q1-W16-05¥QATEST                                                                                | C:                         | 0.79                                        | -                    | 100.00                        | 10240.00       |    |
| Q1-W16-05¥QATEST                                                                                | E:                         | 82.94                                       | —                    | 300.00                        | 1024.00        |    |
| Q1-W16-05¥QATEST                                                                                | F:                         | 0.00                                        | -                    | 200.00                        | 1024.00        | /  |

## 2.9.1 各項目について

| No | 説明                                            |
|----|-----------------------------------------------|
| 1  | ドメイン内でのクォータ割当容量に対する使用容量をもとにクォータ使用率を算出して表示します。 |
| 2  | 各ユーザーのクォータ割当容量に対する使用容量をもとにクォータ使用率を算出して表示します。  |

## 2.9.2 レポートデータベース出力時に使用するテーブル名一覧

2.10 アプリケーションログ情報(Windows)

監視コンピューターのイベントログ監視(アプリケーション)の結果を簡単にまとめたサマリーレポートです。

| ▶ログ構成                  |                        |              |       |     |    |                                                                                                    |                                                                                                    |   |
|------------------------|------------------------|--------------|-------|-----|----|----------------------------------------------------------------------------------------------------|----------------------------------------------------------------------------------------------------|---|
| ース                     |                        |              | Ľ     | ⋽-  | 警告 | 合計                                                                                                    |                                                                                                    |   |
| IET Runtime            |                        |              |       | 3   |    | 3                                                                                                    |                                                                                                    |   |
| pplication Err         | or                     |              |       | 13  |    | 13                                                                                                    |                                                                                                    |   |
| SENT                   |                        |              |       | 4   |    | 4                                                                                                    |                                                                                                    |   |
| licrosoft-Wind         | dows-Perflib           |              |       | 1   |    | 1                                                                                                    |                                                                                                    | Ъ |
| licrosoft-Wind         | dows-PerfNet           |              |       | 1   |    | 1                                                                                                    |                                                                                                    | ſ |
| licrosoft-Wind         | dows-WMI               |              |       |     | 2  | 2                                                                                                    |                                                                                                    |   |
| IsiInstaller           |                        |              |       | 2   | 24 | 26                                                                                                    |                                                                                                    |   |
| ISSQLSERVE             | R                      |              |       | 5   |    | 5                                                                                                    |                                                                                                    |   |
| 計                      |                        |              |       | 29  | 26 | 55                                                                                                    |                                                                                                    | J |
|                        | 23 407 西               |              |       |     |    |                                                                                                    |                                                                                                    |   |
|                        | ~ 最終                   | ソース          | イベントロ | 種類  | 発生 |                                                                                                    | メッセージ                                                                                                    |   |
| 発生日時<br>2017/01/17     | 完生日時<br>2017/01/17     | .NET Runtime | 1023  | エラー | 回剱 | アプリケーショ                                                                                                    | ン:ScenarioEngine.exe                                                                                                    | 4 |
| 19:45:06               | 19:45:06               |              |       |     |    | フレームワーク<br>説明: .NET<br>されました IP<br>(00007FF8B                                                                                                    | ケのバージョン:v4.0.30319<br>ランタイムの内部エラーのため、プロセスが中止<br>9 00007FF8B8C03137<br>387C0000)、終了コード 80131506。                                                                                                    |   |
| 2017/01/17<br>19:45:02 | 2017/01/17<br>19:45:07 | .NET Runtime | 1026  | 17- | 2  | アプリケーショ<br>フレームワープ<br>説明: ハンド,<br>気場所<br>気ystem.Refi<br>(System.Refi<br>(System.Refi<br>(System.Refi<br>(System.Refi<br>(System.Refi<br>(Bolean)<br>場所<br>System.Wini<br>(Bolean)<br>System.Wini<br>(System.Exc.<br>場所<br>System.Wini<br>(System.Exc.<br>場所<br>System.Wini<br>(System.Exc.<br>場所<br>System.Wini<br>(System.Exc.<br>場所<br>System.Wini<br>(System.Exc.<br>場所<br>System.System.<br>System.System.<br>System.<br>System.<br>System | i>/LandingPage.exe<br>50パ ~ ジェン・40.30319<br>ルされない例外のため、プロセスが中止されまし<br>Runtime.InteropServices.SEHException<br>lection.RuntimeAssembly.GetSimpleName<br>flection.RuntimeAssembly.<br>ttime.CompilerServices.StringHandleOnStac<br>lection.RuntimeAssembly.GetSimpleName()<br>tem.Reflection.RuntimeAssembly.GetName<br>dows.Forms.ThreadExceptionDialog.ctor<br>seption)<br>dows.Forms.Control.WndProcException<br>tem.Windows.Forms.NativeWindow.Callback<br>2, IntPtr, IntPtr) | F |
|                        |                        |              |       |     |    |                                                                                                    |                                                                                                    |   |

#### 2.10.1 各項目について

| No | 説明                                                             |
|----|----------------------------------------------------------------|
| 1  | メッセージの種類毎に件数を報告します。                                            |
| 2  | メッセージの種類が"重大"、"エラー"、または"失敗の監査"であれば、同一のイベントソース、イベント ID について件数を集 |
|    | 計し、集計した同類のメッセージ毎に表示します。                                        |

### 2.10.2 レポートデータベース出力時に使用するテーブル名一覧

## 2.11 システムログ情報 (Windows)

監視コンピューターのイベントログ監視(システム)の結果を簡単にまとめたサマリーレポートです。

|                        |                       |                                          | Т     | 5-  | 合計 |                                                                                                    |   |
|------------------------|-----------------------|------------------------------------------|-------|-----|----|----------------------------------------------------------------------------------------------------|---|
| Microsoft-Wi           | ndows-Distribu        | tedCOM                                   |       | 18  | 18 |                                                                                                    | Н |
| 合計                     |                       |                                          |       | 18  | 18 |                                                                                                    | J |
| ▲ログメッセ                 |                       |                                          |       |     |    |                                                                                                    | 1 |
| 初回                     | 最終                    | ソース                                      | イベントロ | 種類  | 発生 | メッセージ                                                                                                    |   |
| 2017/01/22<br>13:32:13 | 2017/01/23<br>6:32:14 | Microsoft-<br>Windows-<br>DistributedCOM | 10016 | I7- | 18 | アプリケーション固有 のアクセス許可の設定では、CLSID<br>(D63810C5-BB46-4990-A94F-E40B9D520160)<br>および APPID<br>(BCA88EE3-AC87-47C8-AFC4-AB702511C276]<br>の COM サーバー アプリケーションに対するローカルアウティ<br>ブ化のアクセス許可を、アプリケーションコンテナー 利用不<br>可 SID (利用不可)で実行中のアドレス LocalHost<br>(LRPC 使用)のユーザー EC2AMAZ-<br>IGUARGGYbomadmin SID (S-1-5-21-3323968862-<br>333757847-927152355-1000)に与えることはできませ<br>- つのサコード。アのサラマボーナンマポーナンレナープ | ł |
|                        |                       |                                          |       |     |    | や理ソールを使って変更できます。                                                                                                    | J |
|                        |                       |                                          |       |     |    | れ。このビイエリティーアンビス計刊は、コンパーキンドリーレス<br>管理ツールを使って変更できます。                                                                                                    | J |
|                        |                       |                                          |       |     |    | れ。このビイエリティングビス計刊は、コンパーネンドリーレス<br>管理ツールを使って変更できます。                                                                                                    | J |
|                        |                       |                                          |       |     |    | が。このビイエリティーアンビス計判は、コンパーネンドリーレス<br>管理ツールを使って変更できます。                                                                                                    | J |
|                        |                       |                                          |       |     |    | が。このビイエリティーゲンビス計判は、コンパーネンドリーレス<br>管理ツールを使って変更できます。                                                                                                    | J |
|                        |                       |                                          |       | ]   |    | れ。このビイエリナイ ゲンビス計刊は、コンパーキンド サーレス<br>管理サールを使って変更できます。                                                                                                    | J |
|                        |                       |                                          |       |     |    | れ。このビイエリティーゲンビス計判は、コンパーキンドリーレス<br>管理ツールを使って変更できます。                                                                                                    | J |
|                        |                       |                                          |       |     |    | か。このビイエリティ ゲンビス計判は、コンパーネンド ゾーレス<br>管理ツールを使って変更できます。                                                                                                    | J |
|                        |                       |                                          |       |     |    | か。このビイエリティーシンド・サービス<br>管理ツールを使って変更できます。                                                                                                    | J |
|                        |                       |                                          |       |     |    | か。このビイエリティーシンドリーレス<br>管理ツールを使って変更できます。                                                                                                    | J |
|                        |                       |                                          |       |     |    | か。このビイエリナイ ゲンビス計刊は、コンパーキンド ゲービス<br>管理ツールを使って変更できます。                                                                                                    | J |
|                        |                       |                                          |       |     |    | か。このビイエリティーシンド リーレス<br>管理リールを使って変更できます。                                                                                                    | J |
|                        |                       |                                          |       |     |    | か。このビイエリティーシンド リーレス<br>管理リールを使って変更できます。                                                                                                    | J |
#### 2.11.1 各項目について

| No | 説明                                                             |
|----|----------------------------------------------------------------|
| 1  | メッセージの種類毎に件数を報告します。                                            |
| 2  | メッセージの種類が"重大"、"エラー"、または"失敗の監査"であれば、同一のイベントソース、イベント ID について件数を集 |
|    | 計し、集計した同類のメッセージ毎に表示します。                                        |

### 2.11.2 レポートデータベース出力時に使用するテーブル名一覧

## 2.12 セキュリティログ情報(Windows)

監視コンピューターのイベントログ監視(セキュリティ)の結果を簡単にまとめたサマリーレポートです。

| ◆ログ構成                  |                        |                                                 |       |            |           |                                                                                  |                                                                                                    |
|------------------------|------------------------|-------------------------------------------------|-------|------------|-----------|----------------------------------------------------------------------------------|----------------------------------------------------------------------------------------------------|
| ソース                    |                        |                                                 | 失     | 敗の監 成<br>香 | む功の監<br>査 | 合計                                                                               |                                                                                                    |
| Microsoft-Win          | dows-Security-/        | Auditing                                        |       | 11554      | 607       | 12161                                                                            | ן און און און און און און און און און או                                                                                                    |
| 合計                     |                        |                                                 |       | 11554      | 607       | 12161                                                                            | J                                                                                                    |
| ◆ログメッセ                 | ージ概要                   |                                                 |       |            |           |                                                                                  |                                                                                                    |
| 初回<br>発生日時             | 最終<br>発生日時             | ソース                                             | イベントロ | 種類         | 発生回数      |                                                                                  | メッセージ                                                                                                    |
| 2017/01/17<br>19:11:02 | 2017/01/22<br>19:18:58 | Microsoft-<br>Windows-<br>Security-<br>Auditing | 4799  | 成功の監<br>査  | 21        | セキュリティル<br>されました。<br>サブジェクト:<br>グループ:<br>プロセス情報                                  | ボ有効なローカル グループ メンバーシップが列挙<br>セキュリティ ID: SYSTEM<br>アカウント名:<br>EC2AMAZ-TGUARAGG<br>アカウントドメイン:<br>WORKGROUP<br>ログオン ID: 0x3E7<br>セキュリティ ID:<br>Administrators<br>グループ名: Administrators<br>グループ ドメイン: Builtin<br>闘:<br>プロセス ID: 0x60 |
| 2017/01/17<br>19:10:58 | 2017/01/23<br>6:32:14  | Microsoft-<br>Windows-<br>Security-<br>Auditing | 4776  | 成功の監<br>査  | 61        | コンピューター<br>た。<br>認証パッケー<br>E_V1_0<br>ログオン アナ<br>ソース ワーク<br>エラー コード               | ーがアカウントの資格情報の確認を試行しまし<br>ジ:<br>MICROSOFT_AUTHENTICATION_PACKAG<br>リウント: bomadmin<br>フステーション: SATELLITEL41<br>デ: 0x0                                                                                                    |
| 2017/01/17<br>19:23:09 | 2017/01/17<br>19:23:09 | Microsoft-<br>Windows-<br>Security-<br>Auditing | 4731  | 成功の監<br>査  | 1         | セキュリティた<br>サブジェクト:<br>新しいグルー<br>Z-IGUARG<br>Z-IGUARG<br>属性:<br>Z-IGUARG<br>追加情報: | が有効なローカル グループが作成されました。<br>セキュリティ ID: bomadmin<br>アカウント名: bomadmin<br>アカウント名: bomadmin<br>アカウントスクロン<br>EC2AMAZ-IGUARGG<br>ログオン ID: 0x86AD2<br>                                                                                   |

#### 2.12.1 各項目について

| No | 説明                                                             |
|----|----------------------------------------------------------------|
| 1  | メッセージの種類毎に件数を報告します。                                            |
| 2  | メッセージの種類が"重大"、"エラー"、または"失敗の監査"であれば、同一のイベントソース、イベント ID について件数を集 |
|    | 計し、集計した同類のメッセージ毎に表示します。                                        |

### 2.12.2 レポートデータベース出力時に使用するテーブル名一覧

## 2.13 セキュリティログ詳細(Windows)

監視コンピューターのセキュリティログ監視の結果をまとめたレポートです。

セキュリティログを"ログオン・ログオフ"、"ファイルアクセス"、"プロセス起動・終了"、"管理者操作"、"その他"の項目に分類し、それぞ れの分類毎にログを集計後、同類メッセージ毎に表示します。

| e-r-r-y                | 7147                   | 百十小田          |      |                                   |                   |          |
|------------------------|------------------------|---------------|------|-----------------------------------|-------------------|----------|
| <u>ログオン・</u>           | ログオフ                   |               |      |                                   | 2%./ <del>+</del> | <b>)</b> |
| 初回<br>発生日時             | <sup>取於</sup><br>発生日時  | サーバー          | ユーザー | 操作                                |                   |          |
| 016/12/01<br>4:55:51   | 2016/12/31<br>23:58:34 | YI-EX-SQLSV12 | N/A  | アカウントが正常にログオンしました。                | 16627             |          |
| 016/12/01<br>4:55:51   | 2016/12/31<br>23:58:34 | YI-EX-SQLSV12 | N/A  | 新しいログオンに特権が割り当てられました。             | 16625             | Ŀ        |
| 016/12/01<br>11:17:51  | 2016/12/31<br>23:58:47 | YI-EX-SQLSV12 | N/A  | アカウントがログオフしました。                   | 16304             | Դ        |
| 016/12/01              | 2016/12/31<br>22:59:53 | YI-EX-SQLSV12 | N/A  | 明示的な資格情報を使用してログオンが試行されまし<br>た。    | 123               |          |
| 016/12/01              | 2016/12/26<br>16:24:25 | YI-EX-SQLSV12 | N/A  | アカウントがログオンに失敗しました。                | 18                |          |
| 016/12/01<br>11:17:51  | 2016/12/15<br>17:06:24 | YI-EX-SQLSV12 | N/A  | ユーザー開始のログオフ                       | 2                 | <b>J</b> |
| ファイルア                  | クセスログ                  |               |      |                                   |                   | 1        |
| 初回<br>発生日時             | 最終<br>発生日時             | サーバー          | ユーザー |                                   | 発生<br>回数          | lŀ       |
| .016/12/01<br>10:01:01 | 2016/12/31<br>12:24:24 | YI-EX-SQLSV12 | N/A  | オブジェクトに対して操作が実行されました。             | 12                | <b>L</b> |
| 016/12/01<br>10:01:01  | 2016/12/31<br>12:24:24 | YI-EX-SQLSV12 | N/A  | オブジェクトに対するハンドルが要求されました。           | 10                | J        |
| プロセス走                  | 記動・終了ログ                |               |      |                                   |                   | 1        |
| 初回<br>発生日時             | 最終<br>発生日時             | サーバー          | ユーザー | 操作                                | 発生<br>回数          | l        |
| 016/12/03<br>12:50:12  | 2016/12/13<br>21:10:11 | YI-EX-SQLSV12 | N/A  | プロセスが終了しました。                      | 35                | <b>L</b> |
| 016/12/03<br>16:01:07  | 2016/12/13<br>23:54:59 | YI-EX-SQLSV12 | N/A  | 新しいプロセスが作成されました。                  | 30                | J        |
| 管理者操                   | 作ログ                    |               |      |                                   |                   | 1        |
| 初回<br>発生日時             | 最終<br>発生日時             | サーバー          | ユーザー | 操作                                | 発生<br>回数          |          |
| 016/12/15              | 2016/12/15<br>17:40:36 | YI-EX-SQLSV12 | N/A  | オブジェクトの監査設定が変更されました。              | 5991              |          |
| 016/12/01              | 2016/12/31<br>22:00:10 | YI-EX-SQLSV12 | N/A  | セキュリティ イベント ソースの登録解除が試行されました。     | 31                | ┨┢       |
| 016/12/01              | 2016/12/31             | YI-EX-SQLSV12 | N/A  | セキュリティ イベント ソースの登録が試行されました。       | 31                | K        |
| 2:46:43                | 2016/12/26             | YI-EX-SQLSV12 | N/A  | システム時刻が変更されました。                   | 17                |          |
| 016/12/15              | 2016/12/15             | YI-EX-SQLSV12 | N/A  | ユーザーごとの監査ポリシー テーブルが作成されました。       | 1                 |          |
| 016/12/15<br>17:29:41  | 2016/12/15<br>17:29:41 | YI-EX-SQLSV12 | N/A  | Windows を起動しています。                 | 1                 | J        |
| その他口                   | Ĭ                      |               |      |                                   |                   | 1        |
| 初回<br>発生日時             | 最終<br>発生日時             | サーバー          | ユーザー |                                   | 発生<br>回数          |          |
| 016/12/01              | 2016/12/31<br>23:58:34 | YI-EX-SQLSV12 | N/A  | コンピューターがアカウントの資格情報の確認を試行しました。     | 16306             | Т        |
| 016/12/15              | 2016/12/15<br>17:30:35 | YI-EX-SQLSV12 | N/A  | Windows ファイアウォール サービスが正常に開始されました。 | 1                 | ſŀ       |
| 016/12/15              | 2016/12/15             | YI-EX-SQLSV12 | N/A  | Windows ファイアウォール ドライバーが正常に開始しました。 | 1                 |          |

#### 2.13.1 各項目について

| No | 説明                                                             |
|----|----------------------------------------------------------------|
| 1  | ログオン・ログオフ関連のセキュリティログを集計して表示します。                                |
| 2  | ファイルアクセス関連のセキュリティログを集計して表示します。                                 |
| 3  | プロセス起動・終了関連のセキュリティログを集計して表示します。                                |
| 4  | 管理者操作関連のセキュリティログを集計して表示します。                                    |
| 5  | "ログオン・ログオフ"、"ファイルアクセス"、"プロセス起動・終了"、"管理者操作"に該当しないセキュリティログを集計して表 |
|    | 示します。                                                          |

### 2.13.2 レポートデータベース出力時に使用するテーブル名一覧

## 2.14 Arcserve UDP v6 ログリスト

|              | <del>IJ</del> | ーバー名 |                        | TESTSERVER                                                                                                    |   |
|--------------|---------------|------|------------------------|----------------------------------------------------------------------------------------------------|---|
| ◆サマリー        |               |      |                        |                                                                                                    |   |
|              | ソース           | z    |                        | 情報 詳細 警告 エラー 重大 その他 合計                                                                                                    | L |
| Arcserve UDP |               |      |                        | 4 0 1 1 0 0 6                                                                                                    | Ч |
| ◆ログリスト       |               |      |                        |                                                                                                    |   |
| ソース          | ID            | レベル  | 日付                     | メッセージ                                                                                                    |   |
| Arcserve UDP | 100           | 情報   | 2016/10/21<br>14:03:50 | データ ストア管理サービスが 復旧ポイントサーバ "TESTSERVER " で停止しました。                                                                                                    |   |
| Arcserve UDP | 100           | 情報   | 2016/10/21<br>14:03:55 | データ ストア管理サービスが 復旧ポイントサーバ "TESTSERVER " で開始しました。                                                                                                    |   |
| Arcserve UDP | 102           | 警告   | 2016/10/21<br>16:43:20 | ソース "Arcserve UDP" からのイベント ID 102 の説明が見つかりません。このイベントを<br>発生させるコンボーネントがローカル コンピュータにインストールされていないか、インストール<br>が壊れています。ローカル コンピュータにコンボーネントをインストールするか、コンボーネント<br>を修復してください。               |   |
|              |               |      |                        | イベントが別のコンピュータから発生している場合、イベントと共に表示情報を保存する必<br>要があります。                                                                                                    |   |
|              |               |      |                        | イベントには次の情報が含まれています:                                                                                                    |   |
| Arcserve UDP | 102           | 情報   | 2016/10/21<br>17:14:21 | 客告発生テスト<br>ソース "Arcoserve UDP" からのイベント ID 102 の説明が見つかりません。このイベントを<br>発生させるコンボーネントがローカル コンピュータにインストールされていないか、インストール<br>が壊れています。ローカル コンピュータにコンボーネントをインストールするか、コンボーネント<br>を修復してださい。    |   |
|              |               |      |                        | イベントが別のコンピュータから発生している場合、イベントと共に表示情報を保存する必<br>要があります。                                                                                                    | Γ |
|              |               |      |                        | イベントには次の情報が含まれています:<br>情報発生テスト                                                                                                    | Ч |
| Arcserve UDP | 102           | 情報   | 2016/10/21<br>17:14:26 | リース 「Arcserve UDP"からのイベント ID 102 の説明が見つかりません。このイベントを<br>発生させるコンボーネントがローカル コンピュータにインストールされていないか、インストール<br>が壊れています。ローカル コンピュータにコンボーネントをインストールするか、コンボーネント<br>を修復してください。                |   |
|              |               |      |                        | イベントが別のコンピュータから発生している場合、イベントと共に表示情報を保存する必要があります。                                                                                                    |   |
|              |               |      |                        | イベントには次の情報が含まれています:                                                                                                    |   |
| Arcserve UDP | 102           | エラー  | 2016/10/21<br>17:14:55 | In tax エント)<br>ソース "Arcserve UDP" からのイベント ID 102 の説明が見つかりません。このイベントを<br>発生させるコンボーネントがローカル コンピュータにインストールされていないか、インストール<br>が壊れています。ローカル コンピュータにコンボーネントをインストールするか、コンボーネント<br>を修復してださい。 |   |
|              |               |      |                        | イベントが別のコンピュータから発生している場合、イベントと共に表示情報を保存する必<br>要があります。                                                                                                    |   |
|              |               |      |                        | イベントには次の情報が含まれています:                                                                                                    |   |

### 2.14.1 各項目について

| No | 説明                                |
|----|-----------------------------------|
| 1  | レポート対象の監視インスタンス名を表示します。           |
| 2  | レポートの出力対象期間を表示します。                |
| 3  | Arcserve UDP の検知したログ集計値を一覧で表示します。 |
| 4  | Arcserve UDP の検知したログ詳細を一覧で表示します。  |

### 2.14.2 レポートデータベース出力時に使用するテーブル名一覧

※ レポートデータベース設定ウィザードで指定する際に使用する一覧表です。

監視テンプレート名: Arcserve UDPv6 ログ取得レポート用

| 監視グループ名             | 監視項目名                     | 出力テーブル名 |
|---------------------|---------------------------|---------|
| Arcserve UDPv6 ログ取得 | Arcserve UDP アプリケーションログ監視 | Evtlog  |

2.15 Hyper-V レポート

| 反想マシン状          |                    |                   | TESTSER   | RVER      | 対象期間     | 2016/1         | 1/01 ~ 2016/11/30 |
|-----------------|--------------------|-------------------|-----------|-----------|----------|----------------|-------------------|
| Hyper-V Virtual | 況<br>Machine Healt | h Summary : 正     | 堂お上び星堂    | な仮想マシン数   |          |                |                   |
| Healt           | h Ok               | 最大值               | 3.00      | 最小値       | 3.00     | 平均值            | 3.00              |
| Health          | Critical           | 最大値               | 0.00      | 最小値       | 0.00     | 平均值            | 0.00              |
| 3.5 - 3-        |                    |                   |           |           |          |                |                   |
| 2.5             |                    |                   |           |           |          |                |                   |
| 1.5 -           |                    |                   |           |           |          |                |                   |
| 1-              |                    |                   |           |           |          |                |                   |
| 0               | 11/6               |                   | 11/13     |           | 11/20    | ealth Critical | Health OK         |
| CPU             |                    |                   |           |           |          |                |                   |
| Hyper-V Hyperv  | isor Logical Pr    | ocessor : ペアレ     | シトのSとすべ   | てのゲストOSのC | PU使用率(%) |                |                   |
| 最大値             | 41.00 %            | 最小値               | 0.00 %    | 平均值       | 17.95 %  |                |                   |
| 50 —            |                    |                   |           |           |          | _              |                   |
| 40 —            |                    |                   |           |           |          |                |                   |
| 30 —            |                    |                   |           |           |          |                |                   |
| 20 —            |                    |                   |           |           |          |                |                   |
| 10              |                    |                   |           |           |          |                |                   |
| 0 —             | 11/6               |                   | 11/13     |           | 11/20    |                | 11/27             |
| lemory          |                    |                   |           |           |          |                |                   |
| 仮想メモリ監視(I       | Memory% Com        | mitted Bytes In U | se):ページンク | 「ファイルに対し領 | 域が予約されて  | いる物理メモリ        | リの割合(%)           |
| 最大値             | 43.00%             | 最小値               | 41.00%    | 平均值       | 41.50%   |                |                   |
|                 |                    |                   |           |           |          |                |                   |
| 40 -            |                    |                   |           |           |          |                |                   |
|                 |                    |                   |           |           |          |                |                   |
|                 |                    |                   |           |           |          |                |                   |
| 20 -            |                    |                   |           |           |          |                |                   |

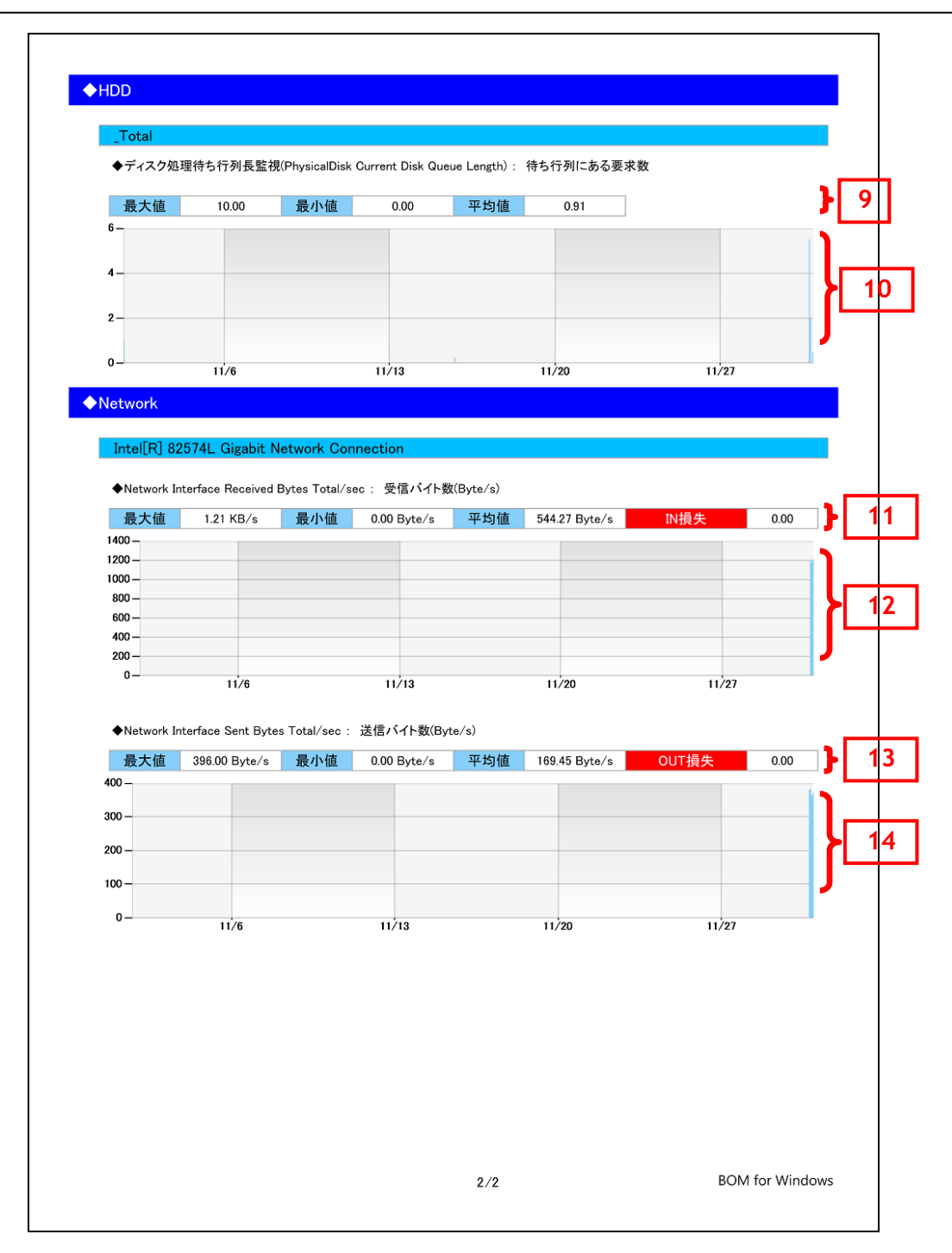

### 2.15.1 各項目について

| No | 説明                                                                                            |
|----|-----------------------------------------------------------------------------------------------|
| 1  | レポート対象の監視インスタンス名を表示します。                                                                       |
| 2  | レポートの出力対象期間を表示します。                                                                            |
| 3  | Hyper-V Virtual Machine Health Summary -> Health Critical 監視及び、Hyper-V Virtual Machine Health |
|    | Summary -> Health Ok 監視で取得したデータの最大値、最小値、平均値を表示します。                                            |
| 4  | Hyper-V Virtual Machine Health Summary -> Health Critical 監視及び、Hyper-V Virtual Machine Health |
|    | Summary -> Health Ok 監視で取得したデータをグラフ表示します。                                                     |
| 5  | Hyper-V Hypervisor Logical Processor -> % Total Run Time 監視で取得したデータの最大値、最小値、平均値を表             |
|    | 示します。                                                                                         |
| 6  | Hyper-V Hypervisor Logical Processor -> % Total Run Time 監視で取得したデータをグラフ表示します。                 |
| 7  | 仮想メモリ監視で取得したデータの最大値、最小値、平均値を表示します。                                                            |
| 8  | 仮想メモリ監視で取得したデータをグラフ表示します。                                                                     |
| 9  | ディスク処理待ち行列長監視で取得したデータの最大値、最小値、平均値を表示します。                                                      |
| 10 | ディスク処理待ち行列長監視で取得したデータをグラフ表示します。                                                               |
| 11 | NIC1 ネットワーク受信バイト率監視で取得したデータの最大値、最小値、平均値および                                                    |
|    | NIC1 ネットワーク受信エラー発生回数監視で取得したエラー発生回数を表示します。                                                     |
| 12 | NIC1 ネットワーク受信バイト率監視で取得したデータをグラフ表示します。                                                         |
| 13 | NIC1 ネットワーク送信バイト率監視で取得したデータの最大値、最小値、平均値および                                                    |
|    | NIC1 ネットワーク送信エラー発生回数監視で取得したエラー発生回数を表示します。                                                     |
| 14 | NIC1 ネットワーク送信バイト率監視で取得したデータをグラフ表示します。                                                         |

## 2.15.2 レポートデータベース出力時に使用するテーブル名一覧

※ レポートデータベース設定ウィザードで指定する際に使用する一覧表です。

監視テンプレート名:Hyper-V レポート用

| 監視グループ名                        | 監視項目名                                  | 出力テーブル名                   |
|--------------------------------|----------------------------------------|---------------------------|
| Hyper-V 2012 R2 Overall health | Hyper-V Virtual Machine Health Summary | HPVHealthCritical         |
|                                | -> Health Critical 監視                  |                           |
|                                | Hyper-V Virtual Machine Health Summary | HPVHealthOK               |
|                                | -> Health Ok 監視                        |                           |
| Hyper-V 2012 R2 Processor      | Hyper-V Hypervisor Logical Processor   | HPVLogicalProcessor       |
|                                | -> % Total Run Time 監視                 |                           |
| Hyper-V 2012 R2 Resources      | 仮想メモリ監視                                | PerfMemCBytesInUse        |
|                                | ディスク処理待ち行列長監視                          | PerfPDiskCurDiskQueLength |
|                                | NIC1 ネットワーク受信バイト率                      | PerfNICBytesReceived      |
|                                | NIC1 ネットワーク受信エラー発生回数                   | PerfNICPacketRcvErr       |
|                                | NIC1 ネットワーク送信バイト率                      | PerfNICBytesSent          |
|                                | NIC1 ネットワーク送信エラー発生回数                   | PerfNICPacketOutbErr      |
|                                | NIC2 ネットワーク受信バイト率                      | PerfNICBytesReceived      |
|                                | NIC2 ネットワーク受信エラー発生回数                   | PerfNICPacketRcvErr       |
|                                | NIC2 ネットワーク送信バイト率                      | PerfNICBytesSent          |
|                                | NIC2 ネットワーク送信エラー発生回数                   | PerfNICPacketOutbErr      |

## 2.16 サーバー診断レポート(Linux)

監視コンピューターの稼働状況を簡単にまとめたサマリーレポートです。

|                                                                                                    | EU使用状況の監視値が危<br>3                                                                                                    | 険値です。早急な対策をお                                                                                                    | 勧めします。                                                                                                    |                                                                              |                                                                                  |                       |
|----------------------------------------------------------------------------------------------------|----------------------------------------------------------------------------------------------------|----------------------------------------------------------------------------------------------------|----------------------------------------------------------------------------------------------------|------------------------------------------------------------------------------|----------------------------------------------------------------------------------|-----------------------|
| Bad !!                                                                                                    |                                                                                                    |                                                                                                    |                                                                                                    |                                                                              |                                                                                  |                       |
| ◆サーバー<br>診断結果                                                                                                    |                                                                                                    |                                                                                                    |                                                                                                    |                                                                              |                                                                                  |                       |
| <u>                                      </u>                                                                                                    | - Idla Time %                                                                                                    | 総容量                                                                                                    | 平均值                                                                                                    | 最大值                                                                          | 診断                                                                               |                       |
| 20頁何状況(=100<br>K于U体用状況                                                                                                    | - Jale I ime‰ )                                                                                                    | -<br>3 73 GB                                                                                                    | 0.57%                                                                                                    | 1.00 %                                                                       |                                                                                  |                       |
| スワップ使用状況                                                                                                    |                                                                                                    | -                                                                                                    | 3.38 %                                                                                                    | 7.89 %                                                                       | 0                                                                                | IN P                  |
|                                                                                                    | HDD1 /dev/mapper/Vol                                                                                                   | Grou 36.98 GB                                                                                                    | 14.00 %                                                                                                    | 14.00 %                                                                      | 0                                                                                | ╽║╘┿┥                 |
| ヽードディスク使用率                                                                                                    | HDD2 /dev/ode1                                                                                                    | 494 22 MP                                                                                                    | 13.00 %                                                                                                    | 13.00 %                                                                      |                                                                                  |                       |
| コンント<br>PPU使用率は平均0.5プ<br>さん。物理メモリ使用車<br>フップメモリ使用車はギ<br>/dev/mapper/VolGrou<br>うません。ハードディス<br>育に問題ありません。                                                                                                    | %であり、最大値も2月26日<br>ឪは平均79.89%であり、物理<br><sup>2</sup> 均3.38%であり、良好な状態<br>µ=¬\v root)は平均14.00%であ<br>ク使用率(/dev/sda1)は平好     | 16時33分に1.00%であり問題<br>メモリの増設をお勧めします<br>&です。ハードディスク使用3<br>らり、十分に余裕があり、特<br>913.00%であり、十分に余裕                                       | 1ありま<br>す。ス<br>率<br>に問題あ<br>があり、<br>5                                                                                                    | CPUBR<br>CPUBR                                                               | 6                                                                                | ]                     |
| コンント<br>PPU使用率は平均0.57<br>とん。物理メモリ使用車<br>フップメモリ使用率はギ<br>/dev/mapper/VolGrou<br>/setん。ハードディス<br>寺に問題ありません。                                                                                                    | %であり、最大値も2月26日<br>単は平均79.89%であり、物理<br><sup>14</sup> 均3.38%であり、良好な状態<br>µ=¬v_root)は平均14.00%であ<br>ク使用率(/dev/sda1)は平均     | 16時33分に1.00%であり問題<br>メモリの増設をお勧めします<br>%です。ハードディスク使用3<br>5り、十分に余裕があり、特<br>913.00%であり、十分に余裕                                       | 18ありま<br>す。ス<br>率<br>に問題あ<br>があり、<br>トロD2、                                                                                                    | CPUBR<br>40<br>40<br>HDD1                                                    | ۲۳.<br>6<br>۲7.77                                                                | ]                     |
| ファント<br>PPU使用率は平均0.55<br>さん。物理メモリ使用率は<br>フップメモリ使用率は<br>イセン(本の中で/VolGroup<br>Jません。ハードディス<br>キに問題ありません。<br>キントワーク診断結長<br>の、クレークをした。                                                                                                    | %であり、最大値も2月26日<br>ឪは平均79.89%であり、物理<br><sup>2</sup> 均3.38%であり、良好な状態<br>µp-lv root)は平均14.00%であ<br>夕使用率(/dev/sda1)は平好     | 16時33分に1.00%であり問題<br>メモリの増設をお勧めします<br>%です。ハードディスク使用3<br>5り、十分に余裕があり、特<br>913.00%であり、十分に余裕                                       | 1ありま<br>fっス<br>軽<br>に問題あ<br>があり、<br>5<br>・<br>・<br>・<br>・<br>・<br>・<br>・<br>・<br>・<br>・<br>・<br>・<br>・                                                                                                    |                                                                              | 2797                                                                             | ]                     |
| 1727F<br>PPU使用率は平均0.55<br>さん。物理メモリ使用率は<br>フップメモリ使用率は<br>イロップメモリ使用率は<br>イロップをし使用をは<br>イロップをしたので、<br>さん。ハードディス<br>等に問題ありません。<br>ネットワーク診断結<br>ジネットワーク診断結<br>ジェットワーク診断結<br>ジェットワーク診断結<br>ジェットワーク診断結<br>ジェットワーク診断結<br>ジェットワーク診断結<br>ジェットワーク診断結<br>ジェットワーク診断結<br>ジェットワーク診断結<br>ジェットワーク診断結<br>ジェットワーク診断結<br>ジェットワーク診断結<br>ジェットワーク診断結<br>ジェットワーク診断結<br>ジェットワーク診断結<br>ジェットワーク診断結<br>ジェットワーク診断結<br>ジェットワーク診断結<br>ジェットワークション | %であり、最大値も2月26日<br>ឪは平均79.89%であり、執理<br><sup>2</sup> 均3.38%であり、良好な状態<br>µp¬lv root)は平均14.00%であ<br>ク使用率(/dev/sda1)は平好     | 16時33分に1.00%であり問題<br>メモリの増設をお勧めします<br>%です。ハードディスク使用3<br>5り、十分に余裕があり、特<br>113.00%であり、十分に余裕<br>母信量                                | まりま                                                                                                    | CPU負有<br>中日日<br>HDD1<br>最大値<br>0.00 Mbns                                     | 4500<br>2799才<br>診断                                                              | ]                     |
| 1000F<br>PPU使用率は平均0.55<br>さん。物理メモリ使用<br>フップメモリ使用率は不<br>/dev/mapter/VolGro-<br>リません。ハードディス<br>等に問題ありません。<br>ネットワーク診断結算<br>之信/送信量と損失<br>IIC1<br>ath1                                                                                                    | %であり、最大値も2月26日<br>ឪは平均79.89%であり、換好な状態<br><sup>12</sup> 均3.38%であり、良好な状態<br>µp¬lv root)は平均14.00%であ<br>ク使用率(/dev/sda1)は平好 | 16時33分に1.00%であり問題<br>メモリの増設をお勧めします<br>%です。ハードディスク使用3<br>5り、十分に余裕があり、特<br>913.00%であり、十分に余裕<br>受信量<br>送信量                         | aありま<br>fっス<br>卒<br>に問題あ<br>があり、<br>5<br>5<br>                                                                                                    | CPU負有<br>4000<br>HDD1<br>最大値<br>0.00 Mbps<br>0.00 Mbps                       | 2019년<br>2019년<br>〇〇〇〇〇〇〇〇〇〇〇〇〇〇〇〇〇〇〇〇〇〇〇〇〇〇〇〇〇〇〇〇〇〇〇〇                           | )<br>]<br>]           |
| 272下<br>PPU使用率は平均0.57<br>さん。物理メモリ使用■<br>2ップメモリ使用型は平<br>/dev/mapter/VolGrou<br>はせん。ハードディス<br>新に問題ありません。<br>ネットワーク診断結5<br>経信/送信量と損失<br>IC1<br>xth1                                                                                                    | %であり、最大値も2月26日<br>皆は平均79.89%であり、物理<br><sup>12</sup> 均3.88%であり、良好な状態<br>.p-lv root)は平均14.00%であ<br>ク使用率(/dev/sda1)は平5    | 16時33分に1.00%であり問題<br>メモリの増設をお勧めします<br>%です。ハードディスク使用3<br>5り、十分に余裕があり、特<br>113.00%であり、十分に余裕<br>送信量<br>送信量<br>IN損失                 | ましま<br>た<br>に<br>問題あ<br>があり、<br>5<br>5<br>・・・・・・・・・・・・・・・・・・・・・・・・・・・・・・・・・                                                                                                    | CPU8月<br>400<br>HDD1<br>                                                     | 12世<br>6<br>2797ブ<br>2010<br>2010<br>2010<br>2010<br>2010<br>2010<br>2010<br>201 | <br>]<br>}            |
| コアント<br>PPU使用率は平均0.55<br>さん。物理メモリ使用率は平<br>クップメモリ使用率は平<br>/dev/maper/VolGrou<br>はせん。ハードディス<br>等に問題ありません。<br>ネットワーク診断結り<br>と信/送信量と損失<br>IIC1<br>xth1                                                                                                    | %であり、最大値も2月26日<br>Eiは平均79.89%であり、物理<br>平均3.88%であり、良好な状態<br>.p-lv root)は平均14.00%であ<br>ク使用率(/dev/sda1)は平5                | 16時33分に1.00%であり問題<br>メモリの増設をお勧めします<br>%です。ハードディスク使用3<br>50、十分に余裕があり、特<br>113.00%であり、十分に余裕<br>送信量<br>区信量<br>送信量<br>IN損失<br>OUT損失 | まりま<br>For ス<br>下のに<br>下の<br>下の<br>下の<br>下の<br>「<br>「<br>「<br>「<br>「<br>「<br>「<br>「<br>「<br>「<br>「<br>」<br>「<br>」<br>「<br>」<br>」<br>、<br>」<br>、<br>」<br>、<br>」<br>、<br>、<br>」<br>、<br>、<br>」<br>、<br>、<br>、<br>、<br>、<br>、<br>、<br>、<br>、<br>、<br>、<br>、<br>、 | CPU負有<br>4000<br>HDD1<br>最大植<br>0.00 Mbps<br>0.00 Mbps<br>0.00 Mps<br>0.00 件 | たい<br>6<br>ネワップ<br>診断<br>の<br>の<br>の<br>の                                        | ]<br>]<br><b>]</b> [] |

## 2.16.1 各項目について

| No | 説明                                                         |
|----|------------------------------------------------------------|
| 1  | レポート対象のサーバー名を表示します。                                        |
| 2  | レポートの出力対象期間を表示します。                                         |
| 3  | コンピューターリソースの診断結果、ネットワークトラフィック診断結果を合わせたコンピューター総合評価をそれぞれの診断結 |
|    | 果を基にコメントを自動生成します。また、総合評価に合致したアイコンを表示します。                   |
| 4  | コンピューターリソースの診断結果を表示します。                                    |
|    | ステータスは、監視コンピューター上の監視項目から情報を取得し、判定基準に沿って決定します。              |
| 5  | コンピューターリソースの診断結果を元にコメントを自動生成します。                           |
| 6  | コンピューターリソースの診断結果をチャートにまとめて表示します。                           |
| 7  | ネットワークトラフィックの診断結果を表示します。                                   |
|    | ステータスは、監視コンピューター上の監視項目から情報を取得し、判定基準に沿って決定します。              |
| 8  | ネットワークトラフィックの診断結果を元にコメントを自動生成します。                          |

## 2.16.2 レポートデータベース出力時に使用するテーブル名一覧

※ レポートデータベース設定ウィザードで指定する際に使用する一覧表です。

| 監視テンプレート名:Linux | サーバー診断レポート | V2 レポート用     |
|-----------------|------------|--------------|
|                 |            | 12 0 11 1713 |

| 監視グループ名          | 監視項目名                              | 出力テーブル名                    |
|------------------|------------------------------------|----------------------------|
| Linux レポート向け監視項目 | Linux Idle 監視                      | Linux_Idle                 |
|                  | Linux LoadAverage 監視               | Linux_LoadAvg              |
|                  | Linux メモリ監視                        | Linux_MemABytes            |
|                  | Linux スワップメモリ監視                    | Linux_SwapPageAccount      |
|                  | Linux ディスクアクセス監視                   | Linux_IORequest            |
|                  | Linux hda1 ディスク容量監視                | Linux_DiskFreeSpace        |
|                  | Linux hda2 ディスク容量監視                | Linux_DiskFreeSpace        |
|                  | Linux sda1 ディスク容量監視                | Linux_DiskFreeSpace        |
|                  | Linux sda2 ディスク容量監視                | Linux_DiskFreeSpace        |
|                  | Linux VolGroup00-LogVol00 ディスク容量監視 | Linux_DiskFreeSpace        |
|                  | Linux NIC1 ネットワーク送信総バイト数監視         | Linux_PerfNICBytesSent     |
|                  | Linux NIC1 ネットワーク受信総バイト数監視         | Linux_PerfNICBytesReceived |
|                  | Linux NIC1 ネットワーク送信エラー発生回数         | Linux_PerfNICPacketOutbErr |
|                  | Linux NIC1 ネットワーク受信エラー発生回数         | Linux_PerfNICPacketRcvErr  |
|                  | Linux NIC2 ネットワーク送信総バイト数監視         | Linux_PerfNICBytesSent     |
|                  | Linux NIC2 ネットワーク受信総バイト数監視         | Linux_PerfNICBytesReceived |
|                  | Linux NIC2 ネットワーク送信エラー発生回数         | Linux_PerfNICPacketOutbErr |
|                  | Linux NIC2 ネットワーク受信エラー発生回数         | Linux_PerfNICPacketRcvErr  |
|                  | /var/log/messages ログ要注意キーワード監視     | Linux_Evtlog               |
|                  | <br>/var/log/secure ログ要注意キーワード監視   | Linux_Evtlog               |

#### 2.16.3 サマリー情報の診断結果

サーバー診断レポートの診断結果は、平均値と最大値を考慮して設定します。

#### ● 診断結果

サーバー診断レポートで表示される診断結果およびアイコンは、以下の値で設定しております。

| 診断項目名         | ✓正常(余力あり)     | ❤ェ常           | <u>▲</u> 注意   | 終高負荷          |
|---------------|---------------|---------------|---------------|---------------|
| CPU 負荷状況      | 平均 25%未満      | 平均 50%未満      | 平均 75%未満      | 平均 75%以上      |
| メモリ使用状況       | 平均 25%未満      | 平均 50%未満      | 平均 75%未満      | 平均 75%以上      |
| スワップ使用状況      | 平均 25%未満      | 平均 50%未満      | 平均 75%未満      | 平均 75%以上      |
| ハードディスク 使用率   | 平均 25%未満      | 平均 50%未満      | 平均 75%未満      | 平均 75%以上      |
| 受信/送信量        | 平均 250Mbps 未満 | 平均 500Mbps 未満 | 平均 750Mbps 未満 | 平均 750Mbps 以上 |
| IN/OUT 損失発生回数 | _             | 0件/日          | 1件/日未満        | 1 件/日以上       |

#### • コメント

サーバー診断レポートのコメントは、診断結果を元に、最大値の情報を加味して設定しております。

なお、以下の表で"(平均値)"、"(日時)"、"(最大値)"、"(ドライブ名)"、"(NIC 名)"と表記している箇所には、実際の監視コン ピューターの情報が入ります。

| CPU | 負荷状況   |              |                                              |
|-----|--------|--------------|----------------------------------------------|
|     | 診断結果   | 最大値          | コメント                                         |
|     |        | 最大 50%未満     | CPU 使用率は平均(平均値)であり、最大値も(日時)に(最大値)であり問題ありません。 |
|     |        |              | CPU 使用率は平均(平均値)です。最大値は(日時)に(最大値)であり、この時間に負荷  |
|     | 正常     | 取入 / 3%木両    | のかかるタスクが動作していると考えられます。                       |
|     | (余力あり) | 르+ 750 이 년   | CPU 使用率は平均(平均値)です。最大値は(日時)に(最大値)であり、この時間に負荷  |
|     |        | 取入 / 5%以上    | のかかるタスクが動作していると考えられます。                       |
|     |        | 旱十 50% 土港    | CPU 使用率は平均(平均値)であり、最大値も(日時)に(最大値)です。今後タスクの追  |
|     |        | 取入 50% 木洞    | 加等を行われる場合は、ご注意ください。                          |
|     |        | 是十 75% 土港    | CPU 使用率は平均(平均値)であり、最大値も(日時)に(最大値)です。今後タスクの追  |
|     | 正常     | 取八 / 5/0 不 间 | 加等を行われる場合は、ご注意ください。                          |
|     |        | 是十 75%いし     | CPU 使用率は平均(平均値)であり、最大値も(日時)に(最大値)です。今後タスクの追  |
|     |        | 取八75%以上      | 加等を行われる場合は、ご注意ください。                          |
|     | •      | 是十 75% 土港    | CPU 使用率は平均(平均値)であり、最大値も(日時)に(最大値)です。可能であれば   |
|     |        | 取八 / 5/0 不 间 | CPUの追加をお勧めします。                               |
|     | 注意     | 是ナ 75%にト     | CPU 使用率は平均(平均値)であり、最大値も(日時)に(最大値)です。可能であれば   |
|     |        | 取八75%以上      | CPUの追加をお勧めします。                               |
|     | 8      |              | CPU 使用率は平均(平均値)であり、最大値も(日時)に(最大値)です。早急な上位機種  |
|     | 高負荷    | 最大 /5%以上     | へのアップグレードをお勧めします。                            |

| メモリ | リ使用状況      |     |                                             |
|-----|------------|-----|---------------------------------------------|
|     | 診断結果       | 最大値 | コメント                                        |
|     | $\bigcirc$ |     | 物理メモリ使用量は平均(平均値)であり、十分に余裕があり、特に問題ありません。     |
|     | 正常         | -   |                                             |
|     | (余力あり)     |     |                                             |
|     | $\bigcirc$ |     | 物理メモリ使用量は平均(平均値)であり、良好な状態です。                |
|     | 正常         | _   |                                             |
|     |            |     | 物理メモリ使用量は平均(平均値)であり、タスクの追加等は控えられることをお勧めします。 |
|     | 注意         | _   |                                             |
|     | ×          |     | 物理メモリ使用量は平均(平均値)であり、物理メモリの増設をお勧めします。        |
|     | 高負荷        | _   |                                             |

| スワ | ップ使用状況     |     |                                             |
|----|------------|-----|---------------------------------------------|
|    | 診断結果       | 最大値 | コメント                                        |
|    | $\bigcirc$ |     | スワップメモリ使用量は平均(平均値)であり、十分に余裕があり、特に問題ありません。   |
|    | 正常         | _   |                                             |
|    | (余力あり)     |     |                                             |
|    | $\bigcirc$ |     | スワップメモリ使用量は平均(平均値)であり、良好な状態です。              |
|    | 正常         | _   |                                             |
|    | Δ          |     | スワップメモリ使用量は平均(平均値)であり、タスクの追加等は控えられることをお勧めしま |
|    | 注意         | _   | す。                                          |
|    | ×          |     | スワップメモリ使用量は平均(平均値)であり、物理メモリの増設をお勧めします。      |
|    | 高負荷        | _   |                                             |

| <b>ハ</b> ー | ドディスク 使用薬         | 率   |                                                |
|------------|-------------------|-----|------------------------------------------------|
|            | 診断結果              | 最大値 | コメント                                           |
|            | Ø                 |     | ハードディスク使用量((ドライブ名))は平均(平均値)であり、十分に余裕があり、特に問題   |
|            | 正常                | _   | ありません。                                         |
|            | (余力あり)            |     |                                                |
|            | $\bigcirc$        |     | ハードディスク使用量((ドライブ名))は平均(平均値)であり、良好な状態です。        |
|            | 正常                | _   |                                                |
|            |                   |     | ハードディスク使用量((ドライブ名))は平均(平均値)であり、不要なファイルがあれば、削除  |
|            | ▲ <b>●●</b><br>注音 | —   | 等の、情報の整理をお勧めします。アプリケーションの追加等を行われる場合はご注意くださ     |
|            | 江忠                |     | ν. ·                                           |
|            | $\mathbf{x}$      |     | ハードディスク使用量((ドライブ名))は平均(平均値)であり、ハードディスクを増設し、ファイ |
|            | 高負荷               | —   | ルの移動をお勧めします。                                   |

| 受信 | /送信量        |                  |                                                                                                    |
|----|-------------|------------------|----------------------------------------------------------------------------------------------------|
|    | 診断結果        | 最大値              | ーイント                                                                                                    |
|    |             | 最大 500Mbps<br>未満 | 受信/送信量((NIC 名))は平均(平均値)であり、最大値も(日時)に(最大値)であり十<br>分に余裕があり、特に問題ありません。                                             |
|    | ✓ 正常        | 最大 750Mbps<br>未満 | 受信/送信量((NIC 名))は平均(平均値)です。最大値は(日時)に(最大値)であり、この時間に負荷がかかっています。大容量のファイルの転送等行っていないか確認して下さい。                         |
|    | (余力あり)      | 最大 750Mbps<br>以上 | 受信/送信量((NIC 名))は平均(平均値)です。最大値は(日時)に(最大値)であり、こ<br>の時間に負荷がかかっています。大容量のファイルの転送等行っていないか確認して下さ<br>い。                 |
|    |             | 最大 500Mbps<br>未満 | 受信/送信量((NIC 名))は平均(平均値)です。最大値は(日時)に(最大値)であり、良<br>好な状態です。                                                        |
|    | <b>マ</b> 正常 | 最大 750Mbps<br>未満 | 受信/送信量((NIC 名))は平均(平均値)です。最大値は(日時)に(最大値)であり、この時間に負荷がかかっています。大容量のファイルの転送等行っていないか確認して下さい。                         |
|    |             | 最大 750Mbps<br>以上 | 受信/送信量((NIC 名))は平均(平均値)です。最大値は(日時)に(最大値)であり、この時間に負荷がかかっています。大容量のファイルの転送等行っていないか確認して下さい。                         |
|    |             | 最大 750Mbps<br>未満 | 受信/送信量((NIC 名))は平均(平均値)です。最大値は(日時)に(最大値)です。ネッ<br>トワークを利用するアプリケーションやプロセスの設定やエラー状況の確認をお勧めします。                     |
|    | 注意          | 最大 750Mbps<br>以上 | 受信/送信量((NIC 名))は平均(平均値)です。最大値は(日時)に(最大値)です。ネッ<br>トワークを利用するアプリケーションやプロセスの設定やエラー状況の確認をお勧めします。                     |
|    | 高負荷         | 最大 750Mbps<br>以上 | 受信/送信量((NIC 名))は平均(平均値)です。最大値は(日時)に(最大値)です。ブ<br>ロードキャストストーム等のトラブル発生や、ウィルスによる不要トラフィックの発生が疑われ<br>ます。詳細な調査をお勧めします。 |

| 損失 | 発生回数(IN/   | OUT) |                                              |
|----|------------|------|----------------------------------------------|
|    | 診断結果       | 最大値  | コメント                                         |
|    | $\bigcirc$ |      |                                              |
|    | 正常         | -    | _                                            |
|    | (余力あり)     |      |                                              |
|    | $\bigcirc$ |      |                                              |
|    | 正常         | _    | _                                            |
|    |            |      | (NIC 名)でパケット損失が発生しています。問題のないレベルですが、念のため調査をお勧 |
|    | 注意         | _    | めします。                                        |
|    | ×          |      | (NIC 名)でパケット損失が(平均値)です。ハードウェアの調査が必要です。       |
|    | 高負荷        | _    |                                              |

#### 2.17 過去比較情報(Linux)

出力期間を元に、前回・前々回とのサマリー情報を比較するためのレポートです。

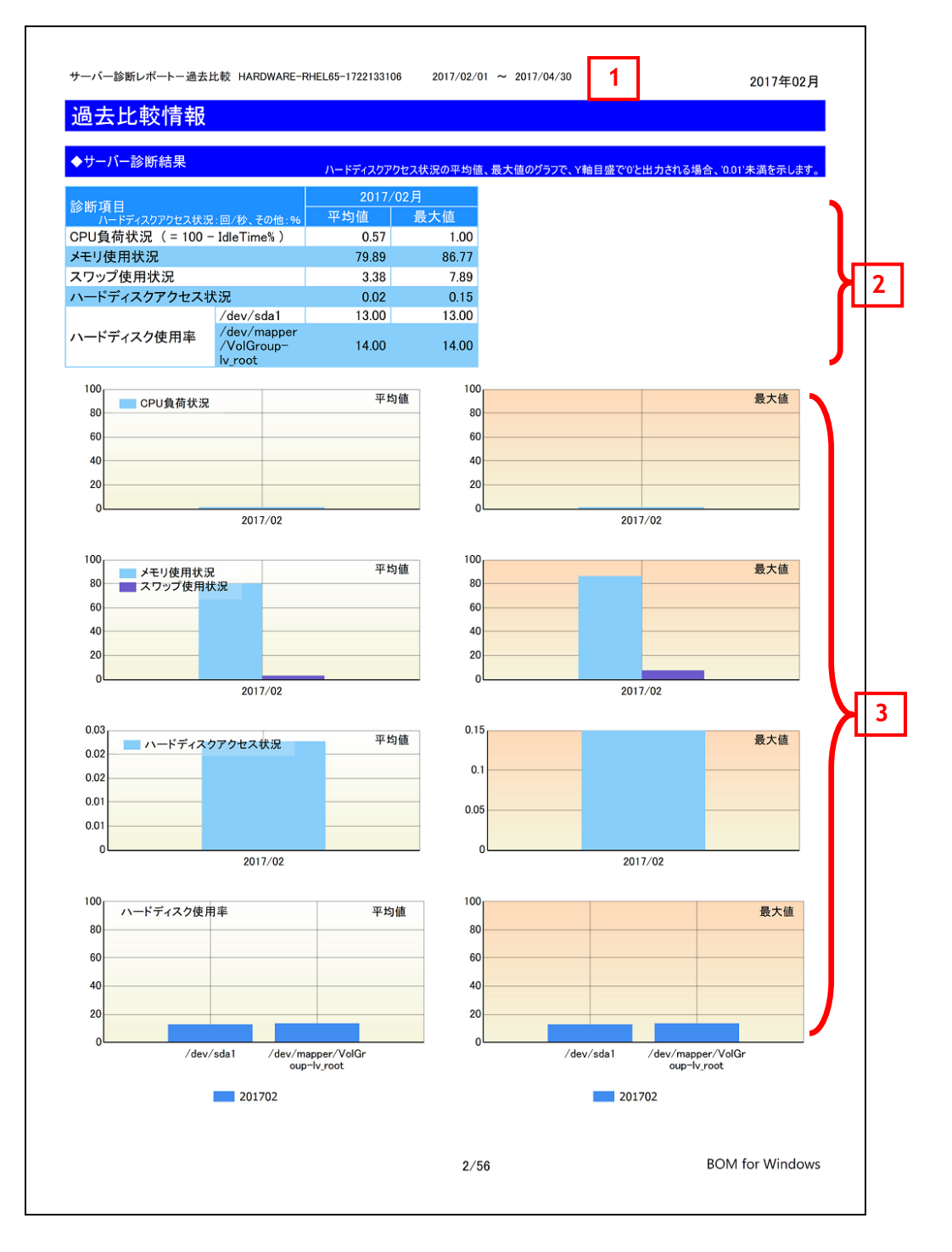

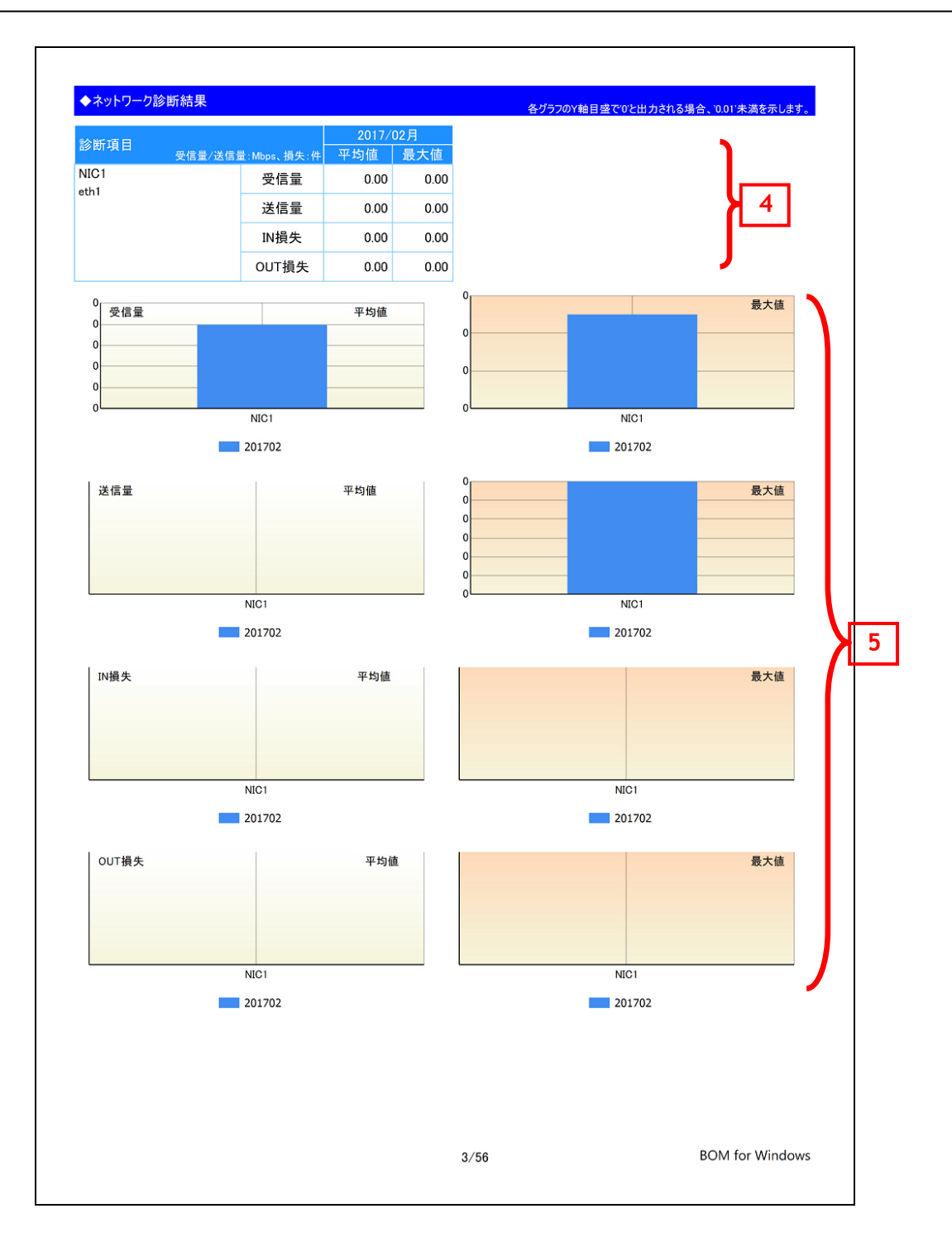

### 2.17.1 各項目について

| No | 説明                                                      |
|----|---------------------------------------------------------|
| 1  | BOM7.0 レポート出力ウィザードで指定した出力期間の開始月を表示します。                  |
| 2  | コンピューターリソースの診断結果を、今回、前回、前々回の3回分を表示します。                  |
|    | 診断結果自体は、サーバー診断レポートで集計した情報を使用します。                        |
| 3  | コンピューターリソースの診断結果過去比較をグラフにまとめて表示します。                     |
|    | ※サンプリング期間毎に監視データの平均値を算出している為、最大値、最小値などが必ずしもグラフ上に表示されるわけ |
|    | ではありません。                                                |
| 4  | ネットワークトラフィックの診断結果を、今回、前回、前々回の3回分を表示します。                 |
|    | 診断結果自体は、サーバー診断レポートで集計した情報を使用します。                        |
| 5  | ネットワークトラフィックの診断結果過去比較をグラフにまとめて表示します。                    |

### 2.17.2 レポートデータベース出力時に使用するテーブル名一覧

# 2.18 詳細グラフ情報(Linux)

各監視項目毎に稼働状況をグラフにまとめたレポートです。インスタンス上の監視項目をグラフにして表示します。

| Art - 1 Art + 1                                                                                |                                                                             |                       |            | 単位                                                                                                    | 位:%                                   |                         | 期間:2017/                             | (02/25 ~ 2017/02/2)                                                           | 7             |
|------------------------------------------------------------------------------------------------|-----------------------------------------------------------------------------|-----------------------|------------|----------------------------------------------------------------------------------------------------|---------------------------------------|-------------------------|--------------------------------------|-------------------------------------------------------------------------------|---------------|
| <i>就</i> 計1百報                                                                                  |                                                                             |                       |            |                                                                                                    |                                       |                         |                                      |                                                                               | <b></b> )_    |
| 項目数                                                                                            |                                                                             | 14.00                 | 最大値        | *                                                                                                    |                                       |                         | 100.00                               | 2017/02/26 16:33:                                                             | 45            |
| 半均値 注音しまい値                                                                                     | 0 とり小さい                                                                     | 99.43                 | 最小値        |                                                                                                    | 合除しきい値                                | 0 とりかえい                 | 99.00                                | 2017/02/25 17:13:                                                             | 10            |
| 11/2/0CV/IE                                                                                    | 08.911-011                                                                  |                       |            |                                                                                                    | NER OCCUE                             | 08.01.00                |                                      |                                                                               |               |
| 120                                                                                            |                                                                             |                       |            | [201                                                                                                    | 7/02/26]                              |                         |                                      |                                                                               |               |
| 100                                                                                            |                                                                             |                       |            | [201                                                                                                    | *                                     |                         |                                      |                                                                               |               |
| 80                                                                                             |                                                                             |                       |            | -                                                                                                    |                                       |                         |                                      |                                                                               |               |
| 60                                                                                             |                                                                             |                       |            |                                                                                                    |                                       |                         |                                      |                                                                               | Г             |
| 10                                                                                             |                                                                             |                       |            |                                                                                                    |                                       |                         |                                      |                                                                               | l (L          |
|                                                                                                |                                                                             |                       |            |                                                                                                    |                                       |                         |                                      |                                                                               |               |
| 20 -                                                                                           |                                                                             |                       |            |                                                                                                    |                                       |                         |                                      |                                                                               |               |
| 0                                                                                              | 2/26                                                                        |                       |            |                                                                                                    |                                       |                         |                                      |                                                                               |               |
| Linux LoadA                                                                                    | verage監視                                                                    |                       |            | 単                                                                                                    | 位:                                    |                         | <u>期間: 201</u> 7/                    | (02/25 ~ 2017/02/2)                                                           | 7             |
| 統計情報                                                                                           |                                                                             |                       |            |                                                                                                    |                                       |                         |                                      |                                                                               |               |
| 項目数                                                                                            |                                                                             | 14.00                 | 最大値        | *                                                                                                    |                                       |                         | 154.00                               | 2017/02/26 1:00:0                                                             | 06            |
| 平均値                                                                                            |                                                                             | 110.07                | 最小値        |                                                                                                    |                                       |                         | 100.00                               | 2017/02/25 17:21:                                                             | 49            |
| 注意しきい値                                                                                         | 0より/いさい                                                                     |                       |            |                                                                                                    | 危険しきい値                                | 0より小さい                  |                                      |                                                                               |               |
| 150                                                                                            | [2017/02/26]                                                                |                       |            |                                                                                                    |                                       |                         |                                      |                                                                               |               |
|                                                                                                | [2017/02/26]                                                                |                       |            |                                                                                                    |                                       |                         |                                      |                                                                               | -             |
| 200<br>150<br>50<br>0<br>Linux メモリ感                                                            | [2017/02/26]<br>*<br>2/26                                                   |                       |            | <u>ل</u>                                                                                                    | 位:                                    |                         | <u>期間: 2017</u> /                    | ∕02/25 ~ 2017/02/2′                                                           | -             |
| 200<br>150<br>50<br>50<br>0<br>0<br>0<br>0<br>0<br>0<br>0<br>0<br>0<br>0<br>0<br>0<br>0<br>0   | [2017/02/26]<br>*<br>2/26                                                   |                       |            | Ĕ                                                                                                    | 位:                                    |                         | 期間: 2017/                            |                                                                               | 7             |
| 200<br>150<br>50<br>50<br>0<br>0<br>0<br>0<br>0<br>0<br>0<br>0<br>0<br>0<br>0<br>0<br>0<br>0   | [2017/02/26]<br>*<br>2/26<br>套視                                             | 14.00                 | 最大値        | <b>単</b> (                                                                                                    | · · · · · · · · · · · · · · · · · · · | 36418                   | 期間: 2017/<br>839616.00               | 02/25 ~ 2017/02/2<br>2017/02/27 16:40:                                        | 7             |
| 200<br>150<br>50<br>50<br>50<br>50<br>50<br>50<br>50<br>50<br>50<br>50<br>50<br>50<br>5        | [2017/02/26]<br>*<br>2/26<br>金視                                             | 14.00<br>805787648.00 | 最大值最小值     | 単<br>(<br>*                                                                                                    | 位:                                    | 36411<br>530            | 期間:2017/<br>839616.00<br>333696.00   | 02/25 ~ 2017/02/2<br>2017/02/27 16:40:<br>2017/02/26 15:33:                   | 7 04 33       |
| 200<br>150<br>50<br>50                                                                         | [2017/02/26]<br>*<br>2/26<br>全視<br>0より小さい                                   | 14.00<br>805787648.00 | 最大値<br>最小値 | 単<br>(<br>*                                                                                                    | 位:<br>危険しきい値                          | 36411<br>5300<br>0より小さい | 期間: 2017/<br>839616.00<br>3333696.00 | 02/25 ~ 2017/02/2<br>2017/02/27 16:40:<br>2017/02/26 15:33:                   | 7<br>04<br>33 |
| 200<br>150<br>150<br>50<br>50<br>50<br>50<br>50<br>50<br>50<br>50<br>50<br>50<br>50<br>50<br>5 | [2017/02/26]<br>*<br>2/26<br>名視<br>0より小さい                                   | 14.00<br>805787648.00 | 最大値        | 単<br>(<br>*                                                                                                    | 位:<br>危険しきい値                          | 36411<br>530:<br>0より小さい | 期間: 2017/<br>839616.00<br>333696.00  | (02/25 ~ 2017/02/2<br>2017/02/27 16:40:<br>2017/02/26 15:33:<br>[2011//02/97] | 7 04 33       |
| 200<br>150<br>100<br>50<br>0<br>100<br>50<br>0<br>0<br>0<br>0<br>0<br>0<br>0<br>0<br>0         | [2017/02/26]<br>*<br>2/26<br>会現                                             | 14.00<br>805787648.00 | 最大値        | 単<br>*                                                                                                    | 位:<br>危険しきい値                          | 3641<br>530:<br>0より小さい  | 期間: 2017/<br>839616.00<br>333696.00  | 02/25 ~ 2017/02/27<br>2017/02/27 16:40:<br>2017/02/26 15:33:<br>[2017/02/27]  | 7<br>04<br>33 |
| 200<br>150<br>50<br>50<br>0<br>0<br>0<br>0<br>0<br>0<br>0<br>0<br>0<br>0<br>0<br>0<br>0<br>0   | [2017/02/26]<br>*<br>2/26<br>金視<br>0より小さい                                   | 14.00<br>805787648.00 | 最大値        | 単<br>(<br>*                                                                                                    | 位:<br>危険しきい値                          | 36411<br>530:<br>0より小さい | 期間: 2017/<br>839616.00<br>333696.00  | 202/25 ~ 2017/02/27<br>2017/02/27 16:40:<br>2017/02/26 15:33:<br>[2017/02/27] | 7<br>04<br>33 |
| 200<br>150<br>50<br>50<br>50<br>50<br>50<br>50<br>50<br>50<br>50<br>50<br>50<br>50<br>5        | [2017/02/26]<br>*<br>2/26<br>会社見                                            | 14.00<br>805787648.00 | 最大値        | 単<br>*                                                                                                    | 位:<br>危険しきい値                          | 36411<br>530:<br>0より小さい | 期間: 2017/<br>839616.00<br>333696.00  | 02/25 ~ 2017/02/2<br>2017/02/27 16:40:<br>2017/02/26 15:33:<br>[2017/02/27]   | 7<br>04<br>33 |
| 200<br>150<br>50<br>50<br>50<br>50<br>50<br>50<br>50<br>50<br>50<br>50<br>50<br>50<br>5        | [2017/02/26]<br>また。<br>2/26<br>生まれ。<br>0より小さい                               | 14.00<br>805787648.00 | 最大値        | <b>¥</b>                                                                                                    | 位:<br>危険しきい値                          | 36411<br>530:<br>0より小さい | 期間: 2017/<br>839616.00<br>3333696.00 | 02/25 ~ 2017/02/27<br>2017/02/27 16:40:<br>2017/02/26 15:33:<br>[2017/02/27]  | 04<br>33      |
| 200<br>150<br>50<br>50<br>50<br>50<br>50<br>50<br>50<br>50<br>50<br>50<br>50<br>50<br>5        | [2017/02/26]<br>*<br>2/26<br>全観<br>0より小さい                                   | 14.00<br>805787648.00 | 最大値        | 単<br>( ) ) ( ) ) ( | 位:<br>危険しきい値                          | 36411<br>530:<br>0より小さい | 期間:2017/<br>839616.00<br>3333696.00  | 02/25 ~ 2017/02/27<br>2017/02/27 16:40:<br>2017/02/26 15:33:<br>[2017/02/27]  | 04<br>33      |
| 200<br>150<br>50<br>50<br>50<br>50<br>50<br>50<br>50<br>50<br>50<br>50<br>50<br>50<br>5        | [2017/02/26]<br>*<br>2/26<br>全観<br>0より小さい                                   | 14.00<br>805787648.00 | 最大値        | ¥                                                                                                    | 位:<br>危険しきい値                          | 36411<br>530:<br>0より小さい | 期間: 2017/<br>839616.00<br>3333696.00 | 02/25 ~ 2017/02/27<br>2017/02/27 16:40:<br>2017/02/26 15:33:<br>[2017/02/27]  | 04<br>33<br>  |
| 200<br>150<br>50<br>50<br>50<br>50<br>50<br>50<br>50<br>50<br>50<br>50<br>50<br>50<br>5        | [2017/02/26]<br>(2017/02/26]<br>ま<br>2/26<br>名視<br>0より小さい<br>0<br>0<br>2/26 | 14.00<br>805787648.00 | 最大値        | ¥<br>*                                                                                                    | 位:<br>位:<br>危険しきい値                    | 36411<br>530:<br>0より小さい | 期間:2017/<br>839616.00<br>3333696.00  | 02/25 ~ 2017/02/27<br>2017/02/27 16:40:<br>2017/02/26 15:33:<br>[2017/02/27]  | 04<br>33<br>  |

### 2.18.1 各項目について

| No | 説明                                                      |
|----|---------------------------------------------------------|
| 1  | 監視項目名を表示します。                                            |
| 2  | 監視項目で設定している単位を表示します。                                    |
| 3  | 監視項目で取得したデータのサンプリング期間を表示します。                            |
| 4  | 監視項目で取得したデータの統計情報を表示します。                                |
| 5  | 監視項目で取得したデータをグラフで表示します。                                 |
|    | ※サンプリング期間毎に監視データの平均値を算出している為、最大値、最小値などが必ずしもグラフ上に表示されるわけ |
|    | ではありません。                                                |

### 2.18.2 レポートデータベース出力時に使用するテーブル名一覧

## 2.19 システム基本情報(Linux)

監視コンピューターの OS 名など、システムの基本情報をまとめたレポートです。

| inuxシステ           | ム基本情報                 |                                    |  |
|-------------------|-----------------------|------------------------------------|--|
| 顧目名               | 項目値                   |                                    |  |
| レビューター名           | rhel65x64−qa−h01      |                                    |  |
| IS名               | Red Hat Enterprise L  | inux Server release 6.5 (Santiago) |  |
| ーネルバージョン          | 2.6.32-431.el6.x86_64 |                                    |  |
| ハテム製造元            | Microsoft Corporatio  | n                                  |  |
| <i>、</i> ステムモデル   | Virtual Machine       |                                    |  |
| ステムの種類            | ×86_64                |                                    |  |
| ロセッサ              | Intel(R) Core(TM)2 G  | uad CPU Q9550 @ 2.83GHz            |  |
| カ理メモリ容量           | 3913904.00 KB         | 3.73 GB)                           |  |
| 反想メモリ容量           | 5945512.00 KB         | 5.67 GB)                           |  |
| ードディスク容量<br>:ライブ名 |                       | 容量                                 |  |
| /dev/mapper/Vol   | Broup-ly root         |                                    |  |
| ,, pp,            | an early the test     | 36.98 GB                           |  |
| /dev/sda1         |                       | 36.98 GB<br>0.47 GB                |  |
| /dev/sda1         |                       | 36.98 GB                           |  |

| 項目名       | 説明                                       |
|-----------|------------------------------------------|
| コンピューター名  | 監視コンピューターのコンピューター名を表示します。                |
| OS 名      | 監視コンピューターの OS 名を表示します。                   |
| カーネルバージョン | 監視コンピューターのカーネルバージョンを表示します。               |
| システム製造元   | 監視コンピューターのシステム(ハードウェア)製造元を表示します。         |
| システムモデル   | 監視コンピューターのシステム(ハードウェア)名を表示します。           |
| システムの種類   | 監視コンピューターのシステム(ハードウェア)の種類を表示します。         |
| プロセッサ     | 監視コンピューターに搭載されているプロセッサの種類を表示します。         |
| 物理メモリ容量   | 監視コンピューターに搭載されている物理メモリの容量を表示します。         |
| 仮想メモリ容量   | 監視コンピューターに設定されている仮想メモリの容量を表示します。         |
| ハードディスク容量 | 監視コンピューターに設定されているハードディスクのドライブ名、容量を表示します。 |

#### 2.19.1 各項目について

※ それぞれの項目は、情報の取得に失敗した場合は表示されません。

## 2.19.2 レポートデータベース出力時に使用するテーブル名一覧

## 2.20 ハードウェア情報(Linux)

監視コンピューターに搭載されているハードウェアを一覧にまとめたレポートです。

| \- | ードウェア情報  |                                                     |                                                         |         |
|----|----------|-----------------------------------------------------|---------------------------------------------------------|---------|
| 番  | カテゴリ     | ハードウェア名                                             | 詳細情報                                                    |         |
| 1  | асрі     | Intel(R) Core(TM)2 Quad CPU<br>Q9550 @ 2.83GHz      | CPU0                                                    |         |
| 2  | асрі     | Intel(R) Core(TM)2 Quad CPU<br>Q9550 @ 2.83GHz      | CPU1                                                    | L       |
| 3  | асрі     | Intel(R) Core(TM)2 Quad CPU<br>Q9550 @ 2.83GHz      | CPU2                                                    | i 加     |
| 4  | асрі     | Intel(R) Core(TM)2 Quad CPU<br>Q9550 @ 2.83GHz      | CPU3                                                    | i 加     |
| 5  | computer | Computer                                            |                                                         | L       |
| 6  | computer | Macintosh mouse button emulation                    | logicaldev_input_0                                      | L       |
| 7  | computer | Microsoft Vmbus HID-compliant<br>Mouse              | logicaldev_input_1                                      | L       |
| 8  | computer | Power Button                                        | logicaldev_input                                        | L       |
| 9  | net      | Loopback device Interface                           | computer_loopback                                       | L       |
| 10 | net      | SCSI Device                                         | 00_15_5d_21_30_41                                       | i」加     |
| 11 | net      | Virtualization Service Client Device<br>(vmbus 0 1) | 00_15_5d_21_30_0f                                       | L       |
| 12 | pci      | 82371AB/EB/MB PIIX4 ACPI                            | 8086_7113                                               | L       |
| 13 | pci      | 82371AB/EB/MB PIIX4 IDE                             | 8086_7111                                               | L       |
| 14 | pci      | 82371AB/EB/MB PIIX4 ISA                             | 8086_7110                                               | L       |
| 15 | рсі      | Hyper-V virtual VGA                                 | 1414_5353                                               |         |
| 16 | pci      | SCSI Device                                         | 8086_7111_scsi_host_scsi_device_lun<br>0                | Ŋ       |
| 17 | pci      | SCSI Device                                         | 8086_7111_scsi_host_scsi_device_lun<br>0 0              | 追力      |
| 18 | pci      | SCSI Device                                         | 8086_7192                                               | L       |
| 19 | pci      | SCSI Generic Interface                              | 8086_7111_scsi_host_scsi_device_lun<br>0 0 scsi generic | i<br>」加 |
| 20 | pci      | SCSI Generic Interface                              | 8086_7111_scsi_host_scsi_device_lun<br>0 scsi generic   | L       |
| 21 | pci      | SCSI Host Adapter                                   | 8086_7111_scsi_host                                     | L       |
| 22 | pci      | SCSI Host Adapter                                   | 8086_7111_scsi_host_0                                   | L       |
| 23 | pci      | SCSI Host Adapter                                   | 8086_7111_scsi_host_scsi_host                           | L       |
| 24 | platform | AT Translated Set 2 keyboard                        | i8042_i8042_KBD_port_logicaldev_inp<br>ut               | L       |
| 25 | platform | i8042 AUX port                                      | i8042_i8042_AUX_port                                    | L       |
| 26 | platform | i8042 KBD port                                      | i8042_i8042_KBD_port                                    | L       |
| 27 | platform | Platform Device (Fixed MDIO bus.0)                  | Fixed_MDIO_bus_0                                        | L       |
| 28 | platform | Platform Device (i8042)                             | i8042                                                   | L       |
| 29 | platform | Platform Device (microcode)                         | microcode                                               |         |
| 30 | platform | Platform Device (pcspkr)                            | pcspkr                                                  |         |
| 31 | platform | Platform Device (serial8250)                        | serial8250                                              |         |
| 32 | platform | Platform Device (vesafb.0)                          | vesafb_0                                                |         |

#### 2.20.1 各項目について

| No | 説明                                     |
|----|----------------------------------------|
| 1  | 監視コンピューターに搭載されているハードウェアを一覧に表示します。      |
|    | 出力期間内に、追加または削除されたハードウェアは背景色を変更して表示します。 |
|    | 追加された場合の背景色: <mark>黄色</mark>           |
|    | 削除された場合の背景色:グレー                        |

### 2.20.2 レポートデータベース出力時に使用するテーブル名一覧

٦

## 2.21 ソフトウェア情報(Linux)

監視コンピューターに導入されているソフトウェアを一覧にとまとめたレポートです。

一覧に出力される条件は監視コンピューターの OS 上で管理されているアプリケーションのみレポートされます。

| っトゥーフはお                                    |                        |               |        |            |
|--------------------------------------------|------------------------|---------------|--------|------------|
| ノトリエア「育報                                   |                        |               |        |            |
| 香 ソフトウェア名                                  | Relocations: (not      | ベンダー          | バージョン  | インストール日付   |
| 1 relocatable)                             |                        | Red Hat, Inc. | 2.0.8  | 2014/09/05 |
| 2 abrt-addon-ccpp<br>relocatable)          | Relocations: (not      | Red Hat, Inc. | 2.0.8  | 2014/09/05 |
| 3 abrt-addon-kernelo<br>relocatable)       | oops Relocations: (not | Red Hat, Inc. | 2.0.8  | 2014/09/05 |
| 4 abrt-addon-python<br>relocatable)        | Relocations: (not      | Red Hat, Inc. | 2.0.8  | 2014/09/05 |
| 5 abrt-cli<br>relocatable)                 | Relocations: (not      | Red Hat, Inc. | 2.0.8  | 2014/09/05 |
| 6 abrt-desktop<br>relocatable)             | Relocations: (not      | Red Hat, Inc. | 2.0.8  | 2014/09/05 |
| 7 abrt-gui<br>relocatable)                 | Relocations: (not      | Red Hat, Inc. | 2.0.8  | 2014/09/05 |
| 8 abrt-libs<br>relocatable)                | Relocations: (not      | Red Hat, Inc. | 2.0.8  | 2014/09/05 |
| 9 abrt-tui<br>relocatable)                 | Relocations: (not      | Red Hat, Inc. | 2.0.8  | 2014/09/05 |
| 0 abyssinica-fonts                         | Relocations: (not      | Red Hat, Inc. | 1.0    | 2014/09/05 |
| 1 acl<br>relocatable)                      | Relocations: (not      | Red Hat, Inc. | 2.2.49 | 2014/09/05 |
| 2 acpid<br>relocatable)                    | Relocations: (not      | Red Hat, Inc. | 1.0.10 | 2014/09/05 |
| 3 aic94xx-firmware                         | Relocations: (not      | Red Hat, Inc. | 30     | 2014/09/05 |
| 4 alsa-lib<br>relocatable)                 | Relocations: (not      | Red Hat, Inc. | 1.0.22 | 2014/09/05 |
| 5 alsa-plugins-pulsea                      | udio Relocations: (not | Red Hat, Inc. | 1.0.21 | 2014/09/05 |
| 6 alsa-utils                               | Relocations: (not      | Red Hat, Inc. | 1.0.22 | 2014/09/05 |
| 7 anthy                                    | Relocations: (not      | Red Hat, Inc. | 9100h  | 2014/09/05 |
| 8 apr                                      | Relocations: (not      | Red Hat, Inc. | 1.3.9  | 2014/09/05 |
| 9 apr-util                                 | Relocations: (not      | Red Hat, Inc. | 1.3.9  | 2014/09/05 |
| apr-util-Idap                              | Relocations: (not      | Red Hat. Inc. | 1.3.9  | 2014/09/05 |
| relocatable)                               | Relocations: (not      | Red Hat Inc   | 3110   | 2014/09/05 |
| relocatable)<br>2 atk                      | Relocations: (not      | Red Hat Inc   | 1.30.0 | 2014/09/05 |
| relocatable)<br>atmel-firmware             | Relocations: (not      | Red Hat Inc.  | 1.00.0 | 2014/09/05 |
| relocatable)<br>at-spi                     | Relocations: (not      |               | 1.00 1 | 2014/09/09 |
| <sup>4</sup> relocatable)<br>at-spi-python | Relocations: (not      | Red Hat, Inc. | 1.28.1 | 2014/09/05 |
| relocatable)                               | Relocations: (not      | Red Hat, Inc. | 1.28.1 | 2014/09/05 |
| <sup>6</sup> relocatable)                  | Relocations: (not      | Red Hat, Inc. | 2.4.44 | 2014/09/05 |
| relocatable)                               | Palaastians: (not      | Red Hat, Inc. | 2.2    | 2014/09/05 |
| relocatable)                               | Relocations: (not      | Red Hat, Inc. | 2.2    | 2014/09/05 |
| 9 authconfig<br>relocatable)               | Relocations: (not      | Red Hat, Inc. | 6.1.12 | 2014/09/05 |
| authconfig-gtk<br>relocatable)             | Relocations: (not      | Red Hat, Inc. | 6.1.12 | 2014/09/05 |
| autofs<br>relocatable)                     | Relocations: (not      | Red Hat, Inc. | 5.0.5  | 2014/09/05 |
| avahi-autoipd<br>relocatable)              | Relocations: (not      | Red Hat, Inc. | 0.6.25 | 2014/09/05 |

#### 2.21.1 各項目について

| No | 説明                                     |
|----|----------------------------------------|
| 1  | 監視コンピューターに搭載されているソフトウェアを一覧に表示します。      |
|    | 出力期間内に、追加または削除されたソフトウェアは背景色を変更して表示します。 |
|    | 追加された場合の背景色: <mark>黄色</mark>           |
|    | 削除された場合の背景色:グレー                        |

### 2.21.2 レポートデータベース出力時に使用するテーブル名一覧

## 2.22 ハードウェア・ソフトウェア差分情報(Linux)

"ハードウェア情報"レポートおよび、"ソフトウェア情報"レポートから、前回との差分だけ抽出したレポートです。 前回と比較して、追加または削除された内容のみを表示します。前回との差分がない場合には出力されません。

| $\sim$       | <u>-ドウェア・ソフトウェア</u> | 差分情報                                                 |                                                                          |        |
|--------------|---------------------|------------------------------------------------------|--------------------------------------------------------------------------|--------|
| ◆ <i>ハ</i> - | ドウェア差分信報            |                                                      |                                                                          |        |
|              |                     | 」、<br>ドム- マタ                                         | =+ 4m k± ±2                                                              | Lane   |
| ·貝爾<br>1     | カテユウ<br>acpi        | Intel(R) Core(TM)2 Quad CPU Q9550 @                  | 計細情報<br>CPU2                                                             | 追      |
| 2            | acpi                | 2.83GHz<br>Intel(R) Core(TM)2 Quad CPU Q9550 @       | CPU3                                                                     | 追;     |
| 3            | net                 | 2.83GHz<br>SCSI Device                               | 00 15 5d 21 30 41                                                        | 追加     |
| 4            | nci                 | SCSI Device                                          | 8086_7111_scsi_host_scsi_devic                                           | 追;     |
| 5            | pci                 | SCSI Generic Interface                               | e_lun0_0<br>8086_7111_scsi_host_scsi_devic                               | 追      |
| 6            | storage             | SCSI Device                                          | e_lun0_0_scsi_generic<br>serial_360022480788802fc441fa                   | 迫      |
| 7            | storage             | Virtual CD/ROM                                       | e1f8c29f3d7<br>serial_14d534654202020200000<br>0000000000000000000000000 | 追;     |
| 8            | storage             | Virtualization Service Client Device                 | 00_0<br>serial_360022480c7c14a039b9f                                     | 追      |
| 9            | volume              | (vmbus_0_15)<br>Virtualization Service Client Device | c5edd8e66c9a<br>uuid_bee8f810_4818_4380_a970_                            | 省山     |
| 10           | volume              | (vmbus_0_14)<br>Virtualization Service Client Device | 34cce471d2a3<br>uuid_bee8f810_4818_4380_a970_                            | · 1011 |
| ※該当          | する情報がありません          |                                                      |                                                                          |        |
| ※該当          | する情報がありません          |                                                      |                                                                          |        |
| ※該当          | する情報がありません          |                                                      |                                                                          |        |
| ※該当          | する情報がありません          |                                                      |                                                                          |        |
| ※該当          | する情報がありません          |                                                      |                                                                          |        |
| ※該当          | する情報がありません          |                                                      |                                                                          |        |
| ※該当          | する情報がありません          |                                                      |                                                                          |        |
| ※該当          | する情報がありません          |                                                      |                                                                          |        |
| ※該当          | する情報がありません          |                                                      |                                                                          |        |
| ※該当          | する情報がありません          |                                                      |                                                                          |        |
| ※該当          | する情報がありません          | 53/56                                                | BOM for Wit                                                              | ndc    |

## 2.23 テキストログ情報(Linux)

監視コンピューターのテキストログ監視の結果を簡単にまとめたサマリーレポートです。

| ロク構成<br>ース<br>ar/log/messages* | A =1       |  |                         |
|--------------------------------|------------|--|-------------------------|
| -X                             |            |  | -                       |
| AP / IF WIT / PPIER & ATTENDAN | 百計<br>6707 |  |                         |
| ar/log/incisages               | 6/2/       |  | Н                       |
| ar/ log/ secure≁<br>#∔         | 6733       |  | _ <b> </b> <sup>6</sup> |
| 81                             | 0700       |  |                         |
|                                |            |  |                         |
|                                |            |  |                         |
|                                |            |  |                         |
|                                |            |  |                         |
|                                |            |  |                         |
|                                |            |  |                         |
|                                |            |  |                         |
|                                |            |  |                         |
|                                |            |  |                         |
|                                |            |  |                         |
|                                |            |  |                         |
|                                |            |  |                         |
|                                |            |  |                         |
|                                |            |  |                         |
|                                |            |  |                         |
|                                |            |  |                         |
|                                |            |  |                         |
|                                |            |  |                         |
|                                |            |  |                         |
|                                |            |  |                         |
|                                |            |  |                         |
|                                |            |  |                         |
|                                |            |  |                         |
|                                |            |  |                         |
|                                |            |  |                         |
|                                |            |  |                         |
|                                |            |  |                         |
|                                |            |  |                         |
|                                |            |  |                         |
|                                |            |  |                         |
|                                |            |  |                         |

#### 2.23.1 各項目について

| No | 説明                                          |
|----|---------------------------------------------|
| 1  | 同一のテキストログソースについて件数を集計し、集計した同類のメッセージ毎に表示します。 |

#### 2.23.2 レポートデータベース出力時に使用するテーブル名一覧

## 2.24 全インスタンス概要(WindowsとLinux)

レポート出力対象のコンピューターを一覧表示し、基本情報をまとめたサマリーレポートです。本レポートは BOM7.0 レポート作成ウィ ザードで1インスタンス選択ごとに全インスタンス概要が表示されます。

|                                       | 注意を安します、ヘニネットワーク機器のよい<br>Pingは(空白)になります                                               | 景境の確認 | をお奨めし | い、変更な | いのりません<br>【白): 監礼 | い<br>見項目があ | りません       |      |
|---------------------------------------|---------------------------------------------------------------------------------------|-------|-------|-------|-------------------|------------|------------|------|
| ナーバー名                                 | OS名/バージョン                                                                             | CPU   | Mem   | HDD   | NIC               | ハード<br>ウェア | ソフト<br>ウェア | Ping |
| 3OM6-RHEL67-1722133196                | Red Hat Enterprise Linux Server<br>release 6.7 (Santiago) / 2.6.32-<br>573.el6.x86_64 |       | 0     | ο     | 0                 |            |            |      |
| 80M7-RHEL67-1722133196                | Red Hat Enterprise Linux Server<br>release 6.7 (Santiago) / 2.6.32–<br>573.el6.x86_64 | 0     | 0     | 0     | 0                 |            |            |      |
| AIRI-FE80C438339B8EB613C              | Microsoft Windows Server 2012 R2<br>Standard /                                        | 0     | Δ     | Δ     | 0                 |            |            |      |
| IARDWARE-RHEL65-1722133106            | Red Hat Enterprise Linux Server<br>release 6.5 (Santiago) / 2.6.32-<br>431.el6.x86_64 | 0     | ×     | 0     | 0                 | +/-        |            |      |
| IEW2_TEMPLATE-<br>E80CA017F52B347B043 | Red Hat Enterprise Linux Server<br>release 7.3 (Maipo) / 3.10.0-<br>514.el7.x86_64    | 0     | 0     | ο     | 0                 |            |            |      |
| IEW4_TEMPLATE-RHEL65-<br>722133106    | Red Hat Enterprise Linux Server<br>release 6.5 (Santiago) / 2.6.32-<br>431.el6.x86_64 | 0     |       | 0     | 0                 |            |            |      |
| RHEL65-1722133106                     | Red Hat Enterprise Linux Server<br>release 6.5 (Santiago) / 2.6.32-<br>431.el6.x86_64 | 0     | ×     | 0     | ×                 |            |            |      |
| RHEL73-FE80CA017F52B347B043           | Red Hat Enterprise Linux Server<br>3 release 7.3 (Maipo) / 3.10.0-<br>514.el7.x86_64  | 0     | 0     | 0     | ×                 |            |            |      |
| VIN-TEST000TEST000T                   | Microsoft Windows Server 2016<br>Standard /                                           | Δ     | ×     | 0     | 0                 |            |            | 0    |
|                                       |                                                                                       |       |       |       |                   |            |            |      |

| 2 | .24 | .1 | 各項目について |  |
|---|-----|----|---------|--|
|---|-----|----|---------|--|

| 項目名        | 説明                                       |
|------------|------------------------------------------|
| サーバー名      | 監視コンピューターの監視インスタンス名を表示します。               |
| OS 名/バージョン | 監視コンピューターの OS 名およびバージョン情報を表示します。         |
| CPU        | 監視コンピューターの CPU 負荷状況を記号で表示します。            |
| Mem        | 監視コンピューターのメモリ使用状況(物理メモリ、仮想メモリ)を記号で表示します。 |
| HDD        | 監視コンピューターのハードディスク状況(使用率)を記号で表示します。       |
| NIC        | 監視コンピューターのネットワーク負荷状況を記号で表示します。           |
| ハードウェア     | ハードウェアの追加・削除状況を表示します。                    |
| ソフトウェア     | ソフトウェアの追加・削除状況を表示します。                    |
| Ping       | 監視コンピューターの Ping 状況を記号で表示します。             |

#### 2.24.2 レポートデータベース出力時に使用するテーブル名一覧

● Windows 環境について

'2.1.2 レポートデータベース出力時に使用するテーブル名一覧'を参照してください。

● Linux 環境について

#### 2.24.3 インスタンス概要の各記号について

CPU、Mem、HDD、NIC、Pingの各記号については、サーバー診断レポートで出力される各診断結果をもとに判定しています。

CPU、Mem、HDD、NIC の記号について

| 記号 | 説明         | サーバー診断レポートステータス |
|----|------------|-----------------|
| 0  | 良好です       | 正常(余力あり)、正常     |
| Δ  | 注意を要します    | 注意              |
| ×  | 増強をお勧めします  | 高負荷             |
| 空白 | 監視項目がありません |                 |

ハードウェア、ソフトウェアの各記号については、ハードウェア・ソフトウェア差分情報で出力される結果をもとに判定しています。

ハードウェア、ソフトウェアの記号について

| 記号 | 説明                | ハードウェア・ソフトウェア差分情報 |
|----|-------------------|-------------------|
| +  | 追加があります           | 追加                |
| —  | 削除があります           | 削除                |
| 空白 | 監視項目がないか、変更がありません |                   |

※追加および削除があった場合には"+/-"と出力されます。

Pingの各記号については、サーバー診断レポートで出力される各診断結果をもとに判定しています。

Ping の記号について

| 記号 | 説明                      | サーバー診断レポートステータス |
|----|-------------------------|-----------------|
| 0  | 良好です                    | 正常(余力あり)        |
| Δ  | 注意を要します                 | 注意              |
| ×  | ネットワーク機器および環境の確認をお奨めします | 高負荷             |
| 空白 | 監視項目がありません              |                 |

### 2.25 サーバー診断レポート(VMware)

監視コンピューターの稼働状況を簡単にまとめたサマリーレポートです。

| ù             |            | VMwar                    | eサ-      | -バ―影                      | 断レポ・         | <b>-</b> ト                                                                                                    |  |  |
|---------------|------------|--------------------------|----------|---------------------------|--------------|----------------------------------------------------------------------------------------------------|--|--|
| <u> </u>      | VMwa       | <br>VMwareの診断結果をレポートします。 |          |                           |              |                                                                                                    |  |  |
|               | ++         | vi—名 /Mware              |          | 対                         | 象期間 3017/07/ | 01 ~ 2017/07/31                                                                                                    |  |  |
| ◆パフォーマ        | ンス診断       |                          |          |                           |              |                                                                                                    |  |  |
|               |            |                          |          |                           |              |                                                                                                    |  |  |
| 0011          | 項目         |                          | 最大值      | 長小値                       | 平均值          | 診断                                                                                                    |  |  |
| CPU           | CPU使用率     | 96                       | 34.00    | 4.00                      | 4.75         |                                                                                                    |  |  |
| ディスク          | CPU作動可以    | 96<br>S 1156             | 15.40    | 8.97                      | 9.79         |                                                                                                    |  |  |
|               | カーイル付ら     | 时间 ミリヤジ<br>時間 ミリか        | 1,059.0  | 23.00                     | 33.17        | , and the second second |  |  |
|               | キュー待ち時     | 1111 ミリ和                 | 1.059.0  | 0 0.00                    | 6.64         | Å                                                                                                    |  |  |
| メモリ           | メモリ使用率     | 96                       | 81.00    | 80.00                     | 80.12        | Ā                                                                                                    |  |  |
| <b>◆パフォーマ</b> | ンスサマリー     |                          |          |                           |              |                                                                                                    |  |  |
|               |            | 項目                       |          | 総容量                       | 利用量          | 利用率                                                                                                    |  |  |
| ストレージ         | datastore1 | datastore1 (Esxi5.1 H    | <b>)</b> | 1858.00 GB                | 200.17 GB    | 0.11 %                                                                                                    |  |  |
|               | datastore2 | datastore2               |          | 1862.75 GB <mark>4</mark> | 257.87 GB    | 0.14 %                                                                                                    |  |  |
|               | datastore3 | datastore3               |          | 1862.75 GB                | 486.98 GB    | 0.26 %                                                                                                    |  |  |
|               | datastore4 | datastore4               |          | 1862.75 GB                | 370.46 GB    | 0.20 %                                                                                                    |  |  |
|               |            |                          |          |                           |              |                                                                                                    |  |  |
| ネットローク        | (Tetal)    | 項目                       |          | 最大値                       | 最小值          | 平均值                                                                                                    |  |  |
| *919-9        | (Total)    | 受信ドロップ数                  | 個        | 0.00                      | 0.00         | 0.00                                                                                                    |  |  |
|               |            | 送信ドロップ数                  | 10       | 0.00                      | 0.00         | 0.00                                                                                                    |  |  |
|               |            | データ受信速度                  | KBps     | 37.00                     | 3.00         | 7.13                                                                                                    |  |  |
|               |            | データ送信速度                  | KBps     | 429.00                    | 0.00         | 19.12                                                                                                    |  |  |
|               | vmnic0     | ネットワーク使用率                | KBps     | 442.00                    | 4.00         | 26.70                                                                                                    |  |  |
|               |            | 受信ドロップ数                  | 11/1     | 0.00 5                    | 0.00         | 0.00                                                                                                    |  |  |
|               |            | 送信ドロップ数                  | 個        | 0.00                      | 0.00         | 0.00                                                                                                    |  |  |
|               |            | アータ受信速度                  | KBps     | 37.00                     | 3.00         | 16.51                                                                                                    |  |  |
|               |            | データ送信速度                  | KBps     | 429.00                    | 0.00         | 76.89                                                                                                    |  |  |
|               | vmnic1     | ネットワーク使用率                | KBps     | 442.00                    | 4.00         | 93.86                                                                                                    |  |  |
|               | 2000 VI    | 受信ドロップ数                  | 10       | 0.00                      | 0.00         | 0.00                                                                                                    |  |  |
|               |            | 送信ドロップ数                  | 個        | 0.00                      | 0.00         | 0.00                                                                                                    |  |  |
|               |            | データ受信速度                  | KBps     | 0.00                      | 0.00         | 0.00                                                                                                    |  |  |
|               |            |                          |          | 1/2                       |              | BOM for Window                                                                                                    |  |  |
# BOM

| ネットワー | ク vmnic1 |           |      |      |      |                |
|-------|----------|-----------|------|------|------|----------------|
|       |          | データ送信速度   | KBps | 0.00 | 0.00 | 0.00           |
|       |          | ネットワーク使用率 | KBps | 0.00 | 0.00 | 0.00           |
|       |          |           |      |      |      |                |
|       |          |           |      |      |      |                |
|       |          |           |      |      |      |                |
|       |          |           |      |      |      |                |
|       |          |           |      |      |      |                |
|       |          |           |      |      |      |                |
|       |          |           |      |      |      |                |
|       |          |           |      |      |      |                |
|       |          |           |      |      |      |                |
|       |          |           |      |      |      |                |
|       |          |           |      |      |      |                |
|       |          |           |      |      |      |                |
|       |          |           |      |      |      |                |
|       |          |           |      |      |      |                |
|       |          |           |      |      |      |                |
|       |          |           |      |      |      |                |
|       |          |           |      |      |      |                |
|       |          |           |      |      |      |                |
|       |          |           |      |      |      |                |
|       |          |           |      |      |      |                |
|       |          |           |      |      |      |                |
|       |          |           |      |      |      |                |
|       |          |           |      |      |      |                |
|       |          |           |      |      |      |                |
|       |          |           |      |      |      |                |
|       |          |           |      |      |      |                |
|       |          |           |      |      |      |                |
|       |          |           |      |      |      |                |
|       |          |           |      |      |      |                |
|       |          |           |      |      |      |                |
|       |          |           |      |      |      |                |
|       |          |           |      |      |      |                |
|       |          |           |      |      |      |                |
|       |          |           |      |      |      |                |
|       |          |           |      |      |      |                |
|       |          |           |      |      |      |                |
|       |          |           |      | 2/2  |      | BOM for Window |

## 2.25.1 各項目について

| No | 説明                                            |
|----|-----------------------------------------------|
| 1  | レポート対象のサーバー名を表示します。                           |
| 2  | レポートの出力対象期間を表示します。                            |
| 3  | コンピューターリソースの診断結果を表示します。                       |
|    | ステータスは、監視コンピューター上の監視項目から情報を取得し、判定基準に沿って決定します。 |
| 4  | データストア毎のパフォーマンスの集計値を一覧で表示します。                 |
|    | なお、本項目についてはサーバー診断レポートの評価対象ではありません。            |
| 5  | 物理 NIC 及び、仮想 NIC のパフォーマンスの集計値を一覧で表示します。       |
|    | なお、本項目についてはサーバー診断レポートの評価対象ではありません。            |

## 2.25.2 レポートデータベース出力時に使用するテーブル名一覧

※ レポートデータベース設定ウィザードで指定する際に使用する一覧表です。

監視テンプレート名 : VMware レポート用

| 監視グループ名     | 監視項目名                  | 出力テーブル名                     |
|-------------|------------------------|-----------------------------|
| VMware レポート | CPU 使用率 (%)            | VM_performance              |
|             | CPU 作動可能 (ミリ秒)         | VM_performance              |
|             | カーネル待ち時間 (ミリ秒)         | VM_performance              |
|             | デバイス待ち時間 (ミリ秒)         | VM_performance              |
|             | キュー待ち時間(ミリ秒)           | VM_performance              |
|             | メモリ使用率 (%)             | VM_performance              |
|             | NIC 受信ドロップ数            | VM_performance              |
|             | NIC 送信ドロップ数            | VM_performance              |
|             | NIC データ受信速度(KBps)      | VM_performance              |
|             | NIC データ送信速度(KBps)      | VM_performance              |
|             | NIC ネットワーク使用率(KBps)    | VM_performance              |
|             | NIC1 受信ドロップ数           | VM_performance              |
|             | NIC1 送信ドロップ数           | VM_performance              |
|             | NIC1 データ受信速度(KBps)     | VM_performance              |
|             | NIC1 データ送信速度(KBps)     | VM_performance              |
|             | NIC1 ネットワーク使用率(KBps)   | VM_performance              |
|             | NIC2 受信ドロップ数           | VM_performance              |
|             | NIC2 送信ドロップ数           | VM_performance              |
|             | NIC2 データ受信速度(KBps)     | VM_performance              |
|             | NIC2 データ送信速度(KBps)     | VM_performance              |
|             | NIC2 ネットワーク使用率(KBps)   | VM_performance              |
|             | VMware ストレージ1空き容量監視(%) | VM_DiskFreeSpaceUtilization |
|             | VMware ストレージ2空き容量監視(%) | VM_DiskFreeSpaceUtilization |
|             | VMware ストレージ3空き容量監視(%) | VM_DiskFreeSpaceUtilization |
|             | VMware ストレージ4空き容量監視(%) | VM_DiskFreeSpaceUtilization |
|             | VMware イベント監視          | VM_Evtlog                   |
|             | vCenter ログ監視           | VM_vCenterlog               |
|             | VMware ビューアーデータ収集      |                             |

※ すでに BOM7.0 レポートデータベースの設定を一度行い、追加で上記項目のレポート出力する場合には、BOM レポートデータベースの再作 成が必要です。レポートデータベースの削除、レポートデータベースの作成の詳細については 'BOMW7.0-Report オプションユーザーズマニュ アル'を参照ください。BOM レポートデータベースを再作成しても元データであるアーカイブサーバーのデータが削除されることはありません。

## 2.26 詳細 グラフ情報 (VMware)

監視コンピューターの稼働状況を簡単にまとめたサマリーレポートです。

※ 2.3 詳細グラフ情報(Windows)を参照してください。レポート名称のみが相違しています。

|                       |                         | SAMPLE                      |
|-----------------------|-------------------------|-----------------------------|
| VMwareレポートーグラフ VMware | 2017/06/01 ~ 2017/06/30 | 2017年06月                    |
| CPU 使用率 (Total %)     | 単位:%                    | 期間: 2017/06/01 ~ 2017/06/30 |
| 統計情報                  |                         |                             |
| ·适日 <del>》</del>      | 766.00 是十坊 十            | E7.00 2017/06/20 17 4E-26   |

## 2.27 システム基本情報(VMware)

1

2

監視コンピューターの稼働状況を簡単にまとめたサマリーレポートです。

| ペート<br>ust.rdtokyo.say-tech.o<br>e ESXi 5.5.0<br>20<br>re. Inc.<br>e Virtual Platform<br>) Xeon(R) CPU E3124<br>34 KB<br>なトア名<br>は<br>量<br>ストア名<br>は                                    | 20.jp<br>40 @ 3.30GHz<br>(8.00 GB)<br>(8.00 GB)<br>1 #\$%&'()=~[¥~-<br>3.75 GB<br>3.10 GB<br>VMFS<br>↓ VMFS<br>↓ ?=+*)`{<br>6.75 GB                                                                                                    | (82.76%)                                             |                                                                               |
|----------------------------------------------------------------------------------------------------|----------------------------------------------------------------------------------------------------|------------------------------------------------------|-------------------------------------------------------------------------------|
| L<br>Dest.rdtokyo.say-tech.c<br>e ESXi 5.5.0<br>20<br>re. Inc.<br>e Virtual Platform<br>) Xeon(R) CPU E3124<br>)<br>34 KB<br>よりア名<br>と<br>えトア名<br>と                                     | 20.jp<br>40 @ 3.30GHz<br>(8.00 GB)<br>(8.00 GB)<br>1 #\$%&'()=~]¥~-<br>3.75 GB<br>3.10 GB<br>VMFS<br>↓ VMFS<br>↓ (1 C)<br>↓ (2 C)<br>↓ (2 C)<br>↓ (3 C)<br>↓ (2 C)<br>↓ (3 C)<br>↓ (3 C) | (82.76%)                                             |                                                                               |
| st.rdtokyo.say-tech.c<br>re ESXi 5.5.0<br>20<br>re, Inc.<br>re Virtual Platform<br>) Xeon(R) CPU E3124<br>)<br>34 KB<br>なトア名<br>と<br>量<br>ストア名                                          | 200,jp<br>40 @ 3.30GHz<br>(8.00 GB)<br>(8.00 GB)<br>1 #\$%&'()="[¥"<br>3.75 GB<br>3.10 GB<br>3.10 GB<br>VMFS<br>VMFS<br>\$\??.+*}]`{                                                                                                    | (82.76%)                                             |                                                                               |
| re ESXi 5.5.0<br>20<br>re, Inc.<br>re Virtual Platform<br>) Xeon(R) CPU E3124<br>)<br>34 KB<br>なトア名<br>社<br>量<br>ストア名                                                                   | 40 @ 3.30GHz<br>(8.00 GB)                                                                                                    | (82.76%)                                             |                                                                               |
| 20<br>ee, Inc.<br>ee Virtual Platform<br>) Xeon(R) CPU E3124<br>34 KB<br>84 KB<br>84 F7名<br>8<br>8<br>8<br>8<br>8<br>8<br>8<br>8<br>8<br>8<br>8<br>8<br>8<br>8<br>8<br>8<br>8<br>8<br>8 | 40 @ 3.30GHz<br>(8.00 GB)                                                                                                    | (82.76%)                                             |                                                                               |
| e, Inc.<br>e Virtual Platform<br>) Xeon(R) CPU E3124<br>)<br>34 KB<br>なトア名<br>と<br>量<br>ストア名                                                                                            | 40 @ 3.30GHz<br>(8.00 GB)                                                                                                    | (82.76%)                                             |                                                                               |
| re Virtual Platform<br>) Xeon(R) CPU E3124<br>)<br>34 KB<br>ストア名<br>社<br>量<br>ストア名<br>社                                                                                                 | 40 @ 3.30GHz<br>(8.00 GB)<br>"#\$%&'()=~]¥^<br>3.75 GB<br>3.10 GB<br>VMFS<br>$\diamond$ ?_+*}`{<br>6.75 GB                                                                                                    | (82.76%)                                             |                                                                               |
| ) Xeon(R) CPU E3124<br>)<br>34 KB<br>なトア名<br>社<br>量<br>ストア名                                                                                                    | 40 @ 3.30GHz<br>(8.00 GB)                                                                                                    | (82.76%)                                             |                                                                               |
| 34 KB<br>ኢኮፖ名<br>ት<br>መ<br>ኢኮፖ名<br>ት<br>አኮፖ名<br>ት                                                                                                    | (8.00 GB)<br>                                                                                                    | (82.76%)                                             |                                                                               |
| ላኑፖ名<br>ት<br>ፈኑፖ名<br>ት                                                                                                    | !"#\$%&'()=" ¥"-<br>3.75 GB<br>3.10 GB<br>VMFS<br>◇?_+*)`[<br>6.75 GB                                                                                                    | (82.76%)                                             |                                                                               |
| አትፖ名<br>ቲ<br>量<br>Հትፖ名                                                                                                    | !"#\$%&'()=" ¥"-<br>3.75 GB<br>3.10 GB<br>VMFS<br>◇?_+*}`{<br>6.75 GB                                                                                                    | (82.76%)                                             |                                                                               |
| ኣኮፖ名<br>量<br>ኣኑፖ名<br>ኒ                                                                                                    | !"#\$%&'()=" ¥ <sup>+</sup> -<br>3.75 GB<br>3.10 GB<br>VMFS<br>◇?_+*)`{<br>6.75 GB                                                                                                    | (82.76%)                                             |                                                                               |
| ት<br><u>መ</u><br>አኮፖ名<br>ት                                                                                                    | 3.75 GB<br>3.10 GB<br>VMFS<br>0?_+*)`{<br>6.75 GB                                                                                                    | (82.76%)                                             |                                                                               |
| <u>መ</u><br>ለኮፖ名<br>t                                                                                                    | 3.10 GB<br>VMFS<br>_+*}`{<br 6.75 GB                                                                                                    | (82.76%)                                             |                                                                               |
| ለትፖ <b>名</b>                                                                                                    | VMFS<br><>?_++*)`{<br>6.75 GB                                                                                                    |                                                      |                                                                               |
| ለት <b>ፖ</b> 名                                                                                                    | <>?_+**)`{<br>6.75 GB                                                                                                    |                                                      |                                                                               |
| Ł                                                                                                    | 6.75 GB                                                                                                    |                                                      |                                                                               |
|                                                                                                    |                                                                                                    |                                                      |                                                                               |
| <b>1</b>                                                                                                    | 5.95 GB                                                                                                    | (88.17%)                                             |                                                                               |
|                                                                                                    | VMFS                                                                                                    |                                                      |                                                                               |
| <b>ኣ</b> ትア名                                                                                                    | `[]*+_?><                                                                                                    |                                                      |                                                                               |
| Ł                                                                                                    | 4.75 GB                                                                                                    |                                                      |                                                                               |
| <b>1</b>                                                                                                    | 4.05 GB                                                                                                    | (85.32%)                                             |                                                                               |
|                                                                                                    | VMFS                                                                                                    |                                                      |                                                                               |
| <b>ኣ</b> トア名                                                                                                    | datastore1                                                                                                    |                                                      |                                                                               |
| Ł                                                                                                    | 120.50 GB                                                                                                    |                                                      |                                                                               |
| <b>₽</b>                                                                                                    | 87.04 GB                                                                                                    | (72.24%)                                             |                                                                               |
|                                                                                                    | VMFS                                                                                                    |                                                      |                                                                               |
| <b>ኣ</b> トア名                                                                                                    | test01                                                                                                    |                                                      |                                                                               |
| ł                                                                                                    | 5.75 GB                                                                                                    |                                                      |                                                                               |
| <b>1</b>                                                                                                    | 5.00 GB                                                                                                    | (86.99%)                                             |                                                                               |
|                                                                                                    | VMFS                                                                                                    |                                                      |                                                                               |
|                                                                                                    |                                                                                                    |                                                      |                                                                               |
|                                                                                                    |                                                                                                    |                                                      |                                                                               |
|                                                                                                    | ストア名<br>■<br>₽量                                                                                                    | X-F74   test01     5.75 GB   5.00 GB     VMFS   VMFS | X-F7名   test01     5.75 GB   5.75 GB     5.00 GB   (86.99%)     VMFS   100 GB |

72

SAMPLE

| Γ | 3 | 1 |  |
|---|---|---|--|

物理NIC1

|                  | デバイス名                                                                                                    | vmnic1                                                                                                    |
|------------------|----------------------------------------------------------------------------------------------------|----------------------------------------------------------------------------------------------------|
| 物理NIC2           | リンク速度                                                                                                    | 1000 MB Full duplex                                                                                                    |
|                  | MACアドレス                                                                                                    | 00:0c:29:76:98:f2                                                                                                    |
|                  | デバイス名                                                                                                    | vmnic2                                                                                                    |
| 物理NIC3           | リンク速度                                                                                                    | 1000 MB Full duplex                                                                                                    |
|                  | MACアドレス                                                                                                    | 00:0c:29:76:98.fc                                                                                                    |
|                  | デバイス名                                                                                                    | vmnic3                                                                                                    |
| 物理NIC4           | リンク速度                                                                                                    | 1000 MB Full duplex                                                                                                    |
|                  | MACアドレス                                                                                                    | 00:0c:29:76:98:06                                                                                                    |
|                  | デバイス名                                                                                                    | vmnic4                                                                                                    |
| 物理NIC5           | リンク速度                                                                                                    | 1000 MB Full duplex                                                                                                    |
|                  | MACアドレス                                                                                                    | 00:0c:29:76:98:10                                                                                                    |
|                  | デバイス名                                                                                                    | vmnic5                                                                                                    |
| 物理NIC6           | リンク速度                                                                                                    | 1000 MB Full duplex                                                                                                    |
|                  | MACアドレス                                                                                                    | 00:0c:29:76:98:1a                                                                                                    |
|                  | デバイス名                                                                                                    | vmk0                                                                                                    |
| 仮想NIC1           | MACアドレス                                                                                                    | 00:0c:29:76:98:e8                                                                                                    |
|                  | IPv4アドレス(IPv4/Mask)                                                                                              | 172.21.33.143/255.255.255.0                                                                                             |
|                  |                                                                                                    | fe80::20c:29ff.fe76:98e8/64                                                                                             |
|                  |                                                                                                    | eeec:eeec:eeec:eeec:eeec/64                                                                                             |
|                  |                                                                                                    | :ce/64                                                                                                    |
|                  | IPv6アドレス(IPv6/Prefix)                                                                                            | 2222:2222:2222:2222:2222:2222:2222:2222:2222                                                                            |
|                  |                                                                                                    | 3333:3333:3333:3333:3333:3333:3333/32                                                                                   |
|                  |                                                                                                    | 4444:4444:4444::4444:4444/24                                                                                            |
|                  | デバイス名                                                                                                    | vmk1                                                                                                    |
|                  | MACTFLA                                                                                                    | 00:50:56:6c:a1:5e                                                                                                    |
| 仮想NIC2           |                                                                                                    |                                                                                                    |
| 仮想NIC2           | IPv4アドレス(IPv4/Mask)                                                                                              | 172.21.33.238/255.255.255.0                                                                                             |
| 仮想NIC2           | IPv4アドレス(IPv4/Mask)<br>IPv6アドレス(IPv6/Prefix)                                                                     | 172.21.33.238/255.255.255.0<br>fe80::250:56ff.fe6c:a15e/64                                                              |
| 仮想NIC2           | IPv4アドレス(IPv4/Mask)<br>IPv6アドレス(IPv6/Prefix)<br>デバイス名                                                            | 172.21.33.238/255.255.255.0<br>fe80::250:56ff.fe6c:a15e/64<br>vmk2                                                      |
| 仮想NIC2<br>仮想NIC3 | IPv4アドレス(IPv4/Mask)<br>IPv6アドレス(IPv6/Prefix)<br>デバイス名<br>MACアドレス                                                 | 172.21.33.238/255.255.255.0   fe80::250:56ff;fe6c:a15e/64   vmk2   00:50:56:65:f2:e6                                    |
| 仮想NIC2<br>仮想NIC3 | IPv4アドレス(IPv4/Mask)<br>IPv6アドレス(IPv6/Prefix)<br>デバイス名<br>MACアドレス<br>IPv4アドレス(IPv4/Mask)                          | 172.21.33.238/255.255.255.0   fe80::250:56ff:fe6c::a15e/64   vmk2   00:50:56:65:f2:e6   /                               |
| 仮想NIC2<br>仮想NIC3 | IPv4アドレス(IPv4/Mask)<br>IPv6アドレス(IPv6/Prefix)<br>デバイス名<br>MACアドレス<br>IPv4アドレス(IPv4/Mask)<br>IPv6アドレス(IPv6/Prefix) | 172.21.33.238/255.255.255.0   fe80::250:56ff;fe6c::a15e/64   vmk2   00:50:56:65;f2:e6   /   fe80::250:56ff;fe65;f2e6/64 |

vmnic0

1000 MB Full duplex

00:0c:29:76:98:e8

デバイス名

リンク速度

MACアドレス

4

| No | 項目名        | 説明                                     |
|----|------------|----------------------------------------|
| 1  | コンピューター名   | 監視コンピューターのコンピューター名を表示します。              |
|    | OS 名/バージョン | 監視コンピューターの OS 名及び、サービスパックのバージョンを表示します。 |
|    | ビルド        | 監視コンピューターのビルド番号を表示します。                 |
|    | システム製造元    | 監視コンピューターのシステム(ハードウェア)製造元を表示します。       |
|    | システムモデル    | 監視コンピューターのシステム(ハードウェア)名を表示します。         |
|    | プロセッサ      | 監視コンピューターに搭載されているプロセッサの種類を表示します。       |
|    | 物理メモリ容量    | 監視コンピューターに搭載されている物理メモリの容量を表示します。       |
| 2  | データストア     | 監視コンピューターのデータストアの情報を表示します。             |
| 3  | 物理 NIC     | 監視コンピューターの物理 NIC の情報を表示します。            |
| 4  | 仮想 NIC     | 監視コンピューターの仮想 NIC の情報を表示します。            |

#### 2.27.1 各項目について

※ それぞれの項目は、情報の取得に失敗した場合は表示されません。

仮想 NIC で IPv6 アドレスが複数ある場合、各アドレスのアドレスプリフィックスと合わせてすべて表示されます。

## 2.27.2 レポートデータベース出力時に使用するテーブル名一覧

'2.25.2 レポートデータベース出力時に使用するテーブル名一覧'を参照してください。

# 2.28 VMware ログリスト(VMware)

監視コンピューターの稼働状況を簡単にまとめたサマリーレポートです。

|   |                           |              |      |                        |          |             |                         |            |            |             | SAMPLE    |
|---|---------------------------|--------------|------|------------------------|----------|-------------|-------------------------|------------|------------|-------------|-----------|
|   |                           |              |      |                        | VMw      | are[        | コグ                      | しポ         | <u> </u>   |             |           |
|   |                           |              |      |                        | V IVI VV |             | - /                     |            |            |             |           |
|   |                           |              |      |                        |          |             |                         |            |            |             |           |
|   |                           |              |      |                        |          |             |                         |            |            |             |           |
|   |                           | <del>ب</del> | ーバー名 | VMware                 |          |             |                         | 对象期間       | 2017/      | 07/01 ~ 2   | 017/07/31 |
|   | ◆サマリー                     |              |      |                        |          |             |                         |            |            |             |           |
|   |                           | y−7          | ζ    |                        | 情報       | 詳細          | 警告                      | エラー        | 重大         | その他         | 合計        |
| 1 | UserLoginSessionEv        | ent          |      |                        | 206      | 0           | 0                       | 0          | 0          | 0           | 206       |
|   | UserLogoutSessionE        | Event        |      |                        | 234      | 0           | 0                       | 0          | 0          | 0           | 234       |
|   |                           |              |      |                        |          |             |                         |            |            |             |           |
|   | ◆ログリスト                    |              |      |                        |          |             |                         |            |            |             |           |
|   | UserLoginSessionEv        | ent          |      |                        |          |             |                         |            |            |             |           |
|   | ソース                       | ID           | レベル  | 日付                     |          |             |                         | メッセー       | v          |             |           |
|   | UserLoginSession<br>Event | 5279         | 情報   | 2017/07/01             | ユーザー ro  | ot@123456   | 789 が gS(               | DAP/2.8 とし | てログイン      | しました        |           |
|   | UserLoginSession          | 5279         | 情報   | 2017/07/01             | ユーザー ro  | ot@123456   | 789 が gS(               | DAP/2.8 とし | 、てログイン     | しました        |           |
|   | UserLoginSession<br>Event | 5279         | 情報   | 2017/07/01             | ユーザー ro  | ot@123456   | 789 が gS(               | OAP/2.8 とし | てログイン      | しました        |           |
|   | UserLoginSession<br>Event | 5279         | 情報   | 2017/07/01 10:35:44    | ユーザー ro  | ot@123456   | 789 6 <sup>¢</sup> gS(  | OAP/2.8 とし | 、てログイン     | しました        |           |
|   | UserLoginSession<br>Event | 5279         | 情報   | 2017/07/01             | ユーザー ro  | ot@123456   | 789 が gS(               | OAP/2.8 とし | てログイン      | しました        |           |
|   | UserLoginSession<br>Event | 5279         | 情報   | 2017/07/01 12:20:46    | ユーザー ro  | oot@ 123456 | 6789 が V                | /Mware vSp | here Clien | 1/6.0.0 として | ログインしまし   |
|   | UserLoginSession<br>Event | 5279         | 情報   | 2017/07/01<br>12:25:24 | ユーザー ro  | ot@ 123456  | 789 が gS(               | DAP/2.8 とし | 、てログイン     | しました        |           |
|   | UserLoginSession<br>Event | 5279         | 情報   | 2017/07/01<br>12:25:25 | ユーザー ro  | ot@ 123456  | 789 5 <sup>r</sup> gS(  | OAP/2.8 とし | 、てログイン     | しました        |           |
|   | UserLoginSession<br>Event | 5279         | 情報   | 2017/07/01<br>12:25:26 | ユーザー ro  | ot@123456   | 789 が gS(               | OAP/2.8 とし | 、てログイン     | しました        |           |
| 2 | UserLoginSession<br>Event | 5279         | 情報   | 2017/07/01<br>12:25:27 | ユーザー ro  | ot@123456   | 789 6 <sup>r</sup> gS(  | OAP/2.8 とし | 、てログイン     | しました        |           |
| 2 | UserLoginSession<br>Event | 5279         | 情報   | 2017/07/01<br>12:25:34 | ユーザー ro  | ot@ 123456  | 789 が gS(               | DAP/2.8 とし | 、てログイン     | しました        |           |
|   | UserLoginSession<br>Event | 5279         | 情報   | 2017/07/01<br>12:25:35 | ユーザー ro  | ot@1234561  | 789 が gS(               | OAP/2.8 とし | 、てログイン     | しました        |           |
|   | UserLoginSession<br>Event | 5279         | 情報   | 2017/07/01<br>12:25:59 | ユーザー ro  | ot@ 123456  | 789 が gS(               | OAP/2.8 とし | 、てログイン     | しました        |           |
|   | UserLoginSession<br>Event | 5279         | 情報   | 2017/07/01<br>12:26:00 | ユーザー ro  | ot@123456   | 789 6 <sup>r</sup> gS(  | OAP/2.8 とし | 、てログイン     | しました        |           |
|   | UserLoginSession<br>Event | 5279         | 情報   | 2017/07/01<br>12:26:01 | ユーザー ro  | ot@123456   | 789 が gS(               | OAP/2.8 とし | 、てログイン     | しました        |           |
|   | UserLoginSession<br>Event | 5279         | 情報   | 2017/07/01<br>12:26:02 | ユーザー ro  | ot@123456   | 789 か <sub>g</sub> S(   | OAP/2.8 とし | 、てログイン     | しました        |           |
|   | UserLoginSession<br>Event | 5279         | 情報   | 2017/07/01<br>12:26:20 | ユーザー ro  | ot@ 123456  | 789 が gS(               | OAP/2.8 とし | 、てログイン     | しました        |           |
|   | UserLoginSession<br>Event | 5279         | 情報   | 2017/07/01<br>12:26:21 | ユーザー ro  | ot@123456   | 789 औ gS(               | OAP/2.8 とし | 、てログイン     | しました        |           |
|   | UserLoginSession<br>Event | 5279         | 情報   | 2017/07/01<br>12:26:22 | ユーザー ro  | ot@123456   | 789 th <sup>r</sup> gS( | OAP/2.8 とし | 、てログイン     | しました        |           |
|   | UserLoginSession<br>Event | 5279         | 情報   | 2017/07/01<br>12:26:23 | ユーザー ro  | ot@123456   | 789 fr gS(              | OAP/2.8 とし | 、てログイン     | しました        |           |
|   | UserLoginSession<br>Event | 5279         | 情報   | 2017/07/01<br>12:26:28 | ユーザー ro  | ot@123456   | 789 が gS(               | OAP/2.8 とし | 、てログイン     | しました        |           |

1/14

BOM for Windows

#### 2.28.1 各項目について

| No | 説明                        |
|----|---------------------------|
| 1  | ソースの種類毎に件数を報告します。         |
| 2  | 設定されたソースのログを発生順にすべて表示します。 |
|    | ※設定されたコードは以下の2種類です。       |
|    | UserLoginSessionEvent     |
|    | UserLogoutSessionEven     |

## 2.28.2 レポートデータベース出力時に使用するテーブル名一覧

'2.25.2 レポートデータベース出力時に使用するテーブル名一覧'を参照してください。

# 第3章 レポートデータベース標準テーブルについて

各レポートデザインとは別に、必ず作成される各種テーブルについてご案内いたします。

## 3.1 各種テーブルについて

作成されるテーブルの仕様については以下の通りです。

#### テーブル名称:環境設定テーブル

テーブル ID : t\_environmental setting

| No. | 列名称   | 列 ID              | 型        | Null |
|-----|-------|-------------------|----------|------|
| 1   | 設定項目名 | environment_item  | nvarchar | ×    |
| 2   | 設定値   | environment_value | nvarchar | ×    |

#### テーブル名称:収集データリストテーブル

テーブル ID : t\_collect\_terms

| No. | 列名称            | 列 ID                 | 型        | Null |
|-----|----------------|----------------------|----------|------|
| 1   | 実行履歴 ID        | history_id           | int      | ×    |
| 2   | 実行日時           | execute_time         | datetime | ×    |
| 3   | 検索日時最小値        | minimum_time         | datetime | ×    |
| 4   | 検索日時最大値        | maximum_time         | datetime | ×    |
| 5   | インベントリ情報格納テーブル | inventory_table_name | nvarchar | ×    |

#### テーブル名称:インスタンス管理テーブル

テーブル ID : t\_instance

| No. | 列名称                | 列 ID                | 型        | Null |
|-----|--------------------|---------------------|----------|------|
| 1   | インスタンス設定 ID        | instance_setup_id   | int      | ×    |
| 2   | インスタンス種別(プロダクトコード) | product_code        | nvarchar | ×    |
| 3   | ユニークサーバー名          | machine_unique_name | nvarchar | ×    |
| 4   | インスタンス名            | instance_name       | nvarchar | ×    |
| 5   | 実行履歴 ID_Begin      | history_id_begin    | int      | ×    |
| 6   | 実行履歴 ID_End        | history_id_end      | int      | ×    |
| 7   | サーバー名              | machine_name        | nvarchar | ×    |
| 8   | エイリアス付サーバー名        | machine_alias       | nvarchar | ×    |

テーブル名称: サマリーテーブル

テーブル ID : t\_summary\_report\_data

| No. | 列名称          | 列 ID                   | 型        | Null |
|-----|--------------|------------------------|----------|------|
| 1   | 実行履歴 ID      | history_id             | int      | ×    |
| 2   | インスタンス設定 ID  | instance_setup_id      | int      | ×    |
| 3   | 監視項目設定 ID    | watch_setup_id         | int      | ×    |
| 4   | レポートデータテーブル名 | table_name             | nvarchar | ×    |
| 5   | 最大値          | maximum_value          | money    |      |
| 6   | 最大値日付        | maximum_date           | datetime |      |
| 7   | 最小値          | minimum_value          | money    |      |
| 8   | 最小値日付        | minimum_date           | datetime |      |
| 9   | 平均值          | average_value          | money    |      |
| 10  | 個数           | count_value            | money    | ×    |
| 11  | 合計           | sum_value              | decimal  |      |
| 12  | 増分計算基準値      | incremental_base       | money    |      |
| 13  | 増分計算最大値      | incremental_max        | money    |      |
| 14  | 増分計算合計値      | incremental_total      | money    |      |
| 15  | 取得データ日時最大値   | compensation_time      | datetime | ×    |
| 16  | 付加情報         | additional_information | nvarchar | ×    |
| 17  | データ種別        | data_type              | nvarchar | ×    |

テーブル名称: レポートデータテーブル

テーブル ID:t\_\$(テーブル追加時に任意設定)\_yyyymm

| No. | 列名称         | 列 ID                   | 型        | Null |
|-----|-------------|------------------------|----------|------|
| 1   | インスタンス設定 ID | instance_setup_id      | int      | ×    |
| 2   | 日時          | monitor_time           | datetime | ×    |
| 3   | 值           | monitor_value          | nvarchar | ×    |
| 4   | 付加情報        | additional_information | nvarchar | ×    |

※yyyymm:年月

### テーブル名称: インベントリ情報テーブル

テーブル ID : t\_inventory\_yyyymm

| No. | 列名称             | 列 ID              | 型        | Null |
|-----|-----------------|-------------------|----------|------|
| 1   | インスタンス設定 ID     | instance_setup_id | int      | ×    |
| 2   | 日時              | archive_time      | datetime | ×    |
| 3   | 一意な情報 ID        | sysinfo_id        | int      | ×    |
| 4   | 情報 ID の組み合わせ ID | set_num           | int      | ×    |
| 5   | WMI 名前空間        | name_space        | nvarchar |      |
| 6   | WMI クラス名        | class_name        | nvarchar |      |
| 7   | WMI プロパティ名      | property_name     | nvarchar |      |
| 8   | 値               | info_value        | nvarchar |      |

※yyyymm:年月

BOM Report オプション Ver.7.0 デザインファイル仕様

2017年1月1日 初版 2021年5月12日 改定版

著者セイ・テクノロジーズ株式会社発行者セイ・テクノロジーズ株式会社発行セイ・テクノロジーズ株式会社バージョンVer.7.0.40.0

© 2017 SAY Technologies, Inc.